# INSIGNIA Handleiding Infotainment

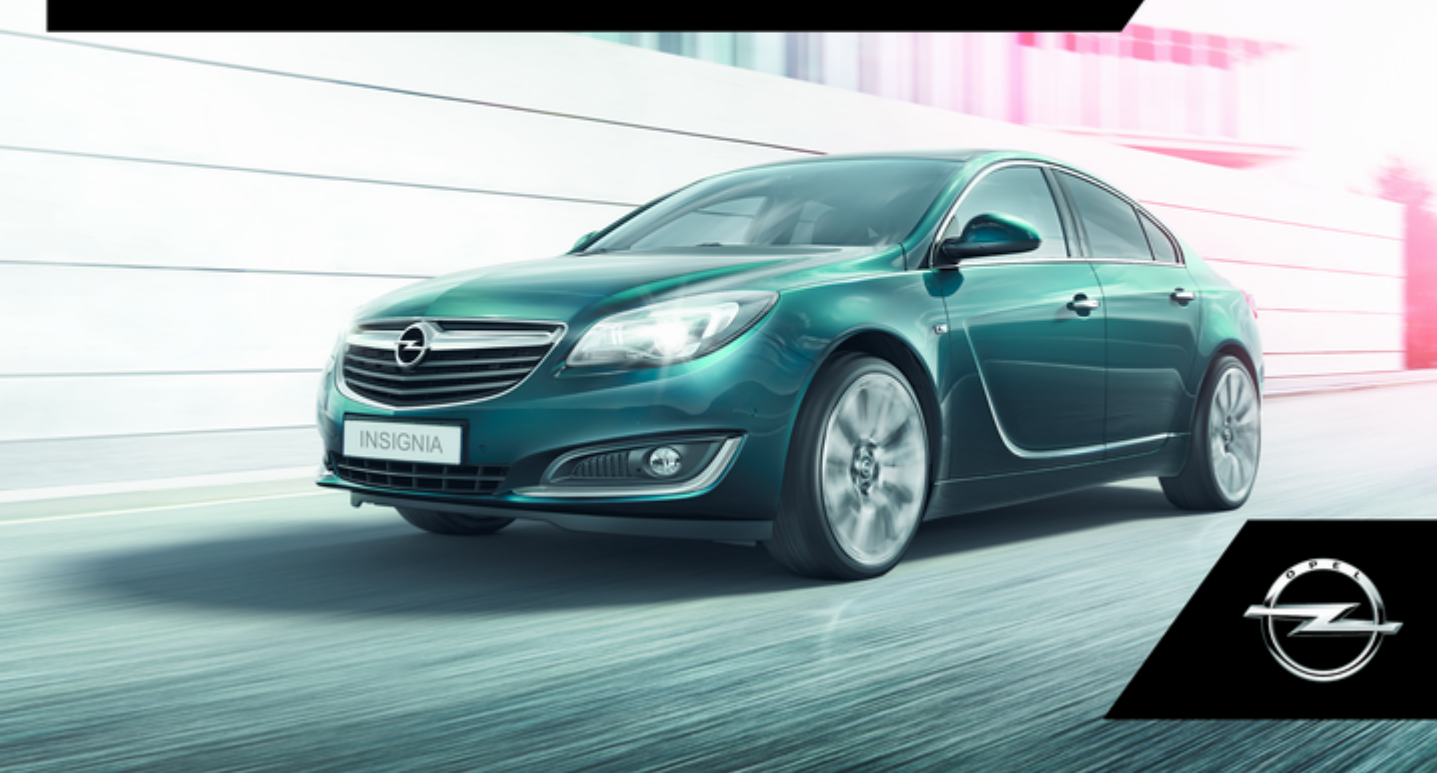

# Inhoud

| Touch R700 IntelliLink/Navi 900 |
|---------------------------------|
| IntelliLink 5                   |
| R300 Color / R400 Color 91      |

# Touch R700 IntelliLink/Navi 900 IntelliLink

| Inleiding           | 6    |
|---------------------|------|
| Basisbediening      | . 14 |
| Radio               | . 32 |
| Cd-speler           | . 37 |
| Externe apparaten   | . 40 |
| Navigatie           | . 45 |
| Spraakherkenning    | . 65 |
| Telefoon            | . 71 |
| Veelgestelde vragen | . 83 |
| Trefwoordenlijst    | . 86 |

| Algemene aanwijzingen 6         |  |
|---------------------------------|--|
| Antidiefstalfunctie7            |  |
| Overzicht bedieningselementen 8 |  |
| Gebruik 12                      |  |

# Algemene aanwijzingen

Het infotainmentsysteem biedt u eersteklas infotainment voor in uw auto.

Met de FM-, AM-, of DAB-radiofuncties kunt u op diverse favorietenpagina's een groot aantal zenders opslaan.

Daarnaast kunt u op de favorietenpagina's muzieknummers, telefoonnummers, bestemmingen of geluidsinstellingen opslaan.

Met de ingebouwde cd-speler kunt u genieten van audio- en mp3/wmacd's.

U kunt externe gegevensopslagapparaten als andere audiobronnen op het Infotainmentsysteem aansluiten; via een kabel of via Bluetooth<sup>®</sup>.

Het navigatiesysteem met dynamische routeplanning brengt u veilig naar uw bestemming en kan, desgewenst, files of andere knelpunten omzeilen. Ook is het Infotainmentsysteem uitgevoerd met een Telefoonportaal waarmee u uw mobiele telefoon comfortabel in de auto kunt gebruiken.

Met de telefoonweergavefunctie kunt u specifieke applicaties op uw smartphone via het infotainmentsysteem bedienen.

Als optie kan het Infotainmentsysteem worden gebruikt met de bedieningselementen op het stuurwiel of via het spraakherkenningssysteem.

Door het goed doordachte design van de bedieningselementen, het aanraakscherm en de heldere displays kunt u het systeem gemakkelijk en intuïtief bedienen.

#### Let op

Deze handleiding beschrijft alle voor de diverse Infotainmentsystemen beschikbare opties en functies. Bepaalde beschrijvingen, zoals die voor display- en menufuncties, gelden vanwege de modelvariant, landspecifieke uitvoeringen, speciale uitrusting en toebehoren wellicht niet voor uw auto. Belangrijke informatie over de bediening en de verkeersveiligheid

### **∆**Waarschuwing

Rijd altijd veilig wanneer u het infotainment-systeem gebruikt.

Stop bij twijfel de auto voordat u het infotainment-systeem bedient.

# **∆**Waarschuwing

Het gebruik van het navigatiesysteem vrijwaart de bestuurder niet van zijn verantwoordelijkheid correct en oplettend aan het verkeer deel te nemen. De overeenkomstige verkeersregels moeten zonder uitzondering in acht worden genomen.

Voer alleen iets in (bijv. een adres) terwijl de auto stilstaat.

Wanneer de routebegeleiding tegen de verkeersregels ingaat, moet u altijd de verkeersregels volgen.

# **∆**Waarschuwing

In sommige gebieden zijn eenrichtingsstraten en andere wegen en inritten (bijv. voetgangerszones) waar u niet mag inrijden niet op de kaart aangegeven. In dergelijke gebieden geeft het infotainmentsysteem mogelijk een waarschuwing die geaccepteerd moet worden. Hier moet u in het bijzonder letten op eenrichtingsstraten, wegen en inritten waar u niet mag inrijden.

# Radio-ontvangst

Tijdens de radio-ontvangst kan gesis, geruis, signaalvervorming of signaaluitval optreden door:

- wijzigingen in de afstand tot de zender
- ontvangst van meerdere signalen tegelijk door reflecties
- obstakels

# Antidiefstalfunctie

Het Infotainmentsysteem is voorzien van een elektronisch beveiligingssysteem dat het systeem tegen diefstal beveiligt.

De beveiliging houdt in dat het Infotainmentsysteem alleen in uw auto werkt en daarom voor een eventuele dief waardeloos is.

# Overzicht bedieningselementen

# Middendisplay met knoppen

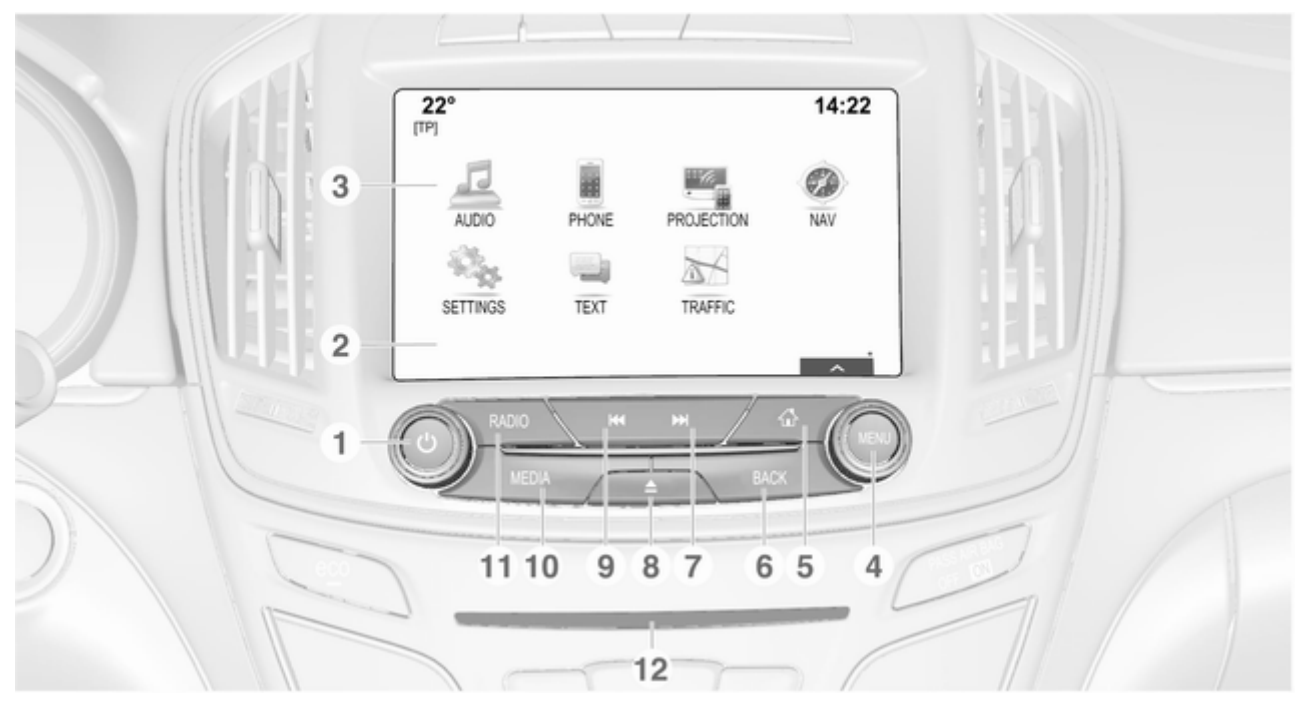

| 9 |
|---|
| - |

| <b>1</b> <sup>(1)</sup> 1 | 2 |
|---------------------------|---|
|---------------------------|---|

Indien uitgeschakeld: druk kort op: inschakelen

Indien ingeschakeld: druk kort op: systeem onderdrukken; lang indrukken: uitschakelen

Draaien: volume aanpassen

- 2 Display / aanraakscherm
- 4 MENU

Draaien: schermtoetsen of menuopties selecteren; door een lijst met menuopties bladeren; instelwaarde wijzigen

Drukken: een gemarkeerde schermtoets of menuoptie selecteren/ activeren; instelwaarde bevestigen; naar andere insteloptie omschakelen; toepassingsspecifiek submenu openen (indien beschikbaar)

| 5 | 6 |
|---|---|
| - |   |

Druk op: Startscherm weergeven

6 BACK

Druk op: terug naar vorig scherm/menu

7 🕨

Radio: druk kort op: naar volgende zender; druk lang op: omhoog zoeken ...... 32 Cd-speler/externe

apparatuur: druk kort op: naar volgende nummer; druk lang op: snel vooruit ...... 38

#### 8 ≙

Druk op: schijf uitwerpen ...... 38

#### 9 ┥

| 10 | MEDIA                                                              | . 12 |
|----|--------------------------------------------------------------------|------|
| 11 | Druk op: cd-speler of<br>extern apparaat activeren<br><b>RADIO</b> | . 32 |
|    | Druk op: radio activeren of golfband wijzigen                      |      |
| 12 | Cd-sleuf                                                           | 38   |

# Afstandsbediening op stuurwiel

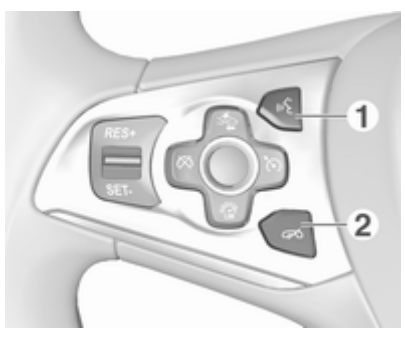

#### 1 🖋

| Kort indrukken:<br>telefoongesprek aannemen 75                                                  |
|-------------------------------------------------------------------------------------------------|
| of actieve<br>spraakherkenning65                                                                |
| of onderbreek een<br>instructie en spreek direct 65                                             |
| Lang indrukken: spraak-<br>doorschakeling activeren<br>(indien ondersteund door<br>de telefoon) |

#### 2 🕫

| Indrukken: gesprek<br>beëindigen/weigeren |
|-------------------------------------------|
| of spraakherkenning<br>uitschakelen65     |
| of mutefunctie activeren/<br>deactiveren  |

Raadpleeg de Gebruikershandleiding voor een beschrijving van alle overige knoppen.

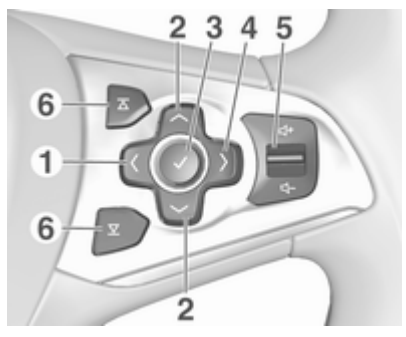

1

<

Drukken: menu voor selectie toepassing weergeven; terugkeren naar bovenliggend menuniveau op het Driver Information Center (zie afbeeldingen hieronder)

#### 2 ~/~

Kort indrukken: menuopties op het Driver Information Center selecteren

Lang indrukken: snel door een lange contactenlijst bladeren op het Driver Information Center

#### 3 **v**

Drukken: selectie op het Driver Information Center bevestigen

#### **4** >

Drukken: toepassingsspecifiek hoofdmenu op het Driver Information Center weergeven

Druk op omhoog: volume harder zetten

Druk op omlaag: volume zachter zetten

### $\mathbf{\Sigma} \setminus \mathbf{\nabla}$

6

Radio: volgende/vorige favoriet selecteren op het Driver Information Center ...... 18

Media: volgende/vorige track selecteren op het Driver Information Center ...... 42 Driver Information Center (midden):

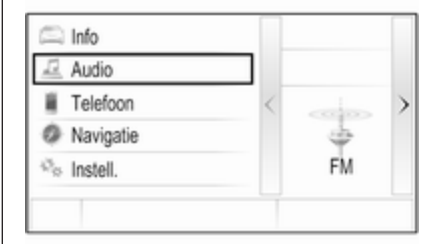

Driver Information Center (boven):

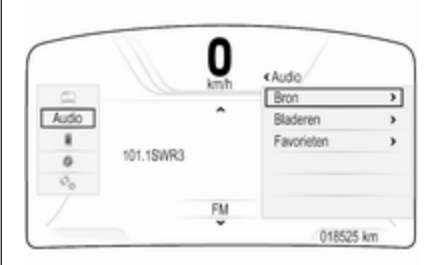

Met het Driver Information Center (boven) kunt u tussen twee verschillende weergavemodi (thema's) schakelen, **Tour** en **Sport**.

In de bovenstaande afbeelding ziet u het thema **Tour** (zie de Gebruikershandleiding voor het wijzigen van het displaythema).

# Gebruik

#### Het Infotainmentsysteem aan-/ uitzetten

Druk kortstondig op (). Na het inschakelen wordt de laatst geselecteerde Infotainmentbron actief.

#### Automatisch uitschakelen

Als het infotainmentsysteem wordt ingeschakeld met  $\bigcirc$  terwijl het contact is uitgeschakeld, schakelt het na 10 minuten automatisch weer uit.

#### Volume instellen

Draai aan 🗅.

De actuele instelling wordt weergegeven op het display. Bij het inschakelen van het Infotainmentsysteem wordt automatisch het laatst geselecteerde volume ingesteld, mits dit het maximale inschakelvolume niet overschrijdt \$\overline{27}\$.

#### Automatisch volume

Is Autovolume geactiveerd ▷ 27, dan wordt het volume automatisch gecompenseerd voor het geluid van het wegdek of de wind.

#### Mute

Druk kort op  ${}^{\scriptsize \bigcirc}$  voor het dempen van de audiobronnen.

Om het dempen weer te annuleren: draai aan of druk kort op  $\bigcirc$ .

## Bedieningsmodi

#### Radio

Druk herhaaldelijk op **RADIO** om het hoofdmenu van de radio te activeren of te wisselen tussen de verschillende golfbereiken.

Voor een gedetailleerde beschrijving van de radiofuncties  $\diamondsuit$  32.

#### **CD-speler**

Druk herhaaldelijk op **MEDIA** om de cd-speler te activeren.

Voor een gedetailleerde beschrijving van de functies van de cd-speler rightarrow 37.

#### Externe apparaten

Druk herhaaldelijk op **MEDIA** om de afspeelmodus van een verbonden extern apparaat te activeren (bijv. USB-apparaat of smartphone).

Voor een gedetailleerde beschrijving over het aansluiten en bedienen van externe apparaten  $\diamond$  40.

#### Navigatie

Druk op om het Startscherm weer te geven.

Selecteer **NAV** om de navigatiekaart weer te geven voor het gebied rondom de huidige locatie.

Voor een gedetailleerde beschrijving van de navigatiefuncties  $\diamondsuit$  45.

#### Telefoon

Voordat u de telefoonportal kunt gebruiken, moet een verbinding tot stand worden gebracht tussen het Infotainmentsysteem en de mobiele telefoon.

Voor een gedetailleerde beschrijving van het opzetten en het tot stand brengen van een Bluetooth-verbinding tussen het Infotainmentsysteem en een mobiele telefoon  $\diamondsuit$  71.

Als de mobiele telefoon is verbonden, druk dan op 🗳 en selecteer **TELEFOON** om het hoofdmenu van de telefoonportal weer te geven.

Voor een gedetailleerde beschrijving van de werking van de mobiele telefoon via het Infotainmentsysteem \$\vdots\$ 75.

#### Telefoonweergave

Maak verbinding met uw smartphone om specifieke apps van uw smartphone op het infotainmentsysteem weer te geven.

Druk op 🍄 en selecteer vervolgens **PROJECTIE** om de weergavefunctie te starten.

Afhankelijk van de smartphone die is verbonden, verschijnt er een hoofdmenu met verschillende apps die u kunt selecteren.

Voor een gedetailleerde beschrijving  $rac{\diamond} 43$ .

| Basisbediening 1         | 4  |
|--------------------------|----|
| Bediening van het menu 1 | 6  |
| Toetsenborden 1          | 17 |
| Favorieten 1             | 8  |
| Contacten 2              | 23 |
| Geluidsinstellingen 2    | 26 |
| Volume-instellingen 2    | 27 |
| Systeeminstellingen 2    | 28 |

# Basisbediening

Het middendisplay heeft een aanraakgevoelig oppervlak dat directe interactie met het scherm mogelijk maakt.

# Knop ← op het scherm

Selecteer 🗂 om naar het naasthogere menuniveau te gaan.

# Schermtoets Exit

Selecteer **Uit** om het momenteel actieve menu af te sluiten.

# Een schermtoets of menuoptie selecteren of activeren

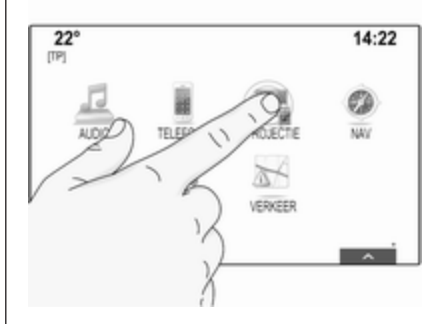

Druk op een schermtoets of menuoptie.

De betreffende systeemfunctie wordt geactiveerd, er verschijnt een bericht of een submenu met verdere opties.

## Let op

In de volgende hoofdstukken worden de stappen voor het selecteren en activeren van een schermtoets of een menuoptie via het aanraakscherm beschreven als "...selecteer <naam van toets>/ <naam van optie>".

#### Items verplaatsen

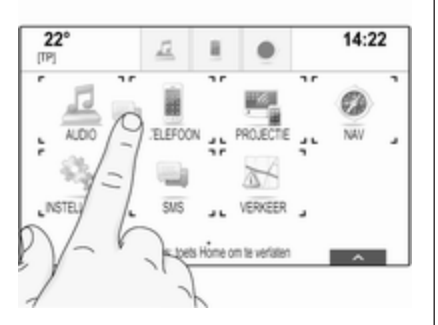

Druk op de items die u wilt verplaatsen en houd ze ingedrukt tot de pictogrammen rood worden omkaderd. Verplaats uw vinger naar de gewenste locatie en laat het element los.

#### Let op

Oefen een gelijkmatige druk uit en beweeg uw vinger met een constante snelheid.

Alle andere opties worden opnieuw ingedeeld.

Druk op 🖨 op het bedieningspaneel om de bewerkingsmodus af te sluiten.

#### Let op

In volgende hoofdstukken worden de stappen voor het verplaatsen van een schermelement via het aanraakscherm beschreven als "...sleep het...pictogram naar..." of "...sleep de...menuoptie naar...".

## Door lijsten bladeren

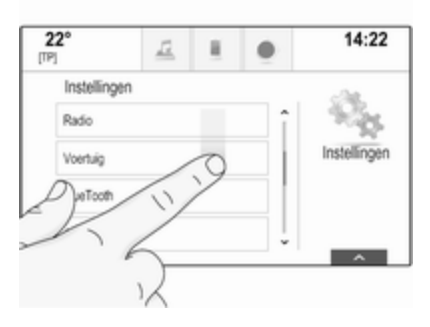

Als er meer items zijn dan er op het scherm kunnen worden weergegeven, dan moet u door de lijst bladeren.

Om door een lijst met menuopties te bladeren kunt u:

• Het scherm op een willekeurige plek aanraken en dit naar boven of onder slepen.

#### Let op

Oefen een gelijkmatige druk uit en beweeg uw vinger met een constante snelheid.

- Druk op ∨ of ∧ aan de bovenen onderzijde van de schuifbalk.
- Beweeg de schuifbalk omhoog en omlaag met uw vinger.
- In alfabetisch geordende lijsten drukt u in het verticale toetsenbord op de gewenste letter. De lijst verspringt naar de betreffende locatie binnen de lijst.

Druk op de titel van de lijst om terug te keren naar het begin.

#### Let op

In de volgende hoofdstukken worden de stappen voor het bladeren naar een optie uit de lijst via het aanraakscherm beschreven als "...blader naar <naam van optie>".

# Bediening van het menu Startscherm

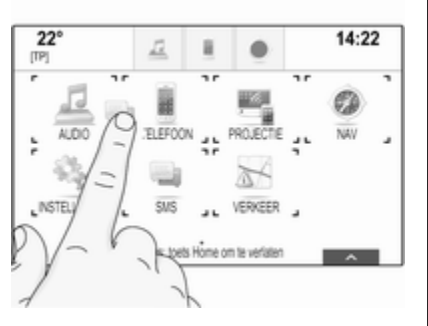

Het Startscherm wordt op het middendisplay weergegeven.

Alle geïnstalleerde toepassingen kunnen vanuit het Startscherm worden benaderd.

Sleep het pictogram dat u wilt verplaatsen naar zijn nieuwe locatie om het Startscherm aan te passen aan uw wensen. Laat het pictogram los om het op de gewenste positie neer te zetten. Druk op 🏼 op het bedieningspaneel om de bewerkingsmodus af te sluiten.

#### Toepassingenbalk

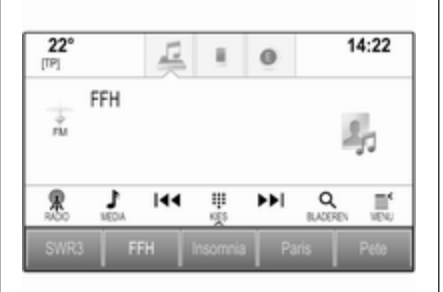

De toepassingenbalk bevindt zich middenboven op het scherm en kan vanuit alle hoofdmenu's worden benaderd.

De toepassingenbalk kan drie tot vijf toepassingspictogrammen bevatten.

Sommige toepassingspictogrammen veranderen afhankelijk van de actuele situatie, bv. om aan te geven dat u een telefoongesprek hebt gemist.

U kunt de toepassingenbalk aanpassen aan uw wensen door items in en uit het gebied van de toepassingenbalk te verplaatsen.

#### Interactieve selectiebalk

De interactieve selectiebalk bevindt zich onderin het scherm en kan vanuit alle hoofdmenu's worden benaderd.

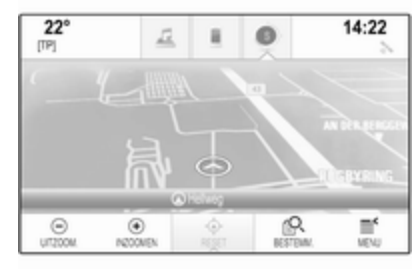

Via de interactieve selectiebalk kunt u de verschillende weergaven binnen dezelfde toepassing wijzigen of toepassingsspecifieke acties uitvoeren, bv. het starten van een spraakherkenningssessie.

Selecteer  $\land$  onderaan het scherm om de interactieve selectiebalk weer te geven wanneer u deze niet op het display ziet.

# Meldingen

Bij een systeemgebeurtenis, vóór het uitvoeren van een systeemfunctie of na een signaal van buitenaf, bv. een ontvangen telefoongesprek, kan er een melding verschijnen.

Seleerteer een van de beschikbare opties.

De meeste boodschappen die worden genegeerd, verdwijnen na enige tijd vanzelf. Waarschuwingen die niet automatisch verdwijnen, blijven op het scherm staan tot ze worden bevestigd of er geen aanleiding meer voor is.

# Toetsenborden

## Toetsenbord

Alfabetisch toetsenbord:

| 1 | 2   | 3   | 4 | 5 | 6   | 7   | 8 | 9 | 0 | × |
|---|-----|-----|---|---|-----|-----|---|---|---|---|
| ۵ | W   | Ε   | R | T | Y   | U   | 1 | 0 | Ρ |   |
|   | Α   | s   | D | F | G   | н   | J | Κ | L |   |
|   | Ζ   | Х   | С | ۷ | В   | Ν   | М | , |   |   |
|   | SYM | i i |   |   | Spa | 808 |   |   |   |   |

Toetsenbord symbolen:

|   | ~~ |   |   |   |     |     |   |   |   |   |
|---|----|---|---|---|-----|-----|---|---|---|---|
| 1 | 2  | 3 | 4 | 5 | 6   | 7   | 8 | 9 | 0 | × |
|   | 1  | G |   | £ | %   | ٨   | 8 | • |   |   |
|   | +  | = |   | - | :   | ;   | · | • | Т |   |
|   | 1  | 1 | ( | ) | >   | <   | , |   | ? |   |
|   | AB | С |   |   | Spa | 808 |   |   |   |   |

De weergave van het toetsenbordmenu is afhankelijk van de actieve toepassing of functie. Selecteer **Sym** om naar het toetsenbord met symbolen te gaan.

Selecteer **ABC** om naar het alfabetische toetsenbord te gaan.

#### Invoeren van lettertekens

Druk op de betreffende schermtoets om een letterteken in te voeren. Als u de toets loslaat, wordt het teken ingevoerd.

Houd de lettertekentoets ingedrukt om gerelateerde letters in een popupmenu te bekijken. Laat deze los en selecteer dan de gewenste letter.

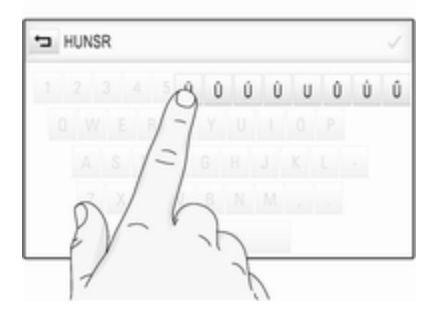

Selecteer de betreffende schermtoets om uw invoer te bevestigen.

#### Autoinvoerfunctie

Is een reeks letters eenmaal ingevoerd, dan wordt deze door het systeem opgeslagen en kan deze door met autoinvoerfunctie opnieuw worden opgeroepen.

Zodra het eerste letterteken (letter of cijfer) is ingevoerd, wordt de autoinvoerfunctie geactiveerd. Elk volgende letterteken wordt tijdens het vergelijkingsproces overwogen, zodat de lijst met autoinvoermatches zo kort mogelijk blijft.

Selecteer  $\checkmark$  naast de ingevoerde lettertekens om een lijst met alle autoinvoermatches weer te geven.

#### Let op

Boven de schermtoets V verschijnt het aantal beschikbare opties. Dit wordt aangepast aan het aantal gevonden treffers.

Kies het betreffende item uit de lijst. Het toetsenbord verschijnt opnieuw met de betreffende lijstoptie in het invoerveld.

#### Tekst bewerken

Plaats de cursor door op de betreffende positie in de tekst te drukken. Voer uw wijzigingen door.

Selecteer afhankelijk van de toepassing × om een ingevoerd letterteken te wissen. Houd × ingedrukt om alle lettertekens te wissen.

Selecteer de bevestigingstoets om de invoer te bevestigen.

#### Hoofd- en kleine letters

In de meeste gevallen is het slechts mogelijk om hoofdletters in te voeren.

Als herkenning van hoofdletters en kleine letters aanwezig is, verschijnt er een extra **Shift**-schermtoets.

Selecteer **Shift** om de shift-functie te activeren en één hoofdletter in te voeren.

Deze functie wordt automatisch gedeactiveerd nadat er een letter is ingevoerd.

## Toetsenblok

Moet er alleen een cijfer of een pincode worden ingevoerd, dan verschijnt er een toetsenblok. De weergave van het toetsenblokmenu is afhankelijk van de actieve toepassing of functie.

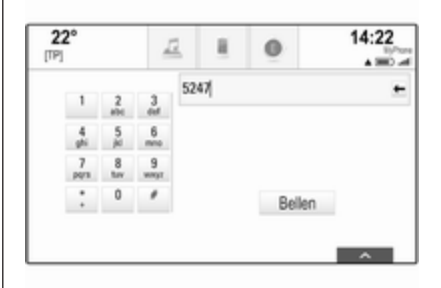

Zie de bovenstaande tekst voor een gedetailleerde beschrijving over het invoeren van lettertekens en het wijzigen van ingevoerde tekst.

# Favorieten

U kunt uiteenlopende informatie als favorieten opslaan, bv.:

- radiozenders
- muzieknummers
- albums of artiesten
- telefoonnummers

- bestemmingen en routes
- Nuttige plaatsen
- contactgegevens
- tooninstellingen
- Startschermtoepassingen

| 22°<br>[TP] | 1<br>I      | ×.        | 0   | 1              | 4:22 |
|-------------|-------------|-----------|-----|----------------|------|
|             | EH<br>Ĵ  44 | <b>II</b> | ••• | Q.<br>BLADEREN |      |
| SWR1 RP     |             |           |     |                |      |
| 6           | Hr4         | Paris     | 9   |                | 10   |
| 11          | Fame        | Marlon    | 14  |                | Help |

Er zijn 60 posities voor favorieten beschikbaar. Deze worden weergegeven in rijen van vijf.

U kunt ze weergeven in één rij of met drie rijen naast elkaar.

Is een favoriete positie gevuld, dan kunt u met de schermtoets Favorieten de labeltekst van de betreffende favoriet weergeven. Is een positie leeg, dan wordt het positienummer van de favoriete locatie (1 tot 60) aangegeven.

#### Favorieten weergeven

De favorietenlijst is vanuit alle menu's toegankelijk.

Om één rij favorieten weer te geven als er onderaan het scherm geen interactieve selectiebalk staat:

#### Selecteer 🔨.

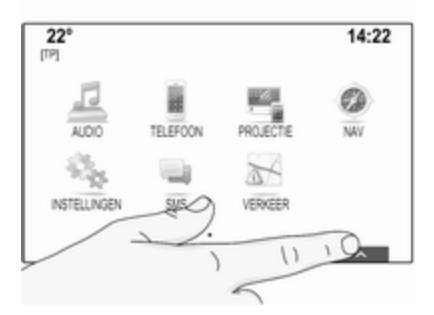

Om één rij favorieten weer te geven als er een interactieve selectiebalk op het scherm staat: Raak de interactieve selectiebalk aan en beweeg met uw vinger naar boven tot er één rij favorieten wordt getoond.

#### Let op

Oefen een gelijkmatige druk uit en beweeg uw vinger met een constante snelheid.

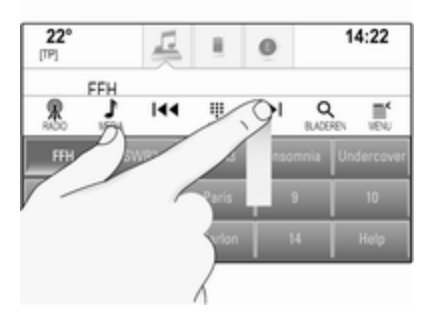

Sleep de favorietenlijst verder omhoog om drie rijen favorieten weer te geven.

# Door de favorietenpagina's bladeren

De favorietenpagina kan als enkele rij of als drie rijen worden weergegeven. Raak het aanraakscherm op een

willekeurige plek aan en sleep naar links of naar rechts om door de favorietenpagina's te bladeren.

De vorige of volgende favorietenpagina wordt nu weergegeven.

#### Let op

Oefen een gelijkmatige druk uit en beweeg uw vinger met een constante snelheid.

Komt u bij het begin of het eind van de favorietenpagina, dan klapt de hele lijst in.

#### Let op

Onderin het scherm ziet u hoeveel favorietenpagina's er toegankelijk zijn en welke pagina er momenteel wordt weergegeven. Het aantal markeringen wordt aangepast aan de gekozen weergave (meer pagina's bij weergave in 1 rij, minder pagina's bij 3 rijen).

#### Favorieten opslaan

U kunt favorieten opslaan vanuit het Startscherm, de audiomodus, de navigatiemodus of de telefoonmodus.

Geef de favorietenlijst weer en blader naar de gewenste favorietenpagina.

Houd de betreffende favorietenschermtoets ingedrukt.

Als er maar één item op het scherm is dat kan worden opgeslagen, dan hoort u een pieptoon. Het item wordt dan onder de betreffende schermtoets opgeslagen.

Staan er meerdere items op het scherm die kunnen worden opgeslagen, dan wordt de favorietenpagina geminimaliseerd en verschijnt het vorige menu opnieuw. Selecteer de informatie die u als favoriet wilt opslaan. Er klinkt een pieptoon en het item wordt onder de betreffende schermtoets opgeslagen.

Hieronder volgen een aantal voorbeelden voor het opslaan van favorieten.

#### Voorbeeld: Radiozender

Druk herhaaldelijk op **RADIO** om de radiofunctie en het gewenste golfbereik te activeren.

Ga naar de zender die u als favoriet wilt opslaan  $\diamondsuit$  32.

Geef de favorietenlijst weer en blader naar de betreffende favorietenpagina om deze zender als favoriet op te slaan.

Houd de betreffende favorietenschermtoets ingedrukt totdat er een pieptoon klinkt. De zender wordt als favoriet opgeslagen.

#### Voorbeeld: Album

Druk herhaaldelijk op **MEDIA** en selecteer de gewenste audiobron.

Selecteer **BLADEREN** om het zoekmenu te activeren en selecteer vervolgens **ALBUMS** ♀ 42.

Geef de favorietenlijst weer en blader naar de betreffende favorietenpagina om een van de albums als favoriet op te slaan.

Houd de betreffende favorietenschermtoets ingedrukt. De favorietenpagina wordt geminimaliseerd en de albumlijst wordt opnieuw weergegeven.

Selecteer het album dat u als favoriet wilt opslaan. Het geselecteerde album wordt als favoriet opgeslagen.

## Voorbeeld: Bestemming

Druk op der om het Startscherm weer te geven en selecteer vervolgens NAV.

Selecteer **BESTEMM.**, selecteer **RECENT** op de interactieve selectiebalk en druk vervolgens op de gewenste bestemming in de lijst  $\diamondsuit$  53.

Geef de favorietenlijst weer en blader naar de betreffende favorietenpagina om dit adres als favoriet op te slaan.

Houd de betreffende favorietenschermtoets ingedrukt. Het adres wordt als favoriet opgeslagen.

#### Voorbeeld: Telefoonnummer

Druk op der om het Startscherm weer te geven en selecteer vervolgens TELEFOON.

Selecteer **TOETSENBORD** en voer het gewenste nummer in  $\diamondsuit$  75.

Geef de favorietenlijst weer en blader naar de betreffende favorietenpagina om het nummer als favoriet op te slaan.

Houd de betreffende favorietenschermtoets ingedrukt. Het nummer wordt als favoriet opgeslagen.

## Favorieten opvragen

Geef een favorietenpagina weer (zie hierboven) en blader naar de gewenste favorietenpagina (indien nodig).

#### Let op

Niet-beschikbare favorieten zijn uitgegrijsd.

Selecteer de betreffende favorietenschermtoets. Afhankelijk van het geselecteerde type favoriet, wordt er een radiozender aangezet, een nummer afgespeeld, een telefoonnummer gebeld, een route berekend of een toepassing gestart.

#### Let op

De huidige favoriet wordt gemarkeerd.

# Gebruik de afstandsbediening rechts op het stuur

Druk herhaaldelijk op  $\Delta$  of  $\nabla$  om de gewenste audiofavorieten te selecteren.

Of druk op < om het groepsmenu voor toepassingsselectie weer te geven. Selecteer **Audio** en vervolgens **Favorieten**. Kies de gewenste favoriet.

### Favorieten bewerken

Selecteer achtereenvolgens INSTELLINGEN op het Startscherm, Radio en Favorieten beheren. Er verschijnt een favorietenlijst (drie rijen) met de bewerkingsopties in de interactieve selectiebalk.

| 22°   |     | 12  | 1         | 0   |      | 14:22      |
|-------|-----|-----|-----------|-----|------|------------|
| <     |     |     |           |     |      | >          |
| FFH   | rad |     | SWR1 BW   | SWR | 4 MA | AFN        |
| SWR3  | 10  |     |           |     |      | Mike       |
| Arne  | Lon | don |           | 1   | •    | Tone 1     |
| GEREE | 0   |     | HERROEVEN |     | ,    | ×<br>ISSEN |

#### Naam van favorieten wijzigen

Blader naar de betreffende favorietenpagina.

Selecteer de favoriet die u wilt bewerken.

Selecteer HERNOEMEN.

Er verschijnt een toetsenbord met de huidige labeltekst van de favoriet in het invoerveld en in het label-preview vlak.

Voer de nieuwe labeltekst in en selecteer **Opslaan**. U gaat nu terug naar de favorietenpagina.

Selecteer  $\land$  onderin het scherm om de interactieve selectiebalk weer te geven en selecteer vervolgens **GEREED** om naar het instellingenmenu terug te keren.

#### Favorieten wissen

Blader naar de betreffende favorietenpagina.

Selecteer de favoriet die u wilt wissen.

Selecteer **WISSEN**. De favoriet en alle hiermee verbonden data wordt gewist.

Selecteer **GEREED** om terug te keren naar het instellingenmenu.

#### Favorieten verplaatsen

Blader naar de betreffende favorietenpagina. Sleep de te verplaatsen favoriet naar de nieuwe positie.

Om een favoriet te verplaatsen naar een positie die momenteel niet zichtbaar is, sleept u deze naar de <- of >-symbolen bovenaan de favorietenpagina. U kunt nu in de lijst bladeren. Om het bladeren te stoppen, navigeert u terug naar de favorietenpagina.

Selecteer **GEREED** om de actie te bevestigen en terug te keren naar het instellingenmenu.

# Bepalen hoeveel favorieten er worden getoond

Druk op 🖆 en selecteer dan INSTELLINGEN. Selecteer Radio en vervolgens Aantal weergegeven favorieten.

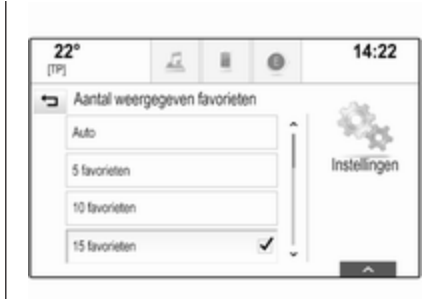

Activeer het aantal favorieten dat u wilt weergeven.

#### Let op

Overschrijdt het aantal opgeslagen favorieten het aantal favorieten dat in het instellingenmenu is ingesteld, dan worden extra opgeslagen favorieten niet gewist, maar worden deze niet weergegeven. U kunt ze heractiveren door het aantal weer te geven favorieten te verhogen.

# Contacten

Vanuit het Infotainmentsysteem kunnen er twee verschillende typen contactlijsten worden geopend:

- contactlijsten die vanaf Bluetooth-apparaten of externe bronnen zijn gedownload
- contactenlijst voertuig

#### Let op

Er kunnen maximaal 1000 contacten in de voertuigcontactenlijst worden opgeslagen. Er is geen limiet aan het aantal gedownloade contactlijsten.

De contactenlijst die de eerste keer wordt getoond, is afhankelijk van de actieve toepassing en de aangesloten apparaten.

# De bron wijzigen

Druk op , activeer de telefoon- of navigatietoepassing en selecteer vervolgens **CONTACTEN** op de interactieve selectiebalk om een contactenlijst weer te geven. Selecteer **Contactlijst wijzigen** aan de rechterzijde van het scherm. Er verschijnt een lijst met alle beschikbare bronnen voor contactpersonen. De actieve contactenlijst wordt gemarkeerd met **√**.

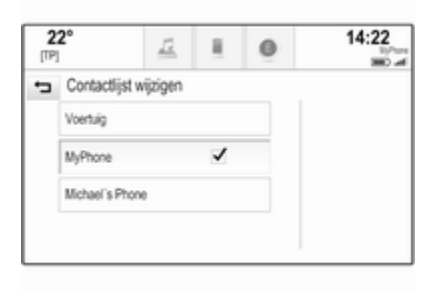

Selecteer de gewenste contactenlijst. De gewenste lijst wordt getoond.

#### Let op

Het systeem onthoudt welke lijst er binnen een toepassing is gekozen. Als de contactenlijst vanuit deze toepassing opnieuw wordt geopend, dan wordt de eerder geselecteerde lijst opnieuw weergegeven.

## De contactenlijst gebruiken

Druk op ຝ, activeer de telefoon- of navigatietoepassing en selecteer vervolgens **CONTACTEN** op de interactieve selectiebalk om een contactenlijst weer te geven.

Navigatietoepassing:

|       | CONTACTEN        | Sorteer | o Uit                   |
|-------|------------------|---------|-------------------------|
| 1     | Adams Peter      | î       |                         |
| -     | Baum Mila        |         | Contacten MyPhone       |
| 1000  | Classe Bea       |         |                         |
|       | Classe Carlos    | 88      | Contactijst<br>wijzigen |
| 1 1 1 | NAK ADRES REGIST | CON     | TACTEN POIN             |

#### Telefoontoepassing:

| 2 | 2° 🚊 🎚            | 0       | 14:22                   |
|---|-------------------|---------|-------------------------|
|   | Contacten MyPhone | Sorteer |                         |
| 1 | Arit Tira         | ۰î      |                         |
|   | Borke Thomas      | C.      | Contactijst<br>wijzigen |
|   | Bowland Nik       | ι,      |                         |
| 1 | 5 9 E             | iji 8   | ം മ                     |

Selecteer een van de items in de lijst om de contactgegevens weer te geven.

De contactgegevens kunnen bestaan uit:

- voor- en achternaam
- diverse telefoonnummers
- diverse e-mailadressen
- diverse adressen (bijv. werk en thuis)
- in de voertuigcontactenlijst: categorie-invoer

- in de voertuigcontactenlijst: veld notities
- voor POI-vermeldingen: informatie over openingstijden, menu (bijv. restaurant), prijzen enz.

#### Let op

De rankschikking van de gegevens is afhankelijk van de actieve toepassing. In de telefoontoepassing worden bijvoorbeeld de telefoonnummers als eerste weergegeven.

Selecteer de gewenste vermelding.

#### Contactpersonen toevoegen

Open de betreffende toepassing om informatie uit de toepassingsmenu's aan de voertuigcontactenlijst toe te voegen.

Navigatietoepassing: Selecteer of voer een bestemming in ⇔ 53. Het scherm met de bestemmingsdetails wordt weergegeven. Selecteer **Opslaan**. Er verschijnt een menu.

Telefoontoepassing: Selecteer **RECENT**. Selecteer + naast het telefoonnummer dat u aan de contactenlijst wilt toevoegen. Er verschijnt een menu.

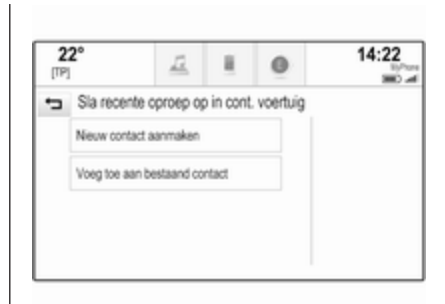

Seleerteer een van de opties.

#### Nieuw contact aanmaken

Er wordt een datacategorie-selectiemenu weergegeven.

Selecteer de betreffende datacategorie voor de informatie die u wilt opslaan, bv. werkadres of mobiele telefoon. Het scherm met de contactdetails wordt weergegeven.

#### Let op

De gegevenscategorieën in het nieuwe menu corresponderen met de informatie die u wilt opslaan, bv. als de informatie een adres betreft, dan zijn er in de lijst alleen adrestypen beschikbaar.

Voltooi de invoer en selecteer **Opslaan** om de contactgegevens op te slaan.

#### Voeg toe aan bestaand contact

De voertuigcontactenlijst wordt getoond. Kies het gewenste contact.

Het scherm contactgegevens wordt getoond met de nieuwe informatie rechts op het scherm.

Selecteer de betreffende datacategorie voor de informatie die u wilt opslaan, bv. werkadres of mobiele telefoon.

Kiest u een bestaande gegevenscategorie, dan wordt de bestaande informatie overschreven.

Selecteer **Opslaan** om de nieuwe informatie op te slaan.

# Contacten bewerken

Open de contactenlijst van het voertuig om een contactpersoon te bewerken. Selecteer de gewenste contactpersoon in de contactenlijst van het voertuig. Selecteer **Contact bewerken** aan de rechterzijde van het scherm.

| ÷ | Egger Marie             |   | @ Uit   |
|---|-------------------------|---|---------|
|   | 者 1 Main Street, London | î |         |
|   | 12 Downstreet, London   |   |         |
|   | 4567890123              |   |         |
|   | I 12345678              |   | Contact |

Het bewerkingsscherm wordt weergegeven.

#### Informatie wijzigen

Selecteer het veld dat u wilt aanpassen. Afhankelijk van het geselecteerde veld, verschijnt er een toetsenbord of toetsenblok.

Voer de wijzigingen in ⇔ 17.

Selecteer **Opslaan** op het scherm contactdetails om uw wijzigingen te bewaren.

#### Informatie toevoegen

Selecteer het veld waaraan u extra informatie wilt toevoegen.

Wilt u een nieuw veld voor een al bestaande gegevenscategorie aanmaken, bijv. voor een tweede mobiele telefoonnummer, selecteer dan + in het betreffende gegevensveld.

#### Let op

De schermtoets + wordt alleen weergegeven als het mogelijk is om meer informatie aan de datacategorie toe te voegen.

Afhankelijk van het geselecteerde veld, verschijnt er een toetsenbord of toetsenblok  $\diamondsuit$  17.

Voer de nieuwe gegevens in en selecteer de schermtoets vóór het gewenste invoerveld.

Selecteer **Opslaan** op het scherm contactdetails om uw wijzigingen te bewaren.

### Contactpersonen wissen

#### Eén contactpersoon wissen

Open de contactenlijst van het voertuig om één contactpersoon te wissen. Selecteer de gewenste contactpersoon in de contactenlijst van het voertuig.

Selecteer **Contact bewerken** aan de rechterzijde van het scherm.

Selecteer **Wissen** om het contact en alle hiermee verbonden informatie te verwijderen. Er verschijnt een bevestiging.

Bevestig het bericht. De invoer wordt gewist.

# Volledige contactenlijst van het voertuig wissen

Open de contactenlijst van het voertuig om de volledige lijst te wissen.

Selecteer **Contactlijst wijzigen** aan de rechterzijde van het scherm. Er verschijnt een lijst met alle beschikbare contactbronnen. De actieve contactenlijst wordt gemarkeerd met **V**. Selecteer de schermtoets – naast **Voertuig**. Er verschijnt een bevestiging.

Bevestig de melding om de lijst te verwijderen.

## Contactenlijsten sorteren

Standaard zijn de lijsten alfabetisch op voornaam geordend. Is er geen voornaam beschikbaar, dan wordt de achternaam gebruikt. Is er geen voorof achternaam, dan wordt een van de eerst ingevoerde lettertekens als sorteercriterium gebruikt.

De sorteervolgorde kan worden gewijzigd als de voor- en achternaam in verschillende velden worden opgeslagen.

Selecteer **Sorteer** om de sorteervolgorde te wijzigen.

Kies de gewenste sorteervolgorde. De lijst wordt opnieuw gesorteerd.

# Geluidsinstellingen

In het geluidsinstellingenmenu kunnen de toonkarakteristieken worden ingesteld. Het menu is toegankelijk vanuit elk audiohoofdmenu.

#### Let op

U kunt een set geluidsinstellingen als favoriet opslaan. Voor een gedetailleerde beschrijving  $\diamondsuit$  18.

Selecteer **MENU** in het betreffende audiohoofdmenu om het geluidsinstellingenmenu te openen. Selecteer **Instellingen klankkleur**.

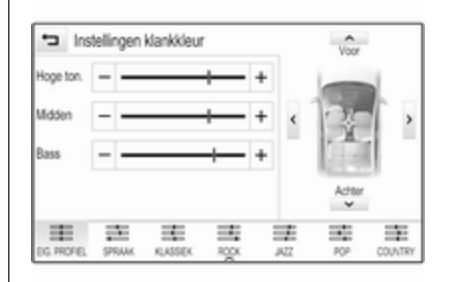

## Treble

Met deze instelling kunt u de hoge frequenties van de audiobronnen versterken of dempen.

Druk herhaald op - of + om de instelling te wijzigen.

Of verschuif de schuifbalk op de instelbalk.

## Middenbereik

Met deze instelling kunt u de middenfrequenties van de audiobron versterken of dempen.

Druk herhaald op - of + om de instellingen te wijzigen.

Of verschuif de schuifbalk op de instelbalk.

## Bas

Met deze instelling kunt u de lage frequenties van de audiobronnen versterken of dempen.

Druk herhaald op - of + om de instellingen te wijzigen.

Of verschuif de schuifbalk op de instelbalk.

## Balance en fader instellen

Selecteer in de illustratie rechts in het menu, het punt in de auto waarop het geluid optimaal moet zijn.

Druk op  $\land$ ,  $\lor$ ,  $\lt$  en > om de instellingen te wijzigen.

Selecteer **Voor** of **Achter** boven en onder in het voertuigdiagram om snel tussen de voor- en achterspeakers te wisselen.

# Equalizermodi

(indien niet uitgerust met Surround system)

Selecteer een van de schermtoetsen in de interactieve selectiebalk om het geluid voor specifieke muziekstijlen te optimaliseren.

Selecteer **EIG. PROFIEL** als u de geluidsinstellingen zelf wilt definieren.

# Volume-instellingen

## Maximaal inschakelvolume

Druk op den selecteer INSTELLINGEN op het Startscherm. Blader door de lijst en selecteer **Radio** en vervolgens **Maximaal inschakelvolume**.

Druk op - of + om het gewenste volume in te stellen.

## Automatische volumeaanpassing

Blader door de lijst en selecteer **Radio** en vervolgens **Auto volume**.

Stel **Auto volume** in op een van de beschikbare opties om de mate van volumeaanpassing in te stellen.

**Uit**: geen harder volume bij een toenemende snelheid.

**Hoog**: maximaal hard volume bij een toenemende snelheid.

## Volume van verkeersinformatie

Stel het gewenste volume van de verkeersinformatie in wanneer een verkeersbericht door het systeem wordt gegeven. De desbetreffende instelling wordt dan door het systeem opgeslagen.

# Systeeminstellingen

In de **INSTELLINGEN**-toepassing kunnen diverse instellingen en aanpassingen voor het Infotainmentsysteem worden geconfigureerd.

| 22°<br>Pl    | 12   | 8 | 0 | 14:22        |
|--------------|------|---|---|--------------|
| Instellinge  | 'n   |   |   | Sec.         |
| Tijd en datu | n    |   | î | 120          |
| Sportmodus   |      |   |   | Instellingen |
| Taal (Langu  | age) |   |   |              |
| Valetmodus   |      |   | Ĵ |              |

# Tijd en datum

Druk op de en selecteer dan INSTELLINGEN. Selecteer Tijd en datum.

\_\_\_\_\_

Tijd instellen Selecteer Tijd instellen om naar het betreffende submenu te gaan.

| 22°              | 12  | 8    | 0     | 2:22         |
|------------------|-----|------|-------|--------------|
| 🛨 Tijd insteller | n   |      |       | A.           |
| 2                | 22  | ] [  | PM    | 1 200        |
| ^                | ^   |      | ^     | Instellingen |
| ~                | ~   | 1 1  | ~     |              |
| 12-24 u          | 1 F | Auto | inst. |              |

Selecteer **Auto inst.** onderin het scherm. Activeer **Aan - RDS** of **Uit - handmatig**.

Selecteer **Uit - handmatig** en stel de uren en minuten in door op  $\land$  of  $\checkmark$  te drukken.

Druk op **12-24 u** rechts op het scherm om een tijdmodus te kiezen.

Kiest u de 12-uursmodus, dan verschijnt er een derde kolom met AM- en PM-instellingen. Selecteer de gewenste optie.

#### Datum instellen

Selecteer **Datum instellen** om naar het betreffende submenu te gaan.

#### Let op

Is de datum automatisch geregeld, dan is deze menu-optie niet beschikbaar.

Selecteer Auto inst. onderin het scherm. Activeer Aan - RDS of Uit - handmatig.

Selecteer **Uit - handmatig** en stel de datum in door op  $\land$  of  $\checkmark$  te drukken.

#### Klokdisplay

Selecteer **Weergave klok** om naar het betreffende submenu te gaan.

Selecteer **Uit** om het digitale klokdisplay in de menu's uit te schakelen.

# Taal

Druk op 🗟 en selecteer dan **INSTELLINGEN**.

Blader door de lijst en selecteer Taal.

#### Let op

De actieve taal wordt gemarkeerd met  $\checkmark$ .

Blader door de lijst en selecteer de gewenste taal.

# Valetmodus

Is de valetmodus geactiveerd, dan zijn alle voertuigdisplays vergrendeld en kunnen er in het systeem geen veranderingen worden doorgevoerd.

#### Let op

De voertuigmeldingen en achteruitrijcamera blijven geactiveerd.

#### Het systeem vergrendelen

Druk op 🖶 en selecteer dan **INSTELLINGEN**.

Blader door de lijst en selecteer **Valetmodus**. Er verschijnt een toetsenblok.

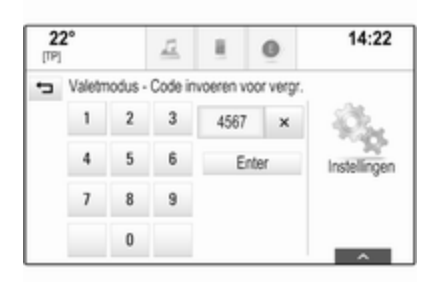

Voer een viercijferige code in en selecteer **Enter**. Het toetsenblok wordt opnieuw weergegeven.

Voer de viercijferige code opnieuw in om de invoer te bevestigen en selecteer **Vergrendelen**. Het systeem is vergrendeld.

#### Het systeem ontgrendelen

Schakel het Infotainmentsysteem in. Er verschijnt een toetsenblok.

| aletr | iodus - | Code in | tvoeren voo | r ontg |
|-------|---------|---------|-------------|--------|
| 1     | 2       | 3       | 4567        | ×      |
| 4     | 5       | 6       | Ontgren     | delen  |
| 7     | 8       | 9       |             |        |
|       | 0       |         |             |        |

Voer de betreffende viercijferige code in en selecteer **Ontgrendelen**. Het systeem is ontgrendeld.

### **PIN vergeten**

Neem contact op met uw garage om de pincode naar de standaardwaarde terug te zetten.

## Beeldscherm

Druk op 🖨 en selecteer dan **INSTELLINGEN**.

Blader door de lijst en selecteer **Scherm**.

| 2<br>[TP] | 2°                       | 12      |  | 0 | 14:22        |
|-----------|--------------------------|---------|--|---|--------------|
| ÷         | Scherm                   |         |  |   | ीब.          |
|           | Modus                    |         |  |   | 200          |
|           | Aanraakscherm kalibreren |         |  |   | Instellingen |
|           | Scherm uitsc             | hakelen |  |   |              |

#### Modus

Selecteer **Modus** om naar het betreffende submenu te gaan.

Kies, afhankelijk van de externe lichtcondities, **Dag** of **Nacht**.

Selecteert u **Auto**, dan past het systeem automatisch het display aan.

#### Aanraakscherm kalibreren Selecteer Aanraakscherm kalibreren om naar het betreffende submenu te gaan.

| + | Kalibratie aanraakscherm<br>Raak de punt aan om te kalibreren. |  |
|---|----------------------------------------------------------------|--|
|   |                                                                |  |
|   | ×<br>Annuleren                                                 |  |

Volg de aanwijzingen op het scherm en druk op de aangegeven punten. Het aanraakscherm wordt gekalibreerd.

#### **Display uitschakelen** Selecteer **Scherm uitschakelen** om het display uit te schakelen.

Raak het aanraakscherm aan of druk op een toets op het bedieningspaneel om het display weer te activeren.

## Fabrieksinstellingen terugzetten

Blader door de lijst en selecteer **Terugkeren naar fabrieksinst.**.

Instellingen van de auto herstellen Selecteer Instellingen voertuig herstellen om alle persoonlijke instellingen te herstellen. Er verschijnt een waarschuwing.

Selecteer **Herstellen**. De instellingen zijn teruggezet.

#### Alle persoonlijke gegevens wissen Selecteer Alle privégegevens wissen om de volgende gegevens te wissen:

- gekoppelde Bluetooth-apparaten
- opgeslagen telefoonboeken
- contactenlijst voertuig
- bestemmingslijsten
- favorieten

Er verschijnt een waarschuwing.

Selecteer **Wissen**. De gegevens zijn gewist.

#### Radio-instellingen herstellen Selecteer Instellingen radio herstellen om de volgende gegevens te herstellen:

- tooninstellingen
- volume: instellingen
- spraakinstellingen
- toepassingenbalk
- contactbronnen

Er verschijnt een waarschuwing.

Selecteer **Herstellen**. De instellingen zijn teruggezet.

# Software-informatie

Druk op d en selecteer INSTELLINGEN.

Blader door de lijst en selecteer **Softwareinformatie**.

| 2<br>[TP] | <b>2°</b>            | <u>12</u>               | 8 | 0 | 14:22        |
|-----------|----------------------|-------------------------|---|---|--------------|
| ÷         | Softwareinf          | lormatie<br>Open Source | , | ^ | 84.          |
|           | Open Source Software |                         |   |   | - 2          |
|           | Software             |                         |   |   | Instellingen |
|           | 23123456             |                         |   |   |              |
|           |                      | Gracenote               |   |   |              |
|           |                      |                         |   | ¥ |              |

Er verschijnt een lijst met de versienummers van alle software in het systeem.

#### Systeem bijwerken

Neem contact op met uw werkplaats om uw systeemsoftware te laten updaten.

# Radio

| Gebruik                    | 32 |
|----------------------------|----|
| Zender zoeken              | 32 |
| Radio Data System (RDS)    | 33 |
| Digital Audio Broadcasting | 35 |

# Gebruik

De radiofunctie is geïntegreerd in de **AUDIO**-toepassing.

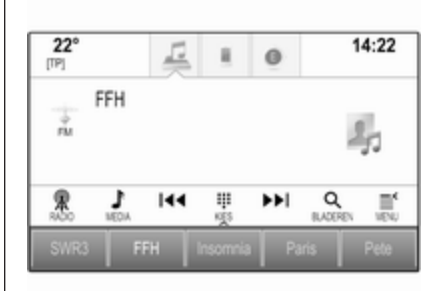

# Activeren van de radiofunctie

Selecteer **AUDIO** op het Startscherm en selecteer vervolgens **RADIO** op de interactieve selectiebalk.

Of druk op **RADIO** op het bedieningspaneel.

# Frequentiebereik selecteren

Selecteer herhaaldelijk **RADIO**, of druk hier herhaaldelijk op om tussen de verschillende golfbanden te wisselen.

# Zender zoeken

## Automatisch zender zoeken

Druk op  $\bowtie$  of  $\bowtie$  om de vorige of volgende zender te beluisteren.

## Handmatig zender zoeken

Houd I → ingedrukt. Laat de betreffende knop los als de gewenste frequentie bijna bereikt is.

## Afstemmen op zender

Selecteer **KIES** op de interactieve selectiebalk. Er verschijnt een toetsenblok.

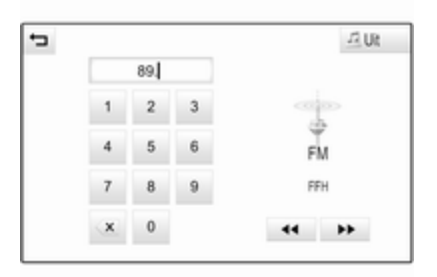

Druk op het veld **Frequentie invoeren** en voer de gewenste frequentie in. Bevestig uw invoer.

# Zenderlijsten

In de zenderlijsten ziet u alle ontvangbare radiozenders in het huidige ontvangstgebied die u kunt selecteren.

Om de zenderlijst van de actuele golfband weer te geven kunt u:

- Druk op het scherm.
- Selecteer **BLADEREN** op de interactieve selectiebalk.
- Draai aan MENU.

De zenderlijst wordt weergegeven.

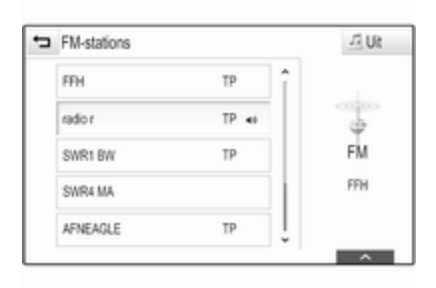

#### Let op

Het huidige station wordt gemarkeerd.

Blader door de lijst en selecteer de gewenste titel.

# Categorielijsten

Talloze RDS ▷ 33 en DAB ▷ 35 zenders zenden een PTY-code uit, die het uitgezonden programmatype aangeeft (bijv. nieuws). Sommige zenders wijzigen afhankelijk van de inhoud die op dat moment wordt uitgezonden ook de PTY-code.

Het Infotainmentsysteem slaat deze zenders, gesorteerd op programmatype, in de desbetreffende categorielijst op.

#### Let op

De lijstoptie **Categorieën** is alleen beschikbaar voor de FM- en DABgolfband.

Selecteer **MENU** op de interactieve selectiebalk om de desbetreffende golfband weer te geven en selecteer **Categorieën**.

Er verschijnt een lijst met momenteel beschikbare programmacategorieën.

Kies de gewenste categorie. Er verschijnt een lijst met zenders die een programma van het geselecteerde type uitzenden.

Selecteer de gewenste zender.

# Zenderlijst bijwerken

Kunnen de zenders uit de in de golfbandspecifieke zenderlijst niet langer worden ontvangen, selecteer dan **Zenderlijst bijwerken**.

#### Let op

Bij het bijwerken van een lijst van een zender op een specifiek frequentiebereik wordt de overeenkomstige categorielijst ook bijgewerkt.

Zenderlijst bijwerken verschijnt op het scherm tot het zoeken is afgerond.

# Radio Data System (RDS)

RDS is een dienst van FM-zenders die het vinden van de gewenste zender en een storingsvrije ontvangst aanzienlijk verbetert.

## Voordelen van RDS

- Op het display verschijnt de programmanaam van de zender in plaats van de frequentie.
- Tijdens het zoeken naar zenders stemt het Infotainmentsysteem alleen af op RDS-zenders.
- Het Infotainmentsysteem stemt altijd af op de zendfrequentie van de ingestelde zender met de beste ontvangst via AF (alternatieve frequentie).
- Afhankelijk van de ontvangen zender verschijnen in het Infotainmentsysteem radioteksten, bv. met informatie over het huidige programma.

# **RDS-instellingen**

Activeer de radiofunctie en selecteer vervolgens de FM-golfband om de RDS-instellingsopties te configureren. Selecteer **MENU** op de interactieve selectiebalk om het FM-menu weer te geven.

| Menu                       | _72_Uk  |
|----------------------------|---------|
| Auto volume                | î       |
| Zenderlijst bijwerken      |         |
| Traffic Program (TP) - Aan | FM      |
| RDS - Aan                  | SWR1 RP |
| Regio - Uit                |         |

#### RDS

Selecteer RDS - Aan of RDS - Uit.

#### Verkeersinformatie (TP)

Verkeersinformatiezenders zijn RDSzenders die verkeersinformatie uitzenden. Als verkeersinformatie is ingeschakeld, wordt de actieve functie voor de duur van het verkeersbericht onderbroken.

Als de verkeersinformatie geactiveerd is, verschijnt **[TP]** op de bovenste regel van alle menu's. Is de actuele zender geen verkeersinformatiezender, dan wordt **[]** weergegeven en wordt er automatisch naar de volgende beschikbare verkeersinformatiezender gezocht. Zodra er een verkeersinformatiezender wordt gevonden, licht **[TP]** op. Wordt er geen verkeersinformatiezender gevonden, dan blijft **[]** op het scherm staan.

Als er een verkeersbericht op de betreffende verkeersinformatiezender wordt uitgezonden, verschijnt er een bericht.

Annuleer het alarm om de melding te onderbreken en naar de laatst geactiveerde functie te gaan.

Selecteer Traffic Program (TP) - Aan of Traffic Program (TP) - Uit.

## Regio

Soms zenden RDS-zenders regionaal verschillende programma's op verschillende frequenties uit.

Als de regio-instelling ingeschakeld is, worden er zo nodig andere frequenties met dezelfde regionale programma's geselecteerd. Is de regio-instelling uitgeschakeld, worden alternatieve frequenties voor de zenders geselecteerd zonder rekening te houden met regionale programma's. Selecteer Regio - Aan of Regio - Uit.

# **Digital Audio Broadcasting**

DAB zendt radiozenders digitaal uit.

## Voordelen van DAB

- DAB-zenders worden aangeduid met de programmanaam i.p.v. met de zendfrequentie.
- Met DAB kunnen verschillende programma's (diensten) op dezelfde frequentie worden uitgezonden (ensemble).
- Naast hoogwaardige diensten voor digitale audio is DAB ook in staat om programmagerelateerde gegevens en een veelheid aan andere dataservices uit te zenden, inclusief reis - en verkeersinformatie.
- Zolang een bepaalde DABontvanger een signaal van een zender op kan vangen (ook al is het signaal erg zwak), is de geluidsweergave gewaarborgd.
- Bij een slechte ontvangst wordt het volume automatisch lager

gezet om onaangename geluiden te vermijden.

Als het DAB-signaal te zwak is om door de radio te worden opgevangen, wordt de weergave geheel onderbroken. Dit kan worden vermeden door in het DAB-menu **DAB-DAB schakelen** en/of **DAB-FM schakelen** te activeren (zie hieronder).

- Interferentie door zenders op naburige frequenties (een verschijnsel dat typisch is voor AM- en FM-ontvangst) doet zich bij DAB niet voor.
- Als het DAB-signaal door natuurlijke obstakels of door gebouwen wordt weerkaatst, verbetert dit de ontvangstkwaliteit van DAB, terwijl AM- en FM-ontvangst in die gevallen juist aanmerkelijk verzwakt.
- Na het inschakelen van DABontvangst blijft de FM-tuner van het Infotainmentsysteem op de achtergrond actief en zoekt voortdurend naar de best ontvangbare FM-zenders. Als TP
  \$33 geactiveerd is, worden er

verkeersberichten doorgegeven van de FM-zender die de beste ontvangst heeft. Deactiveer TP als u niet wilt dat de DABontvangst door FM-verkeersmeldingen wordt onderbroken.

## DAB-instellingen

Activeer de radiofunctie en kies vervolgens de DAB-golfband om de DAB-instellingsopties te configureren. Selecteer **MENU** op de interactieve selectiebalk om het DAB-menu weer te geven.

| Menu                    | 12.0             |
|-------------------------|------------------|
| DAB-berichten           | î                |
| DAB-DAB schakelen - Aan |                  |
| DAB-FM schakelen - Aan  | DAB              |
| L Band - Aan            | SWR4 R<br>DRS RP |
| Intellitext             | ļ                |

# 36 Radio

#### DAB-berichten

Naast hun muziekprogramma's zenden veel DAB-zenders ook diverse categorieën berichten uit. Als u sommige of alle categorieën activeert, wordt de momenteel ontvangen DAB-service bij een bericht uit deze categorieën onderbroken.

Selecteer **DAB-berichten** om de DABcategorielijst weer te geven.

Kies de gewenste categorieën. De geselecteerde categorieën zijn gemarkeerd met ✔.

#### Let op

DAB-berichten kunnen alleen ontvangen worden als de DABgolfband geactiveerd is.

#### DAB naar DAB koppeling

Als deze functie geactiveerd is, schakelt het systeem over op dezelfde service van een ander DAB-ensemble (indien beschikbaar) als het DABsignaal te zwak is om door de radio te worden opgevangen.

Selecteer DAB-DAB schakelen -Aan of DAB-DAB schakelen - Uit. DAB naar FM koppeling

Als deze functie geactiveerd is, schakelt het systeem over op eenzelfde FM-zender van de actieve DABservice (indien beschikbaar) als het DAB-signaal te zwak is om door de radio te worden opgevangen.

Selecteer DAB-FM schakelen - Aan of DAB-FM schakelen - Uit.

#### L- Band

Is **L Band** geactiveerd, dan ontvangt het Infotainmentsysteem een extra frequentiebereik. De frequenties van de L-band bestaan uit aard- en satellietradio (1452 - 1492 MHz).

Selecteer L Band - Aan of L Band - Uit.

#### Intellitext

Met de functie **Intellitext** kunt u extra informatie zoals berichten, financiële informatie, sport, nieuws, enz. ontvangen.

Selecteer één van de categorieën en kies een specifieke optie om gedetailleerde informatie weer te geven.
## Cd-speler

| Algemene aanwijzingen | 37 |
|-----------------------|----|
| Gebruik               | 38 |

## Algemene aanwijzingen

De cd-speler van het Infotainmentsysteem kan audio-cd's en mp3/ wma-cd's afspelen.

### Voorzichtig

Plaats in geen geval dvd's, singlecd's met een diameter van 8 cm of speciaal vormgegeven cd's in de audiospeler.

Plak nooit stickers op uw cd's. De cd's kunnen in de speler vast blijven zitten en deze ernstig beschadigen. Een vervanging van uw toestel is dan noodzakelijk.

#### Belangrijke informatie over audioen mp3/wma-cd's

- De volgende CD-formaten kunnen worden gebruikt:
   Cd, cd-r en cd-rw
- De volgende bestandsformaten kunnen worden gebruikt:
   ISO9660 niveau 1, niveau 2, (Romeo, Joliet)

Het is mogelijk dat MP3- en WMA-bestanden die in een ander formaat zijn geschreven dan hierboven vermeld niet correct worden afgespeeld en dat hun bestands- en mapnamen niet correct worden weergegeven.

- Audio-cd's met kopieerbeveiliging die niet voldoen aan de audio-cd-standaard, worden mogelijk niet correct of zelfs helemaal niet afgespeeld.
- Zelfgebrande cd-r's en cd-rw's zijn kwetsbaarder dan voorbespeelde cd's. Ga op een correcte manier met de cd's om. Dit geldt vooral voor zelfgebrande cd-r's en cd-rw's.
- Zelfgebrande cd-r's en cd-rw's worden mogelijk niet correct of zelfs helemaal niet afgespeeld.
- Bij Mixed-Mode-CD's (met een combinatie van audio en data, bijv. MP3) worden alleen de audiotracks herkend en afgespeeld.
- Zorg dat er bij het wisselen van cd's geen vingerafdrukken op de cd's komen.

## 38 Cd-speler

- Berg CD's onmiddellijk na het uitnemen uit de audiospeler op in de betreffende hoes om ze tegen beschadiging en vuil te beschermen.
- Vuil en vloeistof op de cd's kunnen de lens van de audiospeler binnen in het apparaat vies maken en storingen veroorzaken.
- Bescherm cd's tegen warmte en direct zonlicht.
- De volgende beperkingen zijn van toepassing op gegevens die op een mp3/wma-cd zijn opgeslagen:

Maximaal aantal bestanden/ songs: 800

Maximaal aantal nestbare folders: 8

Wma-bestanden met Digital Rights Management (DRM) van online-muziekwinkels kunnen niet worden afgespeeld.

WMA-bestanden kunnen alleen goed worden afgespeeld als deze met Windows Media Player minimaal versie 9 zijn aangemaakt.

Toepasbare afspeellijst-extensies: .m3u, .pls

De afspeellijstitems moeten als relatieve paden zijn opgemaakt.

#### Let op

In dit hoofdstuk wordt alleen het afspelen van mp3-bestanden behandeld, omdat de werking voor mp3- en wma-bestanden hetzelfde is. Bij het laden van een cd met wmabestanden verschijnen er mp3-gerelateerde menu's.

## Gebruik

### Cd afspelen starten

Duw een audio- of mp3-cd met de beschreven kant naar boven zo ver in de cd-sleuf dat deze naar binnen wordt getrokken.

Selecteer herhaaldelijk **MEDIA** op de interactieve selectiebalk of druk op **MEDIA** op het bedieningspaneel om de cd-functie te activeren.

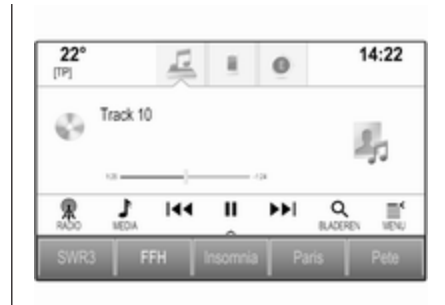

## Een CD verwijderen

Druk op ▲. De cd wordt uit de cd-sleuf geworpen.

Als de CD na het uitwerpen niet wordt verwijderd, wordt deze na enkele seconden weer naar binnen getrokken.

#### Functietoetsen

#### Cd afspelen pauzeren

Selecteer II om afspelen te pauzeren. De knop op het scherm verandert in ►.

Selecteer ► om afspelen te hervatten.

Naar het vorige of volgende nummer gaan

Selecteer Id of ►► om het vorige of volgende nummer af te spelen.

U kunt ook aan **MENU** draaien om naar vorige of volgende nummers te gaan.

#### Snel vooruit of achteruit spoelen

Houd ◀◀ of ▶▶ ingedrukt om snel voor- of achteruit te spoelen.

Of verschuif de schuifbalk op de tijdbalk.

### Titellijst

Om de titellijst weer te geven kunt u:

- Druk op het scherm.
- Selecteer **BLADEREN** op de interactieve selectiebalk.
- Draai aan MENU.

De titellijst verschijnt.

#### Let op

Het nummer dat op dit moment wordt afgespeeld wordt gemarkeerd.

Blader door de lijst en selecteer de gewenste titel.

#### Let op

Voor een gedetailleerde beschrijving van zoeken in mp3 cd's  $\diamondsuit$  42.

#### Afspeelvolgorde

Selecteer **MENU** op de interactieve selectiebalk om het cd-menu weer te geven.

Staat **Wisselen** ingesteld op **Aan**, dan worden de nummers van de huidige cd in willekeurige volgorde afgespeeld.

Selecteer Wisselen - Aan of Wisselen - Uit.

## Externe apparaten

| Algemene informatie 40 |   |
|------------------------|---|
| Audio afspelen 42      |   |
| Films afspelen 43      | 5 |
| Smartphone-applicaties |   |
| gebruiken 43           | 6 |

## Algemene informatie

Onder de armsteun in de middenconsole bevinden zich een AUX-ingang en USB-poort voor het aansluiten van externe apparatuur. Een gedetailleerde beschrijving over het omhoog zetten van de armsteun vindt u in de Gebruikershandleiding.

#### Let op

Deze poort moet u altijd schoon- en drooghouden.

### AUX-ingang

U kunt op de AUX-ingang extra apparaten aansluiten.

Het infotainmentsysteem kan de muziekbestanden afspelen die op deze apparaten staan.

Na het aansluiten op de AUX-ingang wordt het audiosignaal van het randapparaat via de luidsprekers van het Infotainmentsysteem verzonden.

Het volume en de geluidsinstellingen kunnen via het Infotainmentsysteem worden aangepast. Alle andere bedieningsfuncties werken via het randapparaat zelf.

#### Een apparaat aansluiten/loskoppelen

Gebruik de volgende kabel om het randapparaat op de AUX-ingang van het Infotainmentsysteem aan te sluiten:

3-polig voor audiobron.

Ontkoppel het AUX-apparaat door een andere functie te selecteren en dan het AUX-apparaat te verwijderen.

## USB-poort

Op de USB-poort kunt u een MP3speler, USB-opslagstation of smartphone aansluiten.

Het infotainmentsysteem kan de muziekbestanden en films afspelen die op deze randapparatuur staan.

Na het aansluiten op de USB-poort werken de bovenvermelde apparaten via de knoppen en menu's van het Infotainmentsysteem.

#### Let op

Niet alle aanvullende apparaten worden ondersteund door het Infotainmentsysteem. In de lijst op onze website kunt u controleren welke modellen geschikt zijn.

#### Een apparaat aansluiten/loskoppelen

Sluit het USB-apparaat aan op de USB-poort.

#### Let op

Bij het verbinden van een niet-leesbaar USB-apparaat verschijnt er een bijbehorende foutmelding en schakelt het Infotainmentsysteem automatisch terug naar de vorige functie.

Ontkoppel het USB-apparaat door een andere functie te selecteren en dan het USB-opslagapparaat te verwijderen.

#### Voorzichtig

Koppel het toestel tijdens het afspelen niet los. Hierdoor kan het toestel of het Infotainmentsysteem beschadigd raken.

## Bluetooth

Apparaten die de Bluetooth-muziekprofielen A2DP en AVRCP ondersteunen kunnen draadloos met het Infotainmentsysteem worden verbonden. Het infotainmentsysteem kan de muziekbestanden afspelen die op deze apparaten staan.

#### Een apparaat aansluiten/loskoppelen

Voor een gedetailleerde beschrijving van de Bluetooth-verbinding  $\diamondsuit$  72.

#### Bluetooth-apparaatbeheer

Selecteer **MENU** op de interactieve selectiebalk om het aangesloten Bluetooth-apparaat te wijzigen.

Selecteer **Bluetoothapparaten beheren** om de apparaatlijst weer te geven.

Voor een gedetailleerde beschrijving ¢ 72.

### Bestandsindelingen

Er wordt alleen apparatuur ondersteund die volgens FAT32, NTFS of HFS+ zijn geformatteerd.

### Let op

Sommige bestanden worden wellicht niet goed afgespeeld. Dit kan worden veroorzaakt door een ander opnameformaat of de staat van het bestand.

Bestanden van online-winkels met digitaal rechtenbeheer (DRM) kunnen niet worden afgespeeld.

Het Infotainmentsysteem kan de volgende audio- en filmbestanden op externe apparaten afspelen/weergeven.

#### Audiobestanden

De afspeelbare audiobestandsindelingen zijn .mp3, .wma, .aac, .m4a en .aif.

Bij het afspelen van een bestand met ID3 tag-informatie kan het Infotainmentsysteem informatie weergeven, bijv. over de titel van de track en de artiest.

#### Filmbestanden

De afspeelbare filmbestandsindelingen zijn .avi, .mpg, .mp4, .xvid en .wmv.

## 42 Externe apparaten

De meest voorkomende audio- en videocombinaties voor mobiele appa-ratuur worden ondersteund.

## Audio afspelen

#### Afspelen starten

Bij geen verbinding, sluit het apparaat aan  $\diamondsuit$  40.

Selecteer herhaaldelijk **MEDIA** op de interactieve selectiebalk of druk op **MEDIA** op het bedieningspaneel om de gewenste mediabron te activeren.

Voorbeeld: hoofdmenu USB.

| <b>22°</b><br>[TP] |                                | 1                  | н.       | 0   | 1             | 4:22    |
|--------------------|--------------------------------|--------------------|----------|-----|---------------|---------|
| ġ                  | The Fav<br>Understa<br>Best Of | ourites<br>indable |          | a   | 2             | 5       |
| <b>R</b> .         | MEDA                           | 144                | II<br>ô  | ••• | Q<br>BLADEREN | III NON |
| SWR3               | F                              | FH                 | insomnia | Pa  | ris           | Pete    |

#### Functietoetsen

#### Let op

Tijdens het afspelen via AUX zijn de functietoetsen niet beschikbaar.

#### Afspelen pauzeren

Selecteer II om afspelen te pauzeren.

Selecteer  $\blacktriangleright$  om afspelen te hervatten.

## Naar het vorige of volgende nummer gaan

Selecteer I ← of ► om het vorige of volgende nummer af te spelen.

U kunt ook aan **MENU** draaien om naar vorige of volgende nummers te gaan.

#### Snel vooruit of achteruit spoelen

Houd ◀◀ of ▶▶ ingedrukt om snel voor- of achteruit te spoelen.

Of verschuif de schuifbalk op de tijdbalk (alleen mogelijk bij USB).

### Zoekfunctie

#### Let op

De zoekfunctie is niet beschikbaar voor AUX-mediabronnen.

Om het zoekscherm weer te geven kunt u:

- Druk op het scherm.
- Selecteer **BLADEREN** op de interactieve selectiebalk.
- Draai aan MENU.

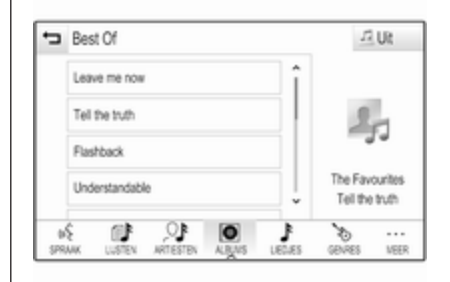

Selecteer LIJSTEN, ARTIESTEN, ALBUMS, LIEDJES, GENRES of MEER. MEER bevat de aanvullende categorieën: Overzicht folder, Podcasts, Audioboeken, Video's en Componisten.

Zoek in de categorieën tot u de gewenste track vindt. Selecteer het nummer om het afspelen te starten.

## Afspeelvolgorde

Is **Wisselen** geactiveerd, dan worden de nummers op het actieve apparaat in willekeurige volgorde afgespeeld.

#### Let op

Bij het afspelen van de USB is de functie Willekeurige volgorde afhankelijk van de gekozen filtermodus voor het afspelen van muzieknummers, bijv. album, artiest en genre.

Selecteer **MENU** op de interactieve selectiebalk om het betreffende audiomenu weer te geven.

Selecteer Wisselen - Aan of Wisselen - Uit.

## Films afspelen

## Video afspelen starten

Aansluiten van het apparaat  $\diamondsuit$  40.

Selecteer herhaaldelijk **MEDIA** op de interactieve selectiebalk of druk op **MEDIA** om de gewenste mediabron te activeren. Selecteer **BLADEREN** en vervolgens **MEER**. Selecteer **Video's** en dan het gewenste filmbestand. De film wordt afgespeeld.

#### Let op

Films kunnen alleen worden afgespeeld als de handrem aangetrokken is.

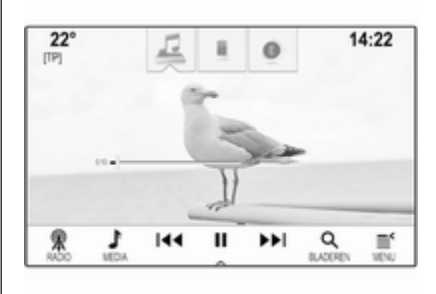

### Functietoetsen

#### Afspelen pauzeren

Selecteer II om afspelen te pauzeren. Selecteer ► om afspelen te hervatten.

# Naar het vorige of volgende bestand gaan

Druk op I of ►► om het vorige of volgende filmbestand af te spelen.

U kunt ook aan **MENU** draaien om naar vorige of volgende filmbestanden te gaan.

#### Snel vooruit of achteruit spoelen

Houd ◀◀ of ▶▶ ingedrukt om snel voor- of achteruit te spoelen.

Of verschuif de schuifbalk op de tijdbalk.

### Videomenu

Selecteer **MENU** op de interactieve selectiebalk om het videomenu weer te geven.

# Smartphone-applicaties gebruiken

De smartphone-applicaties Apple CarPlay<sup>™</sup> en Android<sup>™</sup> Auto geven de geselecteerde apps van uw smartphone weer op het Infotainmentscherm. U kunt ze bedienen met de bedieningsorganen van het Infotainmentsysteem.

### 44 Externe apparaten

Controleer bij de fabrikant van het apparaat of deze functie op uw smartphone kan worden gebruikt en of de applicatie beschikbaar is in het land waar u zich bevindt.

#### De smartphone voorbereiden

Android-telefoon: Download de Android Auto-app naar uw smartphone vanaf de Google Play™ Store.

iPhone<sup>®</sup>: Controleer of SIRI op uw smartphone geactiveerd is.

## Telefoonweergave activeren in het instellingenmenu

Druk op der om het Startscherm weer te geven en selecteer vervolgens INSTELLINGEN.

Blader door de lijst en selecteer Apple CarPlay of Android Auto. Er verschijnt een submenu.

Zorg ervoor dat de desbetreffende applicatie is geactiveerd.

Selecteer **Apparaten beheren** om een lijst met alle opgeslagen apparaten voor deze functie weer te geven.

#### Mobiele telefoon verbinden

Sluit de smartphone aan op de USBpoort  $\Rightarrow$  40.

#### Telefoonweergave starten

Druk op 🗳 en selecteer vervolgens **PROJECTIE** om de telefoonweergavefunctie te starten.

#### Let op

Als de toepassing door het infotainmentsysteem wordt herkend, kan het toepassingspictogram wijzigen in **Apple CarPlay** of **Android Auto**.

U kunt ook enkele seconden 🖨 ingedrukt houden om de functie te starten.

Het getoonde telefoonweergavescherm is afhankelijk van uw smartphone en de softwareversie.

## Teruggaan naar het infotainmentscherm

Druk op ຝ.

| Algemene aanwijzingen    | 45 |
|--------------------------|----|
| Gebruik                  | 46 |
| Invoer van de bestemming | 53 |
| Begeleiding              | 59 |

## Algemene aanwijzingen

Het navigatiesysteem zal u betrouwbaar naar uw bestemming leiden.

Bij het berekenen van de route houdt het systeem rekening met de huidige verkeerssituatie. Hiervoor ontvangt het Infotainmentsysteem via RDS-TMC verkeersberichten in het huidige ontvangstgebied.

Het navigatiesysteem kan echter geen rekening houden met de actuele verkeerssituatie, recentelijk veranderde verkeersregels en plotseling optredende gevaren of knelpunten (bijv. wegwerkzaamheden).

## Voorzichtig

Het gebruik van het navigatiesysteem vrijwaart de bestuurder niet van zijn verantwoordelijkheid correct en oplettend aan het verkeer deel te nemen. De relevante verkeersregels moeten zonder uitzondering in acht worden genomen. Wanneer de routebegeleiding tegen de verkeersregels ingaat, moet u altijd de verkeersregels volgen.

# Werking van het navigatiesysteem

De positie en beweging van de auto worden door het navigatiesysteem met behulp van sensors gedetecteerd. De afgelegde afstand wordt bepaald door het signaal van de snelheidsmeter van de auto, de draaibewegingen in de bochten door een gyrosensor. De positie wordt bepaald door de gps-satellieten (Global Positioning System).

Door vergelijking van de sensorsignalen met de digitale kaarten is het mogelijk om de positie met een nauwkeurigheid van ongeveer 10 meter te bepalen.

Het systeem werkt ook bij een slechte GPS-ontvangst. Dit kan echter wel de nauwkeurigheid van de positiebepaling beïnvloeden.

Na het invoeren van het bestemmingsadres of een markant punt of POI (dichtstbijzijnde tankstation, hotel, enz.) wordt de route vanaf de huidige locatie tot de geselecteerde bestemming berekend.

De routebegeleiding vindt plaats door spraakmeldingen, een richtingspijl en een meerkleurig kaartscherm.

### Opmerkingen

## TMC- verkeersinformatiesysteem en dynamische routebegeleiding

Het TMC-verkeersinformatiesysteem ontvangt van de TMC-radiozenders alle actuele verkeersinformatie. Deze informatie wordt gebruikt bij het berekenen van de volledige route. Daarbij wordt de route zo gepland dat volgens de vooraf ingestelde criteria om verkeersproblemen heen wordt gereden.

Is er een actueel verkeersprobleem tijdens een actieve routebegeleiding, vraagt het systeem - afhankelijk van de vooraf gemaakte instelling - of de route veranderd moet worden. De TMC-verkeersinformatie wordt op het kaartscherm met symbolen weergegeven of verschijnt als gedetailleerde tekst in het TMC-meldingenmenu.

Om de TMC-verkeersinformatie te kunnen gebruiken, moet het systeem TMC-zenders in de relevante regio ontvangen.

De TMC-stations kunnen in het navigatiemenu  $\diamondsuit$  46 worden geselecteerd.

#### Kaartgegevens

Alle vereiste kaartgegevens zijn in het Infotainmentsysteem opgeslagen. Neem contact op met uw garage om uw kaartsoftware via de USB-poort te updaten.

## Gebruik

Druk op de om de navigatiekaart weer te geven en selecteer vervolgens het pictogram NAV.

#### Routebegeleiding niet actief

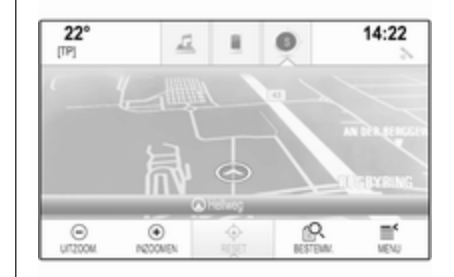

De huidige locatie wordt aangegeven met een cirkel met een pijl voor de rijrichting.

Na een timeout van ong.

15 seconden, verdwijnen de toepassingenbalk en de interactieve selectiebalk en wordt de kaart op het hele scherm weergegeven.

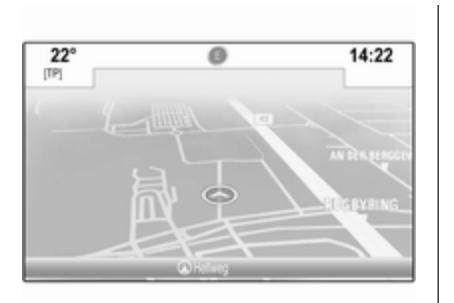

Druk op het scherm om de toepassingenbalk en interactieve selectiebalk opnieuw weer te geven.

#### Routebegeleiding actief

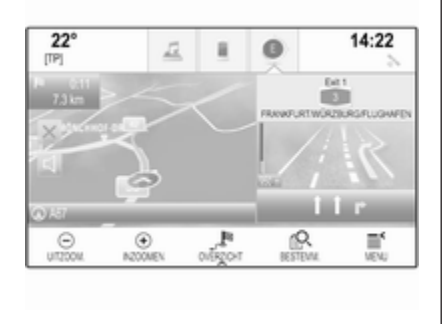

- De kaart wordt weergegeven.
- De actieve route wordt aangeven met een gekleurde lijn.
- De bewegende auto wordt gemarkeerd met een cirkel.
- De volgende afslag wordt aangegeven met een pijl op de rechterzijde van het scherm.
- Op de rechterzijde van het scherm verschijnt rijstrookbegeleiding.
- De aankomsttijd staat boven de pijl.
- De afstand tot de volgende afslag staat onder de pijl.

Driver Information Center **Sport** thema:

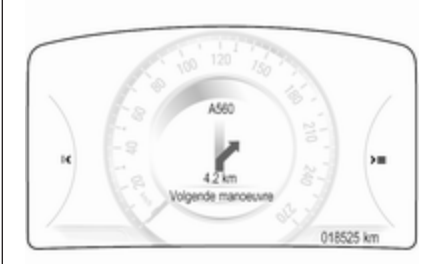

- De naam van de huidige route wordt getoond.
- De volgende afslag of bocht wordt aangegeven met een pijl.
- De afstand tot de volgende afslag of bocht wordt getoond.

#### Werken met de kaart

#### Bladeren

Plaats uw vinger op een willekeurige plek op het scherm en beweeg deze naar boven, beneden, links of rechts om de kaart in de gewenste richting te verschuiven.

De kaart beweegt mee en er wordt een nieuwe kaartsectie weergegeven.

Selecteer op de interactieve selectiebalk **RESET** om terug te keren naar de huidige locatie.

#### Centreren

Druk op de gewenste locatie op het scherm. De kaart wordt rondom deze locatie gecentreerd.

Bij de betreffende locatie verschijnt ○ in rood en het bijbehorende adres wordt op een label weergegeven.

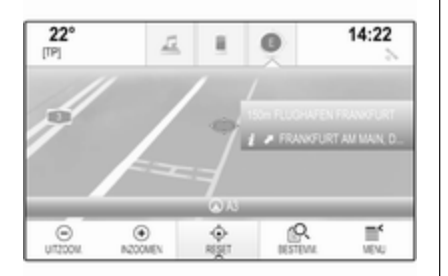

Selecteer op de interactieve selectiebalk **RESET** om terug te keren naar de huidige locatie.

#### Zoomen

Selecteer **INZOOMEN** om op een geselecteerde kaartlocatie in te zoomen.

Selecteer **UITZOOM.** om weer uit te zoomen en een groter gebied rondom de geselecteerde locatie weer te geven.

#### Overzichttoets

Is de routebegeleiding actief, dan staat de schermtoets **OVERZICHT** in de interactieve selectiebalk.

Selecteer **OVERZICHT** om een overzicht van de actuele route op de kaart weer te geven.

De schermtoets verandert in **RESET**. Selecteer **RESET** om terug te keren naar het normale scherm.

#### Kaartvenster

#### Weergavemodus

Selecteer **MENU** op de interactieve selectiebalk en selecteer vervolgens **Overzicht kaart** om het betreffende submenu weer te geven.

Selecteer de gewenste kaartweergave (**3D-overzicht**, **Overzicht rijrichting**, **Noorden boven**).

#### Let op

U kunt ook meerdere malen ◇ in de toepassingenbalk selecteren om snel tussen de verschillende kaartweergaven te wisselen (**3D**overzicht, Overzicht rijrichting, Noorden boven).

#### Audio-informatie

Als **Audio-informatie - Aan** is ingesteld, verschijnt er informatie op het kaartscherm over de zender, het album of nummer die/dat u momenteel beluistert.

Selecteer **MENU** op de interactieve selectiebalk en selecteer vervolgens **Overzicht kaart** om het betreffende submenu weer te geven. Selecteer Audio-informatie - Aan of Audio-informatie - Uit.

#### Displaymodus

Selecteer **MENU** op de interactieve selectiebalk en selecteer vervolgens **Overzicht kaart** om het betreffende submenu weer te geven.

#### Selecteer Dag / nachtmodus.

Activeer, afhankelijk van de externe lichtcondities, **Dag** of **Nacht**.

Wilt u dat het scherm zich automatisch aanpast, activeer dan **Auto**.

#### Weergave van gebouwen

Selecteer **MENU** op de interactieve selectiebalk en selecteer vervolgens **Overzicht kaart** om het betreffende submenu weer te geven.

U kunt gebouwen normaal of driedimensionaal weergeven.

Selecteer **3D-Gebouwen - Aan** of **3D-Gebouwen - Uit**.

#### Autozoomfunctie

Selecteer **MENU** op de interactieve selectiebalk en selecteer vervolgens **Overzicht kaart** om het betreffende submenu weer te geven. In geval van speciale manoeuvres kan het systeem inzoomen op de kaart.

Selecteer Autozoom - Aan of Autozoom - Uit.

#### POI-pictogrammen

Selecteer **MENU** op de interactieve selectiebalk en selecteer vervolgens **Iconen 'POI's' weergeven** om het betreffende submenu weer te geven.

Is **Iconen POI** geactiveerd, dan verschijnen er op de kaart markante punten (POI's) rondom de huidige locatie of op de route.

## Selecteer PIO-icons - Aan of PIO-icons - Uit.

Selecteer de POI-categorieën die u wilt weergeven indien **Iconen POI** op **Aan** is ingesteld.

Selecteer **Alles wissen** om alle categorieën te deselecteren.

#### Informatie over de huidige locatie

Selecteer **MENU** op de interactieve selectiebalk om het navigatiemenu weer te geven.

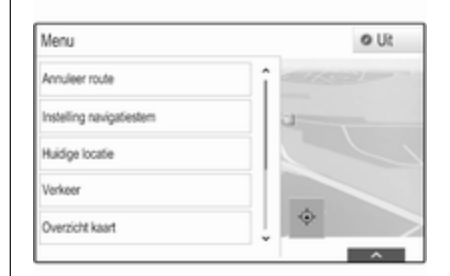

Selecteer **Huidige locatie** om het betreffende submenu met details over het dichtstbijgelegen adres, de coördinaten en markante punten (\$ 53) rondom de huidige locatie weer te geven.

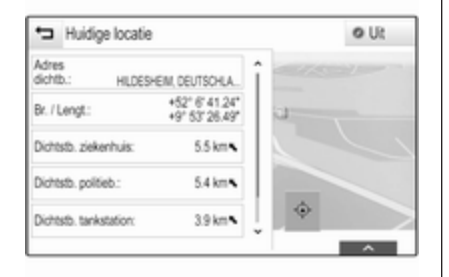

#### Dichtstbijzijnde adres

Vanuit dit submenu kunt u het dichtstbijzijnde adres in het systeem opslaan.

Selecteer **Adres dichtb.:** om het scherm met bestemmingsdetails weer te geven.

Voor een gedetailleerde beschrijving over het opslaan van een adres

- of dit toe te voegen aan een contactpersoon ▷ 23
- als favoriet 
   18

#### Markante punten

Vanuit dit submenu kunt u de routebegeleiding naar dichtbij gelegen markante punten starten.

Selecteer de gewenste spec. bestemming. Het scherm met de bestemmingsdetails wordt weergegeven.

#### Selecteer Gaan.

Voor een gedetailleerde beschrijving over het invoeren van een bestemming  $\diamondsuit$  53.

#### Navigatiedatabeheer

Selecteer **MENU** op de interactieve selectiebalk en selecteer vervolgens **Persoonlijke gegevens**.

Er wordt een lijst met verschillende data-opslaglocaties van de navigatietoepassing weergegeven.

#### Contactenlijst

Selecteer **Contacten** om het betreffende submenu weer te geven.

Selecteer **Alle ingaven wissen** om alle contacten uit de lijst te verwijderen. Bevestig de getoonde melding om alle contacten uit de lijst te wissen.

#### Selecteer **Contactenlijst bewerken** om naar de bewerkingsmodus voor contactpersonen te gaan.

Voor een gedetailleerde beschrijving over het bewerken van de contactenlijst  $\diamondsuit$  23.

#### Lijst met recente bestemmingen Selecteer Recente bestemmingen om het betreffende submenu weer te geven.

Selecteer **Alle bestemmingen wissen** om alle vermeldingen uit de lijst met recente bestemmingen te verwijderen. Bevestig de getoonde melding om de lijst met recente bestemmingen te wissen.

Selecteer Individuele bestemmingen wissen om afzonderlijke bestemmingen te verwijderen. De lijst met recente bestemmingen wordt weergegeven. Selecteer – naast de betreffende bestemming. Bevestig de getoonde melding om de bestemming te verwijderen.

#### Gedownloade POI's

Selecteer **Mijn POI's** om het betreffende submenu weer te geven.

POI's die eerder in het systeem zijn gedownload kunnen worden verwijderd. De overige POI's blijven in het systeem aanwezig.

Selecteer **Al mijn POI's wissen** om alle contacten uit de lijst te verwijderen. Bevestig de melding om alle POI's te wissen.

#### Selecteer Afzonderlijke categorieën

wissen voor een lijst met POI-categorieën om afzonderlijke categorieën te verwijderen. Selecteer – naast de betreffende categorie. Bevestig de getoonde melding om de categorie te verwijderen.

## Bestemmingsgegevens naar een USB-apparaat uploaden

U kunt de contactenlijst van het voertuig en eerder gedownloade POI's (zie "Door de gebruiker bepaalde POI's aanmaken en downloaden" hieronder) voor later gebruik opslaan op een USB-apparaat:

## Selecteer Upload opgeslagen locaties.

De contactenlijst en de POI-gegevens worden in het verbonden USBapparaat opgeslagen in de folders "F:\myContacts", of "F:\myPOIs", waarbij "F:\" de rootfolder van het USB-apparaat is.

#### Let op

Deze functie is alleen mogelijk als er een USB-apparaat met voldoende opslagruimte is aangesloten.

#### Autoinvoerfunctie

Selecteer **Wis Autotekst** om de bestemmingenlijst van de functie Automatisch aanvullen te wissen.

#### Contactgegevens downloaden

U kunt de contactenlijst van uw auto uitwisselen met infotainmentsystemen van andere voertuigen:

Zie "Navigatiedata naar een USBapparaat uploaden" bovenstaand voor het uploaden van de gegevens naar een USB-apparaat.

Sluit het USB-apparaat aan op het infotainmentsysteem van een ander voertuig  $\Rightarrow$  40.

Er verschijnt een bericht waarin u wordt gevraagd het downloaden te bevestigen. Na het bevestigen worden de contactgegevens naar het Infotainmentsysteem gedownload.

De gedownloade contactgegevens zijn vervolgens selecteerbaar in het CONTACTEN-menu ♀ 23.

#### Door de gebruiker bepaalde POI's aanmaken en downloaden (Mijn POI's)

Naast de voorgedefinieerde POI's die al in het Infotainmentsysteem aanwezig zijn, kunt u ook zelf POI's aanmaken die aan uw persoonlijke wensen voldoen. U kunt deze gebruikerspecifieke POI's na het aanmaken downloaden op het infotainmentsysteem.

U moet voor elke POI de GPS-coördinaten (de lengte- en breedtegraad) van de locatie en een beschrijving invoeren.

Na het downloaden van de POI-gegevens in het Infotainmentsysteem, zijn de POI's als selecteerbare bestemmingen in het **Mijn POI's**-menu opgenomen, zie "Een markant punt selecteren" in het hoofdstuk "Bestemmingsinvoer" \$ 53.

## Een tekstbestand met POI-data creëren

Maak een tekstbestand aan (bijv. met behulp van eenvoudige tekstverwerkingssoftware) en geef dit een arbitraire naam en de bestandsextensie **.poi**, bijv. "TomsPOIs.poi".

#### Let op

Bij het opslaan van het tekstbestand moet tekencodering **UTF-8** (Unicode) worden geselecteerd. Anders worden de POI-gegevens wellicht niet goed in het systeem geïmporteerd.

| 2.014          |                               |                                           |                                                                                                    |
|----------------|-------------------------------|-------------------------------------------|----------------------------------------------------------------------------------------------------|
| 7.101<br>6.962 | 0000, 5<br>1110, 5<br>7780, 5 | 10.6318040,<br>10.7352780,<br>10.9361101, | "Michaels Home", "Born, Helweg 6", "02379<br>"Bonn City Centre", "Basement garage"<br>"Cologne Main Station" |
|                |                               |                                           |                                                                                                    |

Voor de POI-data in het volgende format in het tekstbestand in:

Lengtecoördinaat,

breedtecoördinaat, "Naam van POI", "Extra informatie", "Telefoonnummer"

Voorbeeld:

7.0350000, 50.6318040, "Michaels Home", "Bonn, Hellweg 6", "02379234567", zie bovenstaande

afbeelding.

De GPS-coördinaten moeten in decimale graden worden weergegeven. U kunt deze b.v. van een topografische kaart overnemen.

De extra informatie en telefoonnummers zijn optioneel. Als er bijv. geen aanvullende informatie nodig is, moet "" op de betreffende positie worden ingevoerd.

Voorbeeld:

# 7.0350000, 50.6318040, "Michaels Home", "", "02379234567".

De POI-naam en de extra informatiereeks mogen elk niet langer dan 60 lettertekens zijn. De telefoonnummerreeks mag niet langer dan 30 cijfers zijn. De NP-gegevens van iedere bestemming moeten op een enkele, aparte regel worden ingevoerd; zie bovenstaande afbeelding.

## POI-data op een USB-opslagstation opslaan

In de hoofddirectory van een USBdrive: maak een map aan met de naam "**myPOIs**", bijv. "F:\myPOIs", waarbij "F:\" de hoofddirectory van de USB-drive is.

Sla in de map "myPOIs": het tekstbestand met uw POI's op, bijv. "F:\myPOIs\TomsPOIs.poi".

#### POI-gegevens rangschikken in meerdere submappen

Naar keuze kunt u de tekstbestanden rangschikken in diverse submappen met willekeurige namen (max. diepte van submappenstructuur: 2).

Voorbeelden: F:\myPOIs\AnnsPOIs of F:\myPOIs\MyJourney\London, waarbij F:\ de hoofddirectory is van het USB-opslagstation.

#### Let op

In een map mogen alleen submappen of alleen POI-bestanden worden opgeslagen. Een combinatie van beide wordt niet goed in het systeem geïmporteerd.

Na het downloaden van op die manier gerangschikte persoonlijke POIgegevens in het Infotainmentsysteem (zie beschrijving van downloaden hieronder), ziet u in het **Mijn POI's**menu een lijst met submenu's die u kunt selecteren.

Na het selecteren van een submenu en eventuele verdere submenu's verschijnt de betreffende lijst met geïmporteerde POI-categorieën.

#### POI-gegevens downloaden in het Infotainmentsysteem

Sluit het USB-apparaat met uw gebruikerspecifieke POI-gegevens aan op de USB-poort  $\diamond$  40 van het Infotainmentsysteem.

Er verschijnt een bericht waarin u wordt gevraagd het downloaden te bevestigen.

Na het bevestigen worden de POIgegevens naar het Infotainmentsysteem gedownload.

De gedownloade POI's zijn vervolgens selecteerbaar als bestemmingen in het **Mijn POI's**-menu, zie "Een markant punt selecteren" in het hoofdstuk "Bestemmingsinvoer" ¢ 53.

#### Invoer van de bestemming

De navigatietoepassing biedt diverse opties voor het instellen van een bestemming met routebegeleiding.

Druk op den selecteer vervolgens NAV om de navigatiekaart weer te geven.

Selecteer **BESTEMM.** op de interactieve selectiebalk en selecteer een van de verschillende opties voor adresinvoer.

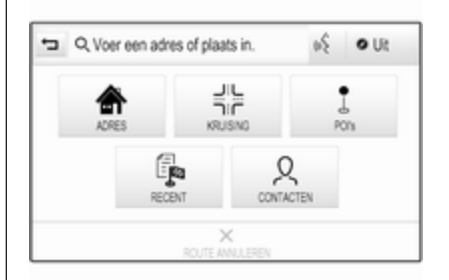

#### Directe invoer bestemming

Druk op het invoerveld op de bovenste menuregel. Er verschijnt een toetsenbord.

Voor een gedetailleerde beschrijving van de toetsenborden  $\diamondsuit$  17.

Voer een adres of zoekterm in en bevestig uw invoer.

Er worden twee lijsten met mogelijke bestemmingen aangemaakt. Druk op de bovenste schermregel op het tabblad **Adres** of **POI** om tussen de lijsten te wisselen.

Adreslijst:

| ÷              | Adres POI                 | Uit      |   |
|----------------|---------------------------|----------|---|
| KÓLN           |                           | 147 km 🖌 | î |
| KÓLNER STRASSE | E, RÜSSELSHEIM            | 2.6 km 💊 | 1 |
| KÓLNER STRASSE | E, WIESBADEN (DELKENHEIM) | 7.0 km 🖌 |   |
| KÓLNER STRASSE | , DARMSTADT               | 19 km 🌶  |   |
| RÓLNER STRASSE | E, ESCHBORN               | 20 km 👟  | ļ |

#### POI-lijst:

| ţ,                                           | Adres P  | 01    |
|----------------------------------------------|----------|-------|
| 1 LUCHTHAVEN<br>KÖLN-BONN                    | 135 km 🖌 | 1     |
| 2 GRUNDSTÜCKSGESELLS<br>CHAFT KÖLNER STRASSE | 20 km 💊  | 104   |
| 3 CHAFT KÖLNER STRAS.                        | 20 km 💊  | 3.44  |
| 4 KOLB OMNIBUS                               | 14 km 🖛  | 泛果的   |
| 5 PFLANZEN-KÖLLE                             | 14 km 🖌  | 1 VOX |

Ga voor een uitgebreide beschrijving van de POI's naar "Invoer POI's" hieronder. Selecteer een van de bestemmingen. Het scherm met de bestemmingsdetails wordt weergegeven.

| anwijzingen A | 15:03 27 k   | +        |                  |
|---------------|--------------|----------|------------------|
| GLADBACH      | CHER STRASSE | BERGISCH |                  |
|               |              |          | and the second   |
|               |              |          |                  |
|               |              |          |                  |
|               |              |          | en in the second |

Om routebegeleiding te starten selecteert u **Gaan**.

#### Adresinvoerscherm

Selecteer **ADRES**. Het scherm **Adres-invoer** verschijnt.

| -        | Adres-invoer |             |  |
|----------|--------------|-------------|--|
| Plaats:  |              | GERMANY (D) |  |
| Straat   |              |             |  |
| Huisnr : |              |             |  |

Raak één van de invoervelden naast de adresgegevens aan. Er verschijnt een toetsenbord.

Voor een gedetailleerde beschrijving van de toetsenborden  $\triangleright$  17.

Voer de gewenste bestemmingsgegevens in.

#### Let op

U hoeft het scherm niet volledig in te vullen.

Selecteer **✓** rechtsboven in het scherm om uw invoer te bevestigen.

Zijn er bij de ingevoerde informatie meerdere bestemmingen mogelijk, dan wordt er een lijst met mogelijke bestemmingen getoond. Selecteer het gewenste adres.

Het scherm met de bestemmingsdetails wordt weergegeven.

Om routebegeleiding te starten selecteert u Gaan.

#### Kruispuntinvoerscherm

Selecteer **KRUISING**. Het scherm **Kruising-invoer** verschijnt.

| -         | Kruising-invoer |             | ~ |
|-----------|-----------------|-------------|---|
| Plaats:   |                 | GERMANY (D) |   |
| Straat 1: |                 |             |   |
| Straat 2: |                 |             |   |

Raak één van de invoervelden naast de adresgegevens aan. Er verschijnt een toetsenbord.

Voor een gedetailleerde beschrijving van de toetsenborden  $\diamondsuit$  17.

Voer de gewenste bestemmingsgegevens in.

Selecteer ✓ rechtsboven in het scherm om uw invoer te bevestigen.

Zijn er bij de ingevoerde informatie meerdere bestemmingen mogelijk, dan wordt er een lijst met mogelijke bestemmingen getoond. Selecteer het gewenste adres.

Het scherm met de bestemmingsdetails wordt weergegeven.

Om routebegeleiding te starten selecteert u Gaan.

#### Invoer POI's

Een markant punt (POI) is een speciale bestemming, bv. een tankstation, een parkeerplaats of een restaurant.

Het navigatiesysteem bevat een groot aantal voorgedefinieerde POI's, die op de kaart staan aangeduid (indien geactiveerd  $\diamondsuit$  46).

U kunt ook individuele POI's in het systeem opslaan, zie "Door de gebruiker bepaalde POI's aanmaken en downloaden" in het hoofdstuk "Bediening" ▷ 46. Deze POI's kunnen worden geselecteerd als bestemmingen via de POI-hoofdcategorie **Mijn POI's**.

Selecteer **BESTEMM.** op de interactieve selectiebalk en vervolgens **POI's** om een POI als bestemming voor routebegeleiding te selecteren. Er verschijnt een lijst voor het geselecteerde zoekgebied.

#### Een zoeklocatie instellen

Seleerteer een van de opties.

| <ul> <li>Zoekgebied selecteren</li> </ul> | Uit |
|-------------------------------------------|-----|
| POI's large route                         |     |
| POI's in de buurt                         |     |
| POI's vlakbij bestemning                  |     |
| POI's op andere locatie                   |     |
|                                           |     |

#### Let op

De opties **POI's langs route** en **POI's vlakbij bestemming** zijn alleen beschikbaar wanneer de routebegeleiding actief is.

Als **POI's op andere locatie** is geselecteerd, verschijnt er een toetsenbord.

Voor een gedetailleerde beschrijving van de toetsenborden  $\diamondsuit$  17.

Voer de gewenste locatie in en bevestig uw invoer.

Er verschijnt een lijst met POI-categorieën.

#### POI's zoeken op categorie

Selecteer een van de hoofdcategorieën in de lijst. Er wordt een lijst met subcategorieën weergegeven.

Selecteer **Alles tonen** om alle beschikbare POI's in de betreffende hoofdcategorie weer te geven. Blader door de lijst en selecteer de gewenste POI.

Selecteer de betreffende subcategorie om alle POI's binnen een subcategorie weer te geven. Blader door de lijst en selecteer de gewenste POI. Het scherm met de bestemmingsdetails wordt weergegeven.

Druk voor meer informatie over de geselecteerde POI op **Info** in de rechterbovenhoek van het scherm.

Om routebegeleiding te starten selecteert u Gaan.

#### POI's zoeken op naam

Selecteer om naar een specifieke POI, categorie of locatie te zoeken **Naam spellen** in de POI-hoofdcategorielijst of zoek in een van de subcategorielijsten. Er verschijnt een toetsenbord.

Voor een gedetailleerde beschrijving van de toetsenborden ⇔ 17.

Voer de gewenste naam of categorie in.

Selecteer ✔ om uw invoer te bevestigen. Het scherm met de bestemmingsdetails wordt weergegeven.

Druk voor meer informatie over de geselecteerde POI op **Info** in de rechterbovenhoek van het scherm.

Om routebegeleiding te starten selecteert u **Gaan**.

#### Lijst met recente bestemmingen

#### Selecteer RECENT.

Er verschijnt een lijst met alle recent ingevoerde bestemmingen.

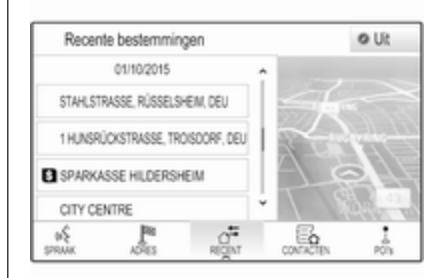

Kies een van de bestemmingen. Het scherm met de bestemmingsdetails wordt weergegeven.

Om routebegeleiding te starten selecteert u Gaan.

#### Contactenlijst

Selecteer **CONTACTEN**. De contactenlijst wordt getoond.

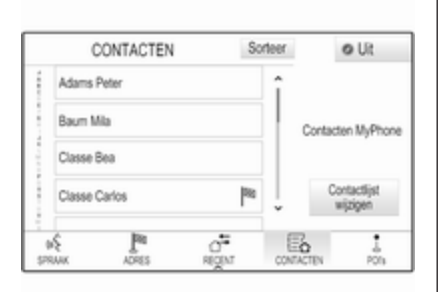

#### Snelkoppelingspictogram

Is er slechts één adres voor een contactpersoon opgeslagen, dan staat er naast de betreffende gegevens in de contactenlijst een snelkoppeling.

Selecteer <sup>№</sup> om het scherm met bestemmingsdetails direct weer te geven.

Om routebegeleiding te starten selecteert u Gaan.

#### Scherm met bestemmingsdetails

Zijn er voor de contactpersoon meerdere adressen opgeslagen, kies dan het gewenste adres. Het scherm met de contactdetails wordt weergegeven.

Selecteer een van de voor de contactpersoon opgeslagen adressen. Het scherm met de bestemmingsdetails wordt weergegeven.

Om routebegeleiding te starten selecteert u Gaan.

#### Een adres op de kaart aanwijzen

Tik op de gewenste locatie op de kaart. De kaart wordt rondom deze locatie gecentreerd.

Bij de betreffende locatie verschijnt  $\circ$  in rood en het bijbehorende adres wordt op een label weergegeven.

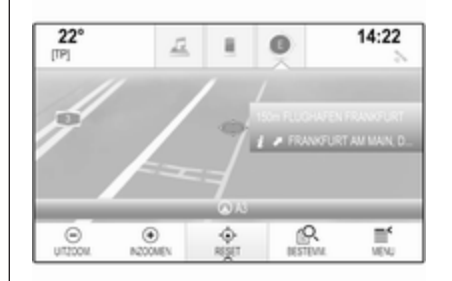

Tik op het label. Het scherm met de bestemmingsdetails wordt weergegeven.

Om routebegeleiding te starten selecteert u Gaan.

#### Trips met routepunten

Een routepunt is een tussenbestemming die bij het berekenen van een route tot de eindbestemming moet worden meegenomen. Om een trip met routepunten te creëren, kunt u één of meerdere routepunten toevoegen.

Selecteer of voer de eindbestemming van uw trip met routepunten in en start de routebegeleiding.

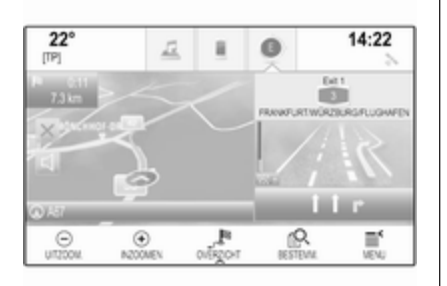

Selecteer terwijl de routebegeleiding actief is **BESTEMM.** op de interactieve selectiebalk van de kaartweergave.

U kunt ook rechts op het scherm op het pijlpictogram voor de volgende afslag of bocht drukken om het routebegeleidingsmenu weer te geven. Selecteer **BESTEMM.** op de interactieve selectiebalk van het routebegeleidingsmenu.

Selecteer of voer een nieuw adres in.

| 🖘 76 GLADE      | BACHER STRAS         | SE, BERGISCHG | LADBACH, DEU | Ø Uit  |
|-----------------|----------------------|---------------|--------------|--------|
| Aansijzingen Aa | 5.03 27 km           | +             |              |        |
| Pe RUADBACH     | CHER STRASSE,<br>DEU | BERGISCH      | 1 4          |        |
|                 |                      |               |              | The su |
|                 |                      |               | Thomas       |        |
| Gaan            | Bellen               | Opslaan       | $\sim \sim$  |        |

Selecteer **Gaan**. Er verschijnt een bericht dat u moet beantwoorden.

|            | Routegeleiding actief |           |
|------------|-----------------------|-----------|
| Wat wilt u | doen met deze beste   | emming?   |
|            |                       |           |
|            |                       |           |
|            |                       |           |
| Als        | Nieuwe                | Annuleren |

Selecteer **Als tussenstop toev.**. De route wordt herberekend en de nieuwe bestemming wordt als route-punt aan de huidige route toege-voegd.

Voer desgewenst nog meer routepunten zoals bovenstaand beschreven in.

| <ul> <li>Route met tussenstops</li> </ul> | Opsiaan         |      | o UR |      |
|-------------------------------------------|-----------------|------|------|------|
| Ø WADE                                    | 448 m<br>16:50  |      |      |      |
| SEGBURG, DEUTSCHLAND<br>(D)               | 152 km<br>18:16 |      |      |      |
| UPINEMIVEG, TROISDORF,<br>DEUTSCHLAND (D) | 9.5 km<br>18:31 |      |      |      |
| TROISDORF, DEUTSCHLAN                     | 1.7 km<br>18:36 | 5512 | 0    | WILD |
| A STE A                                   | HE LON          | IT.  | 17.  | -C.  |

Selecteer voor het opslaan van de gehele route met routepunten **Opslaan**.

De trip met routepunten wordt opgeslagen in de contactenlijst in de map **Opgeslagen routes** onder de naam van de eindbestemming. U kunt de opgeslagen trip met routepunten opvragen via de contactenlijst.

Voor een gedetailleerde beschrijving van het bewerken van een trip met routepunten ¢ 59.

#### Nieuwe bestemming

Om een nieuwe bestemming in te voeren, kunt u de routebegeleiding naar de huidige bestemming annuleren en vervolgens een nieuwe bestemming invoeren. U kunt ook direct een nieuwe bestemming invoeren.

Selecteer terwijl de routebegeleiding actief is **BESTEMM.** op de interactieve selectiebalk van de kaartweergave.

U kunt ook rechts op het scherm op het pijlpictogram voor de volgende afslag of bocht drukken om het routebegeleidingsmenu weer te geven. Selecteer **BESTEMM.** op de interactieve selectiebalk van het routebegeleidingsmenu.

Selecteer of voer een nieuw adres in.

Selecteer **Gaan**. Er verschijnt een bericht dat u moet beantwoorden.

Selecteer **Nieuwe bestem. instellen.** De route wordt dan opnieuw berekend en de nieuwe bestemming wordt ingesteld.

#### Een bestemming bellen

Na het invoeren van een bestemming en voor het starten van de routebegeleiding, worden de bestemmingsdetails weergegeven.

Selecteer **Bellen** om de geselecteerde locatie te bellen.

#### Let op

De schermtoets **Bellen** is alleen beschikbaar als er voor de betreffende locatie een telefoonnummer is opgeslagen.

#### Bestemmingen opslaan

#### Invoeren van contacten

Na het invoeren van een bestemming en voor het starten van de routebegeleiding, worden de bestemmingsdetails weergegeven. Selecteer **Opslaan** om de bestemming in de contactenlijst op te slaan. Voor een gedetailleerde beschrijving van het opslaan van een adres in de contactenlijst  $\diamondsuit$  23.

#### Let op

De schermtoets **Opslaan** is alleen beschikbaar als het adres nog niet in het systeem is opgeslagen.

#### Favoriet

Favorieten kunnen vanuit bijna elk scherm worden opgeslagen.

Voor een gedetailleerde beschrijving van het opslaan van favoriete bestemmingen ♀ 18.

## Begeleiding

Het navigatiesysteem begeleidt de route via visuele en gesproken instructies (spraakbegeleiding).

#### Visuele instructies

De visuele instructies worden op de displays weergegeven.

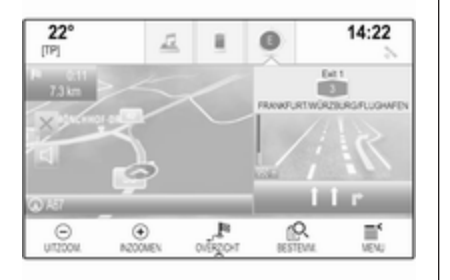

#### Gesproken navigatie-instructies

De gesproken navigatie-instructies melden bij het naderen van een kruising welke richting u moet volgen.

Zie "Navigatie-spraakinstellingen" onderstaand voor het activeren van de gesproken instructies en het regelen van het volume.

# Starten en beëindigen van de routebegeleiding

#### Routebegeleiding starten

Selecteer in het venster bestemmingsdetails **Gaan** om de routebegeleiding met een nieuwe bestemming te starten. Selecteer **MENU** op de interactieve selectiebalk en selecteer **Navigatie herv.** om de routebegeleiding naar de laatst gekozen bestemming te hervatten.

De routebegeleiding naar de laatst gekozen bestemming wordt hervat.

#### **Beëindigen van de routebegeleiding** U hebt de volgende mogelijkheden om de routebegeleiding te annuleren:

- Druk op X op het navigatiekaartscherm.
- Selecteer MENU op de interactieve selectiebalk en selecteer vervolgens Annuleer route.
- Druk op het pijlpictogram rechts op het scherm voor de volgende afslag of bocht, om het routebegeleidingsmenu weer te geven (zie "Routebegeleidingsmenu" hieronder).

Selecteer **EINDE** op de interactieve selectiebalk.

#### Navigatie-spraakinstellingen

#### Mute

Selecteer d links op het kaartscherm om de gesproken navigatie-instructies tijdelijk te onderdrukken. Het pictogram verandert in ਖ਼.

Selecteer 록 opnieuw om het geluid weer aan te zetten.

#### **Gesproken instructies**

Selecteer **MENU** op de interactieve selectiebalk en selecteer vervolgens **Instelling navigatiestem** om het betreffende submenu weer te geven.

Als **Gesproken meldingen - Aan** is ingesteld, worden de navigatieinstructies gesproken wanneer de routebegeleiding is geactiveerd.

#### Selecteer Gesproken meldingen -Aan of Gesproken meldingen - Uit.

Indien ingesteld op **Uit**, geeft het systeem geen gesproken navigatieinstructies.

## Gesproken instructies tijdens telefoongesprekken

Selecteer MENU op de interactieve selectiebalk en selecteer vervolgens Instelling navigatiestem om het betreffende submenu weer te geven. Selecteer Waarsch. tijdens tel. gespr..

Als **Aan** is geselecteerd, blijven de navigatie-instructies ook tijdens telefoongesprekken hoorbaar.

Als **Uit** is geselecteerd, worden er geen gesproken instructies gegeven. Als **Pieptonen** is geselecteerd, is een pieptoon hoorbaar in plaats van de instructie.

#### Volume

Selecteer - of + om het volume van de gesproken instructies te regelen.

# Informatie over verkeersincidenten

#### Verkeersinformatie

Druk op 🖆 en selecteer vervolgens VERKEER voor een lijst met de verkeersincidenten in de buurt van de huidige voertuiglocatie. Of selecteer **MENU** op de interactieve selectiebalk en selecteer vervolgens **Verkeer** om het betreffende submenu weer te geven. Selecteer **Verkeersproblemen in de buurt tonen**.

Als de routebegeleiding niet actief is, verschijnt de lijst als volgt:

| ■ <sup>e</sup> Lijst verkeer     | Sorteer   | HE UR    |
|----------------------------------|-----------|----------|
| B43 Frankfurt Flughafen > 15 km  | • î       | P        |
| 🕲 Fredrich-Ebert-Straße 54 km    | -         |          |
| ∰A8 Saarlouis > Karlsruhe 111 km | · FLITZER | 24       |
| ₫ A565 Meckanheim > Bonn 126 km  |           | APPELINH |
| B22 Bamberg > Würzburg 167 km    | <b>T</b>  |          |

Als de routebegeleiding actief is, verschijnen er twee extra schermtoetsen: **Alles** voor een lijst met alle verkeersincidenten en **Op de route** voor een lijst met verkeersincidenten op de route. Standaard is de lijst gesorteerd op afstand vanaf de voertuiglocatie. Selecteer **Sorteer** op de bovenste schermregel om de lijst alfabetisch te sorteren.

Druk op een van de elementen in de lijst voor gedetailleerde informatie over het betreffende verkeersincident.

#### Let op

Als de verkeersinformatie met de schermtoets **VERKEER** op het Startscherm is opgeroepen, druk dan op 
in de linkerbovenhoek van het scherm om naar het menu voor de verkeersinstellingen te gaan.

## Verkeerspictogrammen op de kaart

Als **Iconen tonen op plattegrond -Aan** is ingesteld, verschijnen er op de kaart pictogrammen voor de verkeersincidenten rondom de huidige locatie en op de route.

Selecteer Iconen tonen op plattegrond - Aan of Iconen tonen op plattegrond - Uit.

#### Verkeersroute

In dit submenu stelt u in hoe het systeem met verkeersincidenten voor en tijdens de routebegeleiding moet omgaan.

Selecteer **Instellingen fileomleiding** om het betreffende submenu weer te geven.

Wilt u files en langzaam rijdend verkeer in het algemeen mijden, stel dan Langzaam verkeer vermijden in op Aan.

Selecteer Automatisch verkeer vermijden of Mij vragen voor vermijden.

#### Soorten verkeersincidenten

Selecteer **Verkeerssituaties** om het betreffende submenu weer te geven. Selecteer de te vermijden verkeersincidenten.

#### TMC-stations (verkeersinformatiekanalen)

TMC-stations leveren informatie over de huidige verkeerssituatie die tijdens de routeberekening wordt meegenomen.

#### Let op

Afhankelijk van het land waar u bent, is de TMC-service uitgebreid met een PayTMC-functionaliteit in het Infotainmentsysteem.

Selecteer **TMC-station** om het betreffende submenu weer te geven.

De standaard-instelling is **Auto**, waarbij van verschillende TMC-stations gebruik wordt gemaakt.

Wilt u een specifiek TMC-station aanhouden, kies dan het betreffende station uit de lijst.

Wordt dit station niet meer ontvangen, dan schakelt het systeem terug naar de **Auto**-functie.

### Route-instellingen

Selecteer **MENU** op de interactieve selectiebalk en selecteer vervolgens **Routevoorkeuren** om het betreffende submenu weer te geven.

#### Routevoorkeur

Selecteer **Soort route** om te bepalen aan de hand van welke criteria een route moet worden berekend. Selecteer lijstoptie **Snel**, **Milieuvriendelijk** of **Kort**.

Is **Milieuvriendelijk** geselecteerd, dan kan een milieubewuste route worden afgestemd op de belading van de auto.

Selecteer **Ecoprofiel bewerken** om het betreffende submenu weer te geven.

Kies Daklading en Aanhangwagen

om tussen de mogelijke beladingsopties te wisselen. Stel de opties naar wens in.

#### Wegtype-selectie

Selecteer in de lijst welke wegtypes er in de routeberekening worden toegestaan.

#### Route wijzigen

U kunt ook op het pijlpictogram bij uw volgende aanwijzing rechts op het scherm drukken om de actieve routebegeleiding te wijzigen.

Het routebegeleidingsmenu wordt weergegeven.

#### Let op

Het routebegeleidingsmenu kan alleen worden weergegeven als de routebegeleiding actief is.

Het routebegeleidingsmenu biedt aanvullende opties voor het wijzigen van de route-instellingen bij een geactiveerde routebegeleiding.

#### Routelijst weergeven

De routelijst geeft alle straten op de berekende route weer, te beginnen met de huidige locatie.

Selecteer **AFSLAGEN** op de interactieve selectiebalk van het routebegeleidingsmenu. De lijst met afslagen wordt weergegeven en de volgende handeling wordt door het systeem uitgesproken.

| SPARKASSE H | ILDESHEIM I      | nfo | @ Ut |
|-------------|------------------|-----|------|
| ן i⇔ A59    | 1.7 km<br>14:28  | î   |      |
| (* ⇔ A59    | 3.0 km<br>14:30  | E   |      |
| ) ⇔A3       | 5.3 km<br>14:34  |     |      |
| /* 400 A1   | 10 km<br>14:42   |     |      |
| Pa          | 8) <sup>88</sup> | A   | -    |

Elke lijstvermelding kan de volgende informatie tonen:

- straatnaam, autosnelweg of knooppunt van autosnelwegen
- richtingspijl
- afstand tot de volgende straat op de route
- geschatte aankomsttijd bij het bereiken van de volgende straat

Selecteer de gewenste optie uit de lijst en selecteer vervolgens **Info** op de bovenste regel van het systeem om alle beschikbare informatie over een optie uit de lijst weer te geven.

#### Straten uit routebegeleiding uitsluiten

Na het starten van de routebegeleiding kunt u straten in de eerder berekende route uitsluiten. De route wordt vervolgens herberekend, waarbij de uitgesloten straten worden vermeden.

Selecteer **VERMIJDEN** op de interactieve selectiebalk van het routebegeleidingsmenu. De lijst met afslagen verschijnt.

Kies de straat, autosnelweg of het knooppunt die of dat u wilt vermijden. Er verschijnt een bericht dat u moet beantwoorden.

Selecteer de gewenste afstandsoptie.

De betreffende straat of snelweg wordt in de sectie Vermeden gebieden bovenaan de lijst met afslagen weergegeven en is gemarkeerd met een rode  $\checkmark$ .

#### Let op

De sectie **Vermeden gebieden** bevat ook automatisch door het systeem te vermijden wegen vanwege verkeersincidenten.

Deselecteer de straat of snelweg om deze weer in de route op te nemen.

#### Routelijst weergeven

Als u een trip met routepunten aflegt, omvat de routebegeleiding extra menufuncties om de route te wijzigen.

De routelijst geeft alle routepunten op de berekende trip met routepunten aan, beginnend met het eerstvolgende routepunt.

Selecteer **TUSS. STOPS** op de interactieve selectiebalk van het routebegeleidingsmenu. De routelijst verschijnt.

| ÷         | <ul> <li>Route met tussenstops</li> </ul> |                  | Ops    | laan            | 0     | o Uit          |     |
|-----------|-------------------------------------------|------------------|--------|-----------------|-------|----------------|-----|
| φ         | NADE                                      |                  |        | 448 m<br>16:50  |       |                |     |
| φ         | SIEGBURG, I<br>Dj                         | DEUTS            | CHLAND | 152 km<br>18:16 |       | 111            |     |
| φĮ        | UPINENIVE<br>DEUTSCHLA                    | G, TRO<br>ND (D) | SDORF, | 9.5 km<br>18:31 |       |                |     |
| τł        | NÜHLENSTR<br>TROISDORF                    | ASSE.            | CHLAN. | 1.7 km<br>18:36 | 35512 | 0              | WIL |
| di<br>and | 2 3                                       | ę.,              | A      | 5               | J-1.  | 17.<br>OFTIMUS | -   |

Elke lijstvermelding kan de volgende informatie tonen:

- naam of adres van het routepunt
- afstand tot het volgende routepunt
- geschatte aankomsttijd bij het bereiken van het volgende routepunt

Een trip met routepunten bewerken Selecteer WIJZIGEN in de interactieve selectiebalk van het routebegeleidingsmenu om een trip met routepunten aan te passen aan uw wensen. De routelijst verschijnt. Selecteer ▲ en ▼ naast de betreffende opties uit de lijst om de positie van de routepunten in de lijst te wijzigen.

Selecteer  $\times$  om een routepunt uit de lijst te wissen.

Selecteer **Opslaan** bovenin het scherm om de wijzigingen op te slaan.

## Optimaliseren van de trip met routepunten

Zijn er diverse routepunten toegevoegd en is de trip met routepunten diverse malen bewerkt, dan kan het nodig zijn om de routepunten in de meest efficiënte volgorde te zetten.

Selecteer **OPTIMALIS.** op de interactieve selectiebalk van het routebegeleidingsmenu.

Wacht tot de routelijst is bijgewerkt.

Selecteer **Opslaan** bovenin het scherm om de wijzigingen op te slaan.

## Spraakherkenning

| Algemene informatie | 65 |
|---------------------|----|
| Gebruik             | 67 |

## Algemene informatie

### Geïntegreerde spraakherkenning

Met de geïntegreerde spraakherkenning van het Infotainmentsysteem kunt u diverse functies van het Infotainmentsysteem met uw stem besturen. De spraakbesturing herkent commando's en cijferreeksen, ongeacht de desbetreffende spreker. De instructies en cijferreeksen kunnen zonder pauze tussen de afzonderlijke woorden worden uitgesproken.

Bij onjuist gebruik of onjuiste commando's geeft de spraakherkenning visuele en/of akoestische feedback en wordt u gevraagd het gewenste commando te herhalen. Bovendien bevestigt de spraakherkenning belangrijke instructies en stelt zo nodig een vraag hierover.

Er zijn verschillende manieren om commando's voor het uitvoeren van de gewenste acties uit te spreken.

#### Let op

Om te voorkomen dat gesprekken in de auto onbedoeld de systeemfuncties beïnvloeden, start de stemherkenning pas nadat deze is geactiveerd.

#### Opmerkingen Ondersteunde talen

- Niet alle talen die voor het display van het Infotainmentsysteem beschikbaar zijn, zijn ook beschikbaar voor de spraakherkenning.
- Wordt de momenteel geselecteerde displaytaal niet ondersteund door de spraakherkenning, dan is deze niet beschikbaar.

In dat geval moet u een andere taal selecteren voor het display als u het Infotainmentsysteem via spraakcommando's wilt bedienen. Zie voor het wijzigen van de displaytaal "Taal" in het hoofdstuk "Systeeminstellingen" \$ 28.

## Adresinvoer van bestemmingen in het buitenland

Als u het adres van een bestemming in het buitenland via spraakcommando's wilt invoeren, moet u de taal van het infodisplay in de taal van het betreffende land wijzigen.

Als het display bijv. momenteel op Engels is ingesteld en u de naam van een stad in Frankrijk wilt invoeren, moet u de displaytaal in Frans wijzigen.

Uitzonderingen: Voor het invoeren van adressen in België kunt u de displaytaal naar keuze in Frans of Nederlands wijzigen. Voor het invoeren van adressen in Zwitserland kunt u de displaytaal naar keuze in Frans, Duits of Italiaans wijzigen.

Zie voor het wijzigen van de displaytaal "Taal" in het hoofdstuk "Systeeminstellingen" ⇔ 28.

#### Invoervolgorde voor bestemmingsadressen

De volgorde waarin de delen van een adres met het spraakherkenningssysteem moeten worden ingevoerd is afhankelijk van het land waarin de bestemming ligt.

- Oostenrijk, Duitsland:
   <stad> <straat> <huisnummer>
- België, Frankrijk, Groot-Brittannië:

<huisnummer> <straat> <stad>

 Denemarken, Italië, Nederland, Polen, Portugal, Rusland, Spanje, Zwitserland, Turkije:
 <straat> <huisnummer> <stad>

#### Instellen van de spraakherkenning

Er zijn diverse instellingen en aanpassingen mogelijk voor de in het Infotainmentsysteem geïntegreerde spraakherkenning.

Druk 🖨 en selecteer vervolgens het pictogram **INSTELLINGEN**.

Selecteer de optie **Spraak in-/uitvoer** om naar het betreffende submenu te gaan.

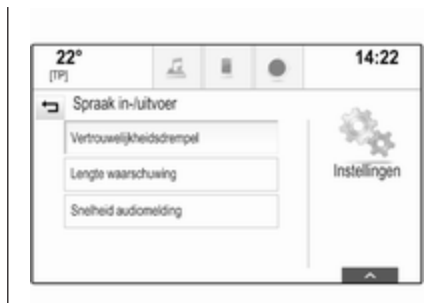

#### Vertrouwelijkheidsdrempel

Afhankelijk van de gekozen optie in het corresponderende submenu, kan de spraakherkenning 'resoluter' zijn in het interpreteren van uw commando's.

Selecteert u **Meer bevestigen**, dan vraagt het systeem u relatief vaker om uw commando's te bevestigen. Het systeem zal dus in de meeste gevallen de juiste actie uitvoeren.

Selecteert u **Minder bevestigen**, dan vraagt het systeem u relatief minder vaak om uw spraakinvoer te bevestigen. Dit betekent dat het systeem uw

commando's soms verkeerd zal begrijpen en dus niet de juiste handeling uitvoert.

#### Let op

Als u de spraakherkenning start, kan het een voordeel zijn om de **Meer bevestigen**-instelling te gebruiken. Als u meer ervaring hebt met het systeem, d.w.z weet hoe u de commando's moet uitspreken zodat de spraakherkenning u goed begrijpt, kan het handiger zijn om de **Minder bevestigen**-instelling te gebruiken.

#### Lengte waarschuwing

De lengte en gedetailleerdheid van de vragen en meldingen van het spraakherkenningssysteem kunnen in het bijbehorende submenu worden aangepast.

#### Snelheid audiomelding

De snelheid waarmee het spraakherkenningsmenu vragen stelt en meldingen doet kan in het corresponderende submenu worden ingesteld.

Kiest u **Medium**, dan komt de spreeksnelheid van het systeem overeen met natuurlijke spraak.

#### Let op

Als u de spraakherkenning start, kan het een voordeel zijn om de **Lang**instelling te gebruiken. Als u meer ervaring hebt met het systeem, kan het voordelen hebben om de instelling **Kort** te gebruiken.

#### Spraakdoorschakel-toepassing

Via de spraakdoorschakel-toepassing van het Infotainmentsysteem hebt u toegang tot de spraakherkenningscommando's op uw smartphone.

De beschikbaarheid van deze functie is afhankelijk van uw smartphone. Bezoek onze website voor meer informatie over de compatibiliteit.

## Gebruik

Geïntegreerde spraakherkenning

#### Spraakherkenning activeren

#### Let op

Tijdens een actief telefoongesprek is spraakherkenning niet beschikbaar.

## Activeren door de knop $\mathscr{K}$ op het stuur in te drukken

Druk op \land op het stuurwiel.

Het audiosysteem wordt onderdrukt, u wordt geïnstrueerd om een commando te geven en op het infodisplay en Driver Information Center verschijnen helpmenu's met de belangrijkste commando's die momenteel beschikbaar zijn.

Een pieptoon geeft aan dat de spraakherkenning gereed is voor spraakinvoer. Het spraakherkenningssymbool in de rechter bovenhoek van het helpmenu verandert van wit naar rood.

U kunt nu een spraakcommando geven om een systeemfunctie te starten (bijvoorbeeld een vooraf ingestelde radiozender afspelen).

#### Activeren via de schermtoets SPRAAK op het middendisplay Selecteer SPRAAK op de interactieve selectiebalk van een van de hoofdmenu's op het middendisplay.

## 68 Spraakherkenning

Het audiosysteem wordt onderdrukt, u wordt gevraagd een commando te zeggen en op het middendisplay verschijnt een helpmenu met de belangrijkste commando's die momenteel beschikbaar zijn.

Een pieptoon geeft aan dat de spraakherkenning gereed is voor spraakinvoer. Het spraakherkenningssymbool rechts in het helpmenu verandert van zwart naar rood.

U kunt nu een spraakcommando geven. Zie bovenstaande beschrijving.

## Regelen van het volume van de gesproken instructies

Druk ↔ of ↔ op het stuurwiel omhoog (hoger volume) of omlaag (lager volume).

## Een gesproken instructie onderbreken

Als ervaren gebruiker kunt u een gesproken instructie onderbreken door kort op k op het stuurwiel te drukken. Er klinkt een piep en het spraakherkenningssymbool wordt rood. U kunt nu direct een commando inspreken.

#### Een dialoogreeks annuleren

Er zijn diverse mogelijkheden om een dialoog te annuleren en om de spraakherkenning te deactiveren:

- Zeg "Annuleren" of "Exit".
- Druk op < op het stuurwiel.
- Als de spraakherkenningssessie via de schermtoets SPRAAK op het middendisplay hebt gestart, dan kunt u ook:
  - Of druk op d op het bedieningspaneel.
  - Selecteer 🕁 of **Uit** in het help-menu.

In de volgende situaties wordt een dialoogreeks automatisch geannuleerd:

- Als u gedurende een bepaalde tijd geen commando zegt (standaard wordt u driemaal gevraagd een commando te zeggen).
- Als u commando's zegt die niet door het systeem worden herkend (standaard wordt u driemaal gevraagd een juist commando te zeggen).

#### Bediening via spraakcommando's

De spraakherkenning herkent commando's die op natuurlijke wijze in een zin worden uitgesproken, of directe commando's om de toepassing en actie te starten.

Voor een optimaal resultaat:

- Luister naar de gesproken instructie en wacht op de pieptoon voor u een commando uitspreekt of antwoord geeft.
- Zeg "Help" of lees een van de voorbeeldcommando's in het scherm voor.

- Wacht op de pieptoon en spreek het commando op natuurlijke wijze uit, niet te snel, niet te langzaam. Gebruik korte en directe commando's.

De commando's bestaan doorgaans uit één instructie. Bijvoorbeeld "David op werk bellen"; "Afspelen", gevolgd door de naam van de artiest of het nummer; "Afstemmen", gevolgd door de golflengte en frequentie/zendernaam; "Adres zoeken", gevolgd door het adres, zoals "123 Hoofdweg, Amsterdam".

Het systeem start een dialoog als sprake is van complexe commando's of als informatie ontbreekt.

Bij het zoeken naar een "Markant punt" kunt u alleen grote ketens op naam selecteren. Ketens zijn bedrijven met ten minste 20 locaties. Zeg voor overige markante punten (POI's) de naam van een categorie zoals "Restaurants", "Winkelcentra" of "Ziekenhuizen". Zegt u "Telefoon" of "Telefooncommando's", dan begrijpt het systeem dat er een telefoongesprek wordt aangevraagd en reageert het met de betreffende vragen tot er voldoende gegevens zijn vergaard. Is het telefoonnummer met een naam en een plaatsnaam opgeslagen, dan moet het directe commando beide gegevens bevatten, bijvoorbeeld "Bel David Smit op het werk".

#### Lijstopties selecteren

Als er een lijst wordt weergegeven, wordt u gevraagd om een optie te kiezen of te bevestigen. U kunt handmatig een optie selecteren, of het bijbehorende regelnummer uitspreken.

De lijst in een spraakherkenningssysteem werkt op dezelfde wijze als lijsten in andere schermen. Door handmatig door de lijst te bladeren tijdens een spraakherkenningssessie wordt de actuele spraakherkenningssessie tijdelijk onderbroken en verschijnt de instructie "Selecteer uit de lijst met de handmatige bedieningselementen, druk op de console op back (terug) of druk op de schermtoets terug om het opnieuw te proberen". Als u niet binnen 15 seconden handmatig een lijstvermelding selecteert, wordt de spraakherkenningssessie beëindigd, volgt er een bericht met een vraag en verschijnt het eerdere scherm weer.

#### Het commando "Terug"

Om terug te keren naar het vorige menu kunt u "**Terug**" zeggen, op het bedieningspaneel op **◄ BACK** drukken of op **←** drukken.

#### Het commando "Help"

Nadat u "**Help**" heb gezegd, klinkt de help-instructie voor het huidige scherm. De instructie verschijnt ook op het scherm.

Afhankelijk van de wijze waarop de spraakherkenning werd geactiveerd, verschijnt de help-instructie in het Driver Information Center of op het middendisplay.

Druk op k om de help-instructie te onderbreken. Er klinkt een pieptoon. U kunt nu een commando geven.

#### Spraakdoorschakel-toepassing

#### Spraakherkenning activeren

Houd se op het stuurwiel ingedrukt totdat een pictogram voor de spraakherkenning op het Driver Information Center verschijnt.

Daarnaast geeft een bericht op het Driver Information Center aan wanneer de spraakdoorschakeltoepassing klaar is voor gebruik.

## Regelen van het volume van de gesproken instructies

Draai aan ⇔ op het bedieningspaneel of druk ↔ of ↔ op het stuurwiel omhoog (hoger volume) of omlaag (lager volume).

#### Spraakherkenning deactiveren

Druk op 🕫 op het stuurwiel. De spraakherkenningssessie wordt beëindigd.

## Telefoon

| Algemene aanwijzingen                     | 71 |
|-------------------------------------------|----|
| Bluetooth-verbinding                      | 72 |
| Noodoproep                                | 74 |
| Bediening                                 | 75 |
| Tekstberichten                            | 78 |
| Mobiele telefoons en<br>CB-zendapparatuur | 81 |

## Algemene aanwijzingen

De telefoonportal biedt u de mogelijkheid om via een microfoon en de luidsprekers van de auto telefoongesprekken te voeren en met het infotainmentsysteem van de auto de belangrijkste functies van de mobiele telefoon te bedienen. Om het telefoonportaal te kunnen gebruiken, moet de mobiele telefoon via Bluetooth met het Infotainmentsysteem verbonden zijn.

Niet alle functies van de telefoon worden door elke mobiele telefoon ondersteund. Welke telefoonfuncties bruikbaar zijn, hangt af van de desbetreffende mobiele telefoon en van de netwerkprovider. Verdere informatie hierover vindt u in de gebruikershandleiding van uw mobiele telefoon. U kunt hierover ook informatie vragen bij uw netwerkprovider. Belangrijke informatie voor de bediening en de verkeersveiligheid

#### **∆**Waarschuwing

Mobiele telefoons hebben invloed op uw omgeving. Daarom zijn er veiligheidsvoorschriften en richtlijnen opgesteld. Alvorens gebruik te maken van de telefoonfunctie dient u op de hoogte te zijn van de desbetreffende richtlijnen.

### **∆**Waarschuwing

Het gebruik van de telefoon in handsfree-modus tijdens het rijden kan gevaarlijk zijn doordat uw concentratie afneemt tijdens het telefoneren. Parkeer uw auto voordat u de telefoon in handsfree-modus gebruikt. Volg de bepalingen van het land waarin u zich bevindt.

Volg de voorschriften die in sommige gebieden gelden op en zet uw mobiele telefoon uit als

## 72 Telefoon

mobiel telefoneren verboden is, als de mobiele telefoon interferentie veroorzaakt of als er zich gevaarlijke situaties kunnen voordoen.

#### Bluetooth

Het telefoonportal is gecertificeerd door de Bluetooth Special Interest Group (SIG).

Meer informatie over de specificatie vindt u op internet op http://www.bluetooth.com

## **Bluetooth-verbinding**

Bluetooth is een standaard voor het draadloos verbinden van bijv. mobiele telefoons of andere apparaten.

Voor het maken van een Bluetoothverbinding met het Infotainmentsysteem moet de Bluetooth-functie van het Bluetooth-apparaat geactiveerd zijn. Voor nadere informatie verwijzen wij u naar de gebruiksaanwijzing van het Bluetooth-apparaat. Via het Bluetooth-instellingenmenu worden koppelingen (uitwisselen van pincodes tussen Bluetooth-apparaat en Infotainmentsysteem) tot stand gebracht en de Bluetooth-apparatuur met het Infotainmentsysteem verbonden.

#### Bluetooth-instellingenmenu

Druk 🖨 en selecteer vervolgens het pictogram **INSTELLINGEN**.

Selecteer **BlueTooth** om het betreffende submenu weer te geven.

#### Een apparaat koppelen

#### Belangrijke informatie

- Aan het systeem kunnen maximaal vijf apparaten worden gekoppeld.
- Er kan slechts één gekoppeld apparaat tegelijk met het infotainmentsysteem worden verbonden.
- Koppelen is in de regel slechts één keer noodzakelijk, tenzij het apparaat van de lijst met gekoppelde apparaten wordt gewist. Als het apparaat eerder verbon-

den was, brengt het Infotainmentsysteem automatisch een verbinding tot stand.

 Bij werken via Bluetooth wordt de accu van het apparaat aanzienlijk belast. Sluit het apparaat daarom aan op een USB-poort, zodat het wordt opgeladen.

#### Koppelen via de toepassing Instellingen

1. Druk d en selecteer vervolgens het pictogram **INSTELLINGEN**.

Selecteer **BlueTooth** om het betreffende submenu weer te geven.

2. Selecteer Apparaat verbinden.

Selecteer eventueel Apparaatbeheer om de apparatenlijst weer te geven en selecteer vervolgens Apparaat verbinden.

- 3. Op het Infotainmentsysteem verschijnt er een melding met de naam en de pincode van het Infotainmentsysteem.
- 4. Activeer het zoekproces in het te koppelen Bluetooth-apparaat.
- 5. Bevestig de koppelprocedure:
  - Als SSP (secure simple pairing) wordt ondersteund: Vergelijk de pincode (indien vereist) en bevestig de meldingen op het Infotainmentsysteem en het Bluetooth-apparaat.
  - Als SSP (secure simple pairing) niet wordt ondersteund:

Selecteer **PIN instellen** als u de pincode van het Infotainmentsysteem wilt wijzigen. Er verschijnt een toetsenblok. Voer de nieuwe pincode in en bevestig uw invoer.

Voer de pincode van het Infotainmentsysteem op het Bluetooth-apparaat in en bevestig uw invoer.

 Het Infotainmentsysteem en het apparaat zijn verbonden en de apparaatlijst wordt weergegeven.

#### Let op

Bij problemen met de Bluetoothverbinding verschijnt er een storingsmelding op het scherm van het Infotainmentsysteem.

7. Indien aanwezig op het Bluetoothapparaat, worden het telefoonboek en de bellijsten naar het Infotainmentsysteem gedownload. Bevestig indien nodig de melding op uw smartphone.

#### Let op

Om de contacten door het infotainmentsysteem te laten lezen, moeten ze zijn opgeslagen in het telefoongeheugen van de mobiele telefoon.

Wordt deze functie niet door het Bluetooth-apparaat ondersteund, dan verschijnt er een bijbehorend bericht op het Infotainmentsysteem.

#### Koppelen via de Telefoon-toepassing

- 1. Druk den selecteer vervolgens het pictogram **TELEFOON**.
- 2. Selecteer Apparaat verbinden.

- 3. Ga verder met stap 3 van "Koppelen via de toepassing Instellingen" (zie bovenstaand).
- 4. Als het koppelen van het apparaat voltooid is, wordt het telefoonmenu weergegeven.

#### Let op

Bij problemen met de Bluetoothverbinding verschijnt er een storingsmelding op het scherm van het Infotainmentsysteem.

# Een gekoppeld apparaat verbinden

1. Druk d en selecteer vervolgens het pictogram **INSTELLINGEN**.

Selecteer **BlueTooth** om het betreffende submenu weer te geven.

- 2. Selecteer **Apparaatbeheer** om de apparaatlijst weer te geven.
- 3. Selecteer het Bluetooth-apparaat dat u wenst te koppelen.
- 4. Het apparaat is verbonden en wordt getoond in het **Verbonden**veld van de apparaatlijst.

## 74 Telefoon

## Een apparaat loskoppelen

- 2. Selecteer **Apparaatbeheer** om de apparaatlijst weer te geven.
- Selecteer × naast het momenteel verbonden Bluetooth-apparaat. Er verschijnt een bericht dat u moet beantwoorden.
- 4. Selecteer **Ja** om het apparaat los te koppelen.

#### Een apparaat wissen

- Druk 
   <sup></sup> en selecteer vervolgens het pictogram INSTELLINGEN. Selecteer BlueTooth om het betreffende submenu weer te geven.
- 2. Selecteer **Apparaatbeheer** om de apparaatlijst weer te geven.

- 3. Selecteer naast het te wissen Bluetooth-apparaat. Er verschijnt een bericht dat u moet beantwoorden.
- 4. Selecteer **Ja** om het apparaat te wissen.

## Noodoproep

## ▲ Waarschuwing

Het tot stand brengen van de verbinding kan niet onder alle omstandigheden worden gegarandeerd. Daarom is het belangrijk dat u bij gesprekken van levensbelang (bijv. bij het inroepen van medische hulp) niet alleen op een mobiele telefoon vertrouwt.

Voor sommige netwerken kan het noodzakelijk zijn dat er op de juiste manier een geldige simkaart in de mobiele telefoon is aangebracht.

## **∆**Waarschuwing

Denk eraan dat u met uw mobiele telefoon kunt bellen en ontvangen indien u zich in een gebied bevindt met een voldoende sterk signaal. Onder bepaalde omstandigheden kunnen nooddiensten niet op alle mobiele telefoonnetwerken worden gebeld; mogelijkerwijs kunnen deze oproepen niet gedaan worden wanneer bepaalde netwerkdiensten en/of telefoonfuncties actief zijn. U kunt hierover uw lokale netwerkexploitant raadplegen.

Het alarmnummer kan per land en regio variëren. Wij raden u aan het juiste alarmnummer voor de relevante regio van tevoren op te vragen.

## Een noodoproep doen

Vorm het noodnummer (bijv. **112**). De telefoonverbinding met de alarmcentrale wordt tot stand gebracht. Antwoord als het dienstdoende personeel u vragen stelt over het noodgeval.

## **∆**Waarschuwing

Beëindig het gesprek pas als de alarmcentrale u daarom vraagt.

## Bediening

Zodra er een Bluetooth-verbinding tussen uw mobiele telefoon en het infotainmentsysteem tot stand is gebracht, kunt u tal van functies van uw mobiele telefoon via het infotainmentsysteem bedienen.

#### Let op

Niet elke mobiele telefoon ondersteunt alle functies van de telefoonportal. Daarom kan het bereik aan hieronder beschreven functies afwijken.

#### Telefoontoepassing

Het telefoonportaal bevat verschillende schermen die via tabbladen toegankelijk zijn. Selecteer het gewenste tabblad.

#### Let op

Het telefoonhoofdmenu is alleen beschikbaar als er via Bluetooth een mobiele telefoon met het infotainmentsysteem verbonden is. Voor een gedetailleerde beschrijving ¢ 72.

#### Telefoongesprek initiëren

#### Toetsenblok

Selecteer indien nodig TOETSENBORD op de interactieve selectiebalk. Het toetsenblok verschijnt.

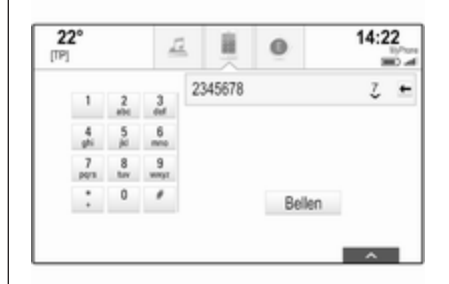

Voer het gewenste nummer in en selecteer **Bellen**. Het nummer wordt gebeld.

Voor verkort kiezen, voer het nummer in en houd het laatste cijfer ingedrukt. Het nummer wordt gebeld.

#### Contacten

Selecteer indien nodig **CONTACTEN** op de interactieve selectiebalk. De contactenlijst wordt getoond.

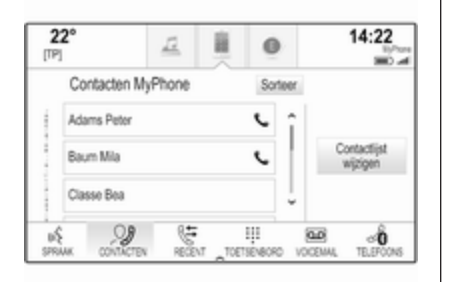

Voor een gedetailleerde beschrijving van de contactenlijsten ¢ 23.

Blader naar het gewenste contact.

#### Snelkoppelingspictogram

Is er slechts één nummer voor een contact opgeslagen, dan wordt er naast de betreffende gegevens in de contactenlijst een snelkoppeling getoond.

Selecteer & om meteen te bellen.

#### Scherm met bestemmingsdetails

Zijn er voor een contact meerdere nummers opgeslagen, selecteer dan het gewenste nummer.

Het scherm met de contactdetails wordt weergegeven.

Selecteer een van de voor het contact opgeslagen telefoonnummers. Het nummer wordt gebeld.

#### Gesprekkenlijsten

Druk op d en selecteer vervolgens het pictogram **TELEFOON** om het betreffende menu weer te geven.

Selecteer indien nodig **RECENT** op de interactieve selectiebalk. De recente gesprekkenlijst wordt weer-gegeven.

| 22°<br>[TP] | Ē          | ×.      | 0        | 14:22              |
|-------------|------------|---------|----------|--------------------|
|             | 01/10/2013 |         |          |                    |
| 4567890123  | }          | 21:01   | +        |                    |
| 2345678901  |            | 20:58   | +        |                    |
| 8901234567  |            | 20:58   | + Ŭ      |                    |
| SPRAK CONTA | CTEN RECEV | T TOETS | ENBORD V | CO CENAL TELEFOONS |

#### Let op

Gemiste oproepen zijn rood gemarkeerd in de recente oproepenlijst en zijn aangeduid met een  $\triangle$  naast het telefoonpictogram in het toepassingsoverzicht.

Selecteer een van de telefoonnummers in de recente gesprekkenlijst. Het nummer wordt gebeld.

#### Favorieten

Geef de favorietenpagina weer.

Blader indien nodig door de pagina's.

Selecteer de gewenste schermtoets voor de favoriet.

Voor een gedetailleerde beschrijving ¢ 18.

#### Inkomend telefoongesprek

#### Telefoongesprek aannemen

Is er een radio- of mediabron actief als er een gesprek binnen komt, dan wordt de audiobron gedempt. Dit blijft zo tot het gesprek wordt beëindigd.

De naam en telefoonnummer van de beller worden onderop het scherm getoond.

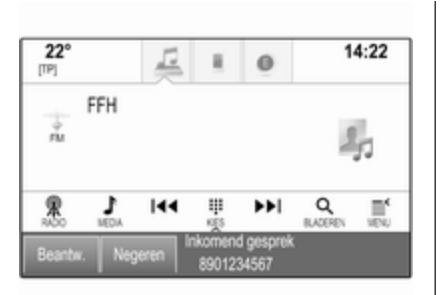

Oproep beantwoorden: selecteer **Beantw.** in het bericht.

#### Telefoongesprek afwijzen

Oproep weigeren: selecteer **Negeren** in het bericht.

#### Beltoon wijzigen

Druk 🖨 en selecteer vervolgens het pictogram **INSTELLINGEN**.

Selecteer **BlueTooth** om het betreffende submenu weer te geven en selecteer vervolgens **Beltonen**. Er wordt een lijst met alle aan het Infotainmentsysteem gekoppelde telefoons weergegeven. Kies de gewenste telefoon. Er wordt een lijst weergegeven met alle beltonen voor de betreffende telefoon.

Selecteer de gewenste beltoon.

# Functies tijdens een telefoongesprek

Tijdens een telefoongesprek wordt het gespreksscherm weergegeven.

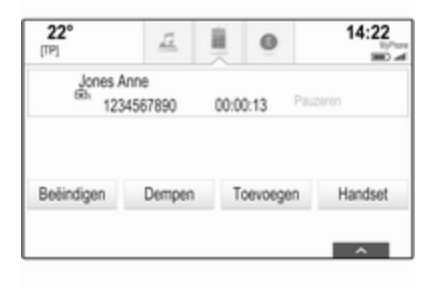

## Telefoongesprek beëindigen

Selecteer **Beëindigen** om het gesprek te beëindigen.

#### Microfoon uitschakelen

Selecteer **Dempen** om de microfoon tijdelijk te deactiveren.

De schermtoets verandert in **Dempen** uit.

Selecteer **Dempen uit** om de microfoon weer te activeren.

#### De handsfree-functie uitschakelen

Selecteer **Handset** om het gesprek op uw mobiele telefoon te vervolgen.

De schermtoets verandert in **Handsfree**.

Selecteer **Handsfree** om de handsfreefunctie weer te activeren.

## Wisselgesprek

#### Wisselgesprek initiëren

Om een tweede telefoongesprek te voeren, selecteert u **Toevoegen** op het gespreksscherm. Het telefoonmenu verschijnt.

Een tweede telefoongesprek voeren. Een gedetailleerde beschrijving vindt u bovenstaand.

Om het initiëren van de tweede oproep te annuleren en terug te keren naar het gespreksscherm, selecteert u **Huid. gespr.**.

Beide gesprekken verschijnen op het in-gesprekscherm.

## 78 Telefoon

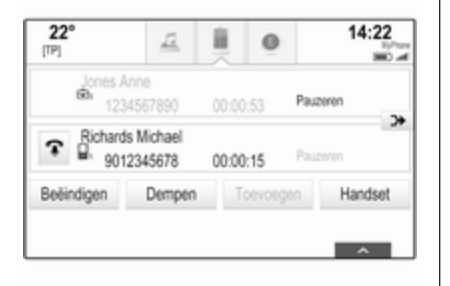

#### Tweede inkomende oproep

De naam en telefoonnummer van de beller verschijnen onderin het gespreksscherm.

Selecteer **Beantw.** of **Negeren** in het bericht.

Beëindigen van telefoongesprekken Selecteer Beëindigen onderin het scherm om beide oproepen te beëindigen.

Selecteer **?** naast een oproep om één van beide oproepen te beëindigen.

#### Conferentiegesprek

Selecteer  $\rightarrow$  om de twee oproepen samen te voegen. U kunt nu met beide personen spreken.

De schermtoets → verandert in <.

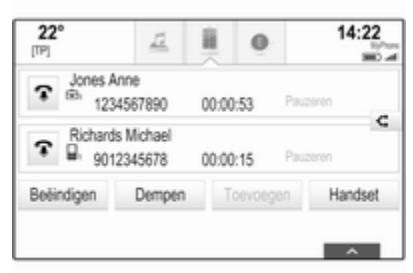

Selecteer *-*⊄ om de oproepen te scheiden.

#### Telefoons

Selecteer **TELEFOONS** op de interactieve selectiebalk om de apparatenlijst weer te geven.

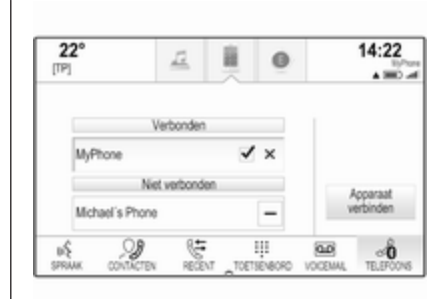

Voor een gedetailleerde beschrijving ¢ 72.

## Tekstberichten

Via de toepassing **SMS** kunt u tekstberichten via het Infotainmentsysteem ontvangen en beantwoorden.

#### Let op

Als het voertuig sneller dan 8 km/u rijdt, zijn wellicht sommige functies van de sms-toepassing niet beschikbaar.

## Voorwaarden

Voor gebruik van de toepassing **SMS** moet aan de volgende voorwaarden zijn voldaan:

- De Bluetooth-functie van de betreffende telefoon moet geactiveerd zijn (zie gebruiksaanwijzing van het apparaat).
- Afhankelijk van de telefoon moet het apparaat wellicht op "zichtbaar" staan (zie gebruiksaanwijzing van het apparaat).
- Afhankelijk van de telefoon kan het nodig zijn om handbediende toegang tot de tekstberichtfunctie op de telefoon toe te staan (zie gebruikershandleiding van het apparaat).
- De betreffende telefoon moet aan/op het Infotainmentsysteem gekoppeld en aangesloten zijn. Voor een gedetailleerde beschrijving \$ 72.
- De betreffende telefoon moet Bluetooth Message Access Profile (BT MAP) ondersteunen.

## Teksttoepassing starten

Druk op de toets 🖨 en selecteer vervolgens het toepassingspictogram **SMS**.

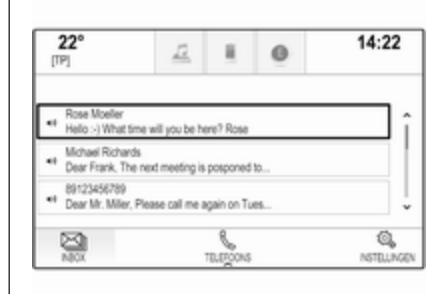

Als er een nieuw tekstbericht wordt ontvangen, verschijnt er een melding die u moet beantwoorden. Selecteer één van de schermtoetsen om naar de toepassing **SMS** te gaan.

#### Let op

Ontvangstwaarschuwingen verschijnen alleen als **Tekstwaarschuwingen** in het tekstinstellingenmenu is ingesteld op **Aan**.

## Een bericht beluisteren

Selecteer **INBOX** op de interactieve selectiebalk. De op de betreffende telefoon opgeslagen tekstberichten worden weergegeven in een lijst.

#### Let op

Afhankelijk van de telefoon verschijnen niet alle op de telefoon opgeslagen tekstberichten in het Postvak IN.

Selecteer (1) naast het betreffende bericht om een bericht te beluisteren.

Selecteer eventueel het gewenste bericht om het berichtenscherm weer te geven. Selecteer **LUISTEREN** op de interactieve selectiebalk.

## Een bericht bekijken

Selecteer **INBOX** op de interactieve selectiebalk. De op de betreffende telefoon opgeslagen tekstberichten worden weergegeven in een lijst.

Selecteer het gewenste bericht om de gehele tekst van een bericht weer te geven.

## 80 Telefoon

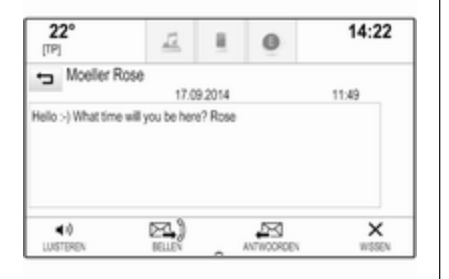

## De afzender bellen

Selecteer **INBOX** op de interactieve selectiebalk. De op de betreffende telefoon opgeslagen tekstberichten worden weergegeven in een lijst.

Selecteer het gewenste bericht om het berichtenscherm weer te geven.

Selecteer **Bellen** op de interactieve selectiebalk. U belt nu de afzender van het bericht.

#### Een bericht beantwoorden

#### Let op

Afhankelijk van de telefoon wordt de beantwoordingsfunctie wellicht niet ondersteund.

Selecteer **INBOX** op de interactieve selectiebalk. De op de betreffende telefoon opgeslagen tekstberichten worden weergegeven in een lijst.

Selecteer het gewenste bericht om het berichtenscherm weer te geven.

Selecteer **ANTWOORDEN** op de interactieve selectiebalk. Er verschijnt een lijst met voorgedefinieerde berichten.

Selecteer het gewenste voorgedefinieerde tekstbericht.

Als geen van de voorgedefinieerde berichten naar wens is, kunt u een nieuw bericht opstellen, zie "Voorgedefinieerde berichten beheren" hieronder.

#### Een bericht wissen

Selecteer **INBOX** op de interactieve selectiebalk. De op de betreffende telefoon opgeslagen tekstberichten worden weergegeven in een lijst.

Selecteer het gewenste bericht om het berichtenscherm weer te geven.

Selecteer **Wissen** op de interactieve selectiebalk om het tekstbericht te wissen.

## Apparatenlijst

Selecteer **TELEFOONS** om de apparaatlijst weer te geven.

Voor een gedetailleerde beschrijving ¢ 72.

#### Tekstinstellingen

Selecteer **Instellingen** om naar het instellingenmenu te gaan.

#### Ontvangstwaarschuwingen

Stel **Tekstwaarschuwingen - Aan** in als u wilt dat er bij ontvangst van een nieuw tekstbericht een waarschuwing verschijnt.

Voorgedefinieerde berichten beheren Selecteer Voorgedefinieerde berichten beheren om een lijst met alle voorgedefinieerde berichten weer te geven.

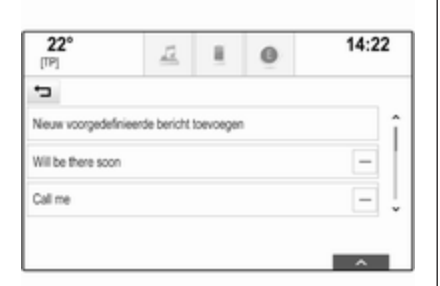

#### Een nieuw bericht toevoegen

#### Let op

Voorgedefinieerde berichten kunnen alleen worden ingevoerd wanneer de auto stilstaat.

Selecteer **Nieuw voorgedefinieerde bericht toevoegen**. Er verschijnt een toetsenbord.

Voer de gewenste berichttekst in en bevestig uw invoer. Het nieuwe bericht wordt toegevoegd aan de lijst met voorgedefinieerde berichten.

## Een voorgedefinieerd bericht wissen

Selecteer voor het wissen van een voorgedefinieerd bericht – naast het bericht dat u wilt wissen.

# Mobiele telefoons en CB-zendapparatuur

#### Montage- en gebruiksvoorschriften

Bij de montage en het gebruik van een mobiele telefoon moeten de modelspecifieke montagehandleiding en de gebruiksvoorschriften van de fabrikant van de telefoon en de handsfree-carkit in acht genomen worden. Anders kan de typegoedkeuring van de auto vervallen (EU-richtlijn 95/54/EG).

Aanbevelingen voor een storingsvrij gebruik:

- De buitenantenne moet professioneel worden geïnstalleerd om het maximaal mogelijke bereik te krijgen.
- Maximaal zendvermogen: 10 W
- De mobiele telefoon moet op een geschikte plek worden geïnstalleerd. Neem de betreffende opmerking in de Gebruikershandleiding, hoofdstuk
   Airbagsysteem ter harte.

Laat u informeren over de voorziene montageposities voor de buitenantenne of de toestelhouder en de mogelijkheden tot gebruik van toestellen met een zendvermogen van meer dan 10 watt.

Het gebruik van een handsfree-carkit zonder buitenantenne voor mobiele telefoons type GSM 900/1800/1900 en UMTS is alleen toegestaan, wanneer het maximale zendvermogen van de mobiele telefoon niet groter is dan 2 watt bij GSM 900 en niet groter is dan 1 watt bij de andere types.

Uit veiligheidsoverwegingen wordt telefoneren tijdens het rijden afgeraden. Ook bij handsfree telefoneren kan de aandacht op het verkeer verslappen.

## ▲ Waarschuwing

Gebruik van zendapparatuur en mobiele telefoons die niet aan de bovenstaande normen voor mobiele telefoons voldoen en radio's is alleen toegestaan met een buitenantenne op de auto.

## Voorzichtig

Mobiele telefoons en zendapparatuur kunnen als de voornoemde aanwijzingen niet in acht worden genomen bij gebruik in het interieur zonder buitenantenne aanleiding geven tot functiestoringen in de autoelektronica.

## Veelgestelde vragen

Veelgestelde vragen ...... 83

## Veelgestelde vragen

Telefoon

⑦ Hoe koppel ik mijn telefoon aan het Infotainmentsysteem?

① Druk voor het koppelen van een telefoon op ♣, selecteer het pictogram TELEFOON en selecteer vervolgens Apparaat verbinden. Volg de instructies op uw apparaat en zorg dat Bluetooth ingeschakeld is.

Gedetailleerde beschrijving ♀ 72.

#### ⑦ Hoe kan ik mijn telefooncontacten en recente gesprekken bekijken?

① Om de contactpersonen of oproepenlijst te benaderen, druk op 싶, selecteer het pictogram TELEFOON en selecteer vervolgens CONTACTEN of RECENT. Zorg dat het telefoonboek en de recente gesprekkenlijst op de telefoon toegankelijk zijn. Afhankelijk van de telefoon kan het enige minuten duren voor het telefoonboek en de recente gesprekkenlijst geladen zijn. Gedetailleerde beschrijving ¢ 75.

#### Favorieten

## ⑦ Wat kan ik als favoriet opslaan?

① U kunt tot 60 favorieten van bijna alle informatietypen opslaan, bv. bestemmingen, telefooncontacten, afspeellijsten, radiozenders, etc.

Gedetailleerde beschrijving ▷ 18.

# ⑦ Hoe kan ik een nieuwe favoriet opslaan?

① Activeer de betreffende toepassing en houd een favorietenschermtoets ingedrukt om op deze locatie een nieuwe favoriet op te slaan. Het opslaan wordt bevestigd met een korte pieptoon. In bepaalde gevallen moet u een specifiek item selecteren.

Gedetailleerde beschrijving  $\diamondsuit$  18.

- ⑦ Hoe kan ik de naam van mijn favorieten wijzigen, ze wissen of verplaatsen?
- ① Druk op 씁, selecteer het pictogram INSTELLINGEN op het Startscherm, Radio op de instellingenlijst en vervolgens Favorieten beheren om de favorieten te hernoemen, wissen of verplaatsen.

Gedetailleerde beschrijving ▷ 18.

- ② Waar worden favorieten opgeslagen en hoe kan ik ze een andere naam geven?
- ① De favorieten worden opgeslagen in de favorietenlijst. Om een favoriet een nieuwe naam te geven, selecteert u de betreffende schermtoets in de favorietenrij. In bepaalde schermen is de favorietenlijst verborgen zodat andere inhoud beter kan worden weergegeven. Selecteer op deze schermen ∧ rechtsonder op het scherm en sleep de interactieve selectiebalk met een vinger omhoog.

Gedetailleerde beschrijving  $\diamondsuit$  18.

## Navigatie

- ⑦ Ik heb een bestemmingsadres ingevoerd, maar er verschijnt een foutmelding. Wat doe ik verkeerd?
- ① Het navigatiesysteem gaat bij het invoeren van een adres van een bepaalde volgorde uit. Afhankelijk van het land waarin het adres zich bevindt, kan er een andere invoervolgorde vereist zijn. Bij adressen in andere landen, dient als laatste ook het land te worden ingevoerd.

Gedetailleerde beschrijving  $\diamondsuit$  53.

#### ⑦ Hoe kan ik de actieve routebegeleiding annuleren?

① Selecteer **MENU** op de interactieve selectiebalk en vervolgens **Annuleer route** om de routebegeleiding te annuleren.

Gedetailleerde beschrijving  $\diamondsuit$  59.

## Audio

## ⑦ Hoe kan ik de audiobron wijzigen?

 Door herhaaldelijk op RADIO te drukken, kunt u tussen alle beschikbare radiobronnen (AM/ FM/DAB) wisselen. Door herhaaldelijk op **MEDIA** te drukken kunt u tussen alle beschikbare mediabronnen (USB, Bluetooth audio, cd, AUX) wisselen.

Gedetailleerde beschrijving van radio  $\diamondsuit$  32, CD  $\diamondsuit$  37, externe apparatuur  $\diamondsuit$  40.

# ⑦ Hoe kan ik in radiozenders of media-muziek zoeken?

① Om in radiozenders of mediamuziek te zoeken, bijvoorbeeld in afspeellijsten of albums, selecteert u **BLADEREN** op het audioscherm.

Gedetailleerde beschrijving van radio  $\diamondsuit$  32, CD  $\diamondsuit$  38, externe apparatuur  $\diamondsuit$  42.

## Overige

#### ⑦ Hoe kan ik de prestaties van de spraakherkenning verbeteren?

 Het spraakherkenningssysteem is ontworpen om natuurlijk uitgesproken commando's te begrijpen.
 Wacht tot u de pieptoon hoort voor u gaat spreken. Probeer natuurlijk te spreken, niet te snel of te hard.

Gedetailleerde beschrijving ⇔ 65.

#### ⑦ Hoe kan ik de prestaties van het aanraakscherm verbeteren?

① Het aanraakscherm is drukgevoelig. Probeer met name als u iets versleept de druk van uw vinger gelijk te houden.

Gedetailleerde beschrijving  $\diamondsuit$  14.

## Trefwoordenlijst

| Α                                          |
|--------------------------------------------|
| Aanraakscherm14                            |
| Adresboek53                                |
| Algemene aanwijzingen 37, 45, 71<br>AUX 40 |
| Bluetooth-muziek                           |
| Infotainmentsysteem6<br>USB40              |
| Algemene informatie 40, 65                 |
| Navigatie 45                               |
| Radio 32                                   |
| Telefoonportal 71                          |
| Antidiefstalfunctie 7                      |
| Audio afspelen                             |
| Audiobestanden                             |
| Automatische volumeaanpassing              |
| Automatisch volume                         |
| Automatisch volume27                       |
| Auto Set                                   |
| AUX                                        |
| AUX activeren 42                           |
| В                                          |
| Balans                                     |
| Bas                                        |
| Basisbediening14                           |
| Contacten                                  |
| Favorieten18                               |

Interactieve selectiebalk...... 16

| Lettertekenherkenningsveld<br>Startscherm<br>Toepassingenbalk<br>Toetsenblok<br>Toetsenbord<br>Bediening | 17<br>16<br>16<br>17<br>17<br>75 |
|----------------------------------------------------------------------------------------------------|----------------------------------|
| Aanraakscherm                                                                                            | 14                               |
| AUX                                                                                                    | 42                               |
| Bluetooth-muziek                                                                                         | 42                               |
| CD                                                                                                    | 38                               |
| Contacten                                                                                                | 23                               |
| Favorieten                                                                                               | 18                               |
| Infotainmentsysteem                                                                                      | 12                               |
| Navigatiesysteem                                                                                         | 46                               |
| Radio                                                                                                    | 32                               |
| Telefoon                                                                                                 | 75                               |
| Toetsenborden                                                                                            | 17                               |
| USB 42                                                                                                   | <u>2,</u> 43                     |
| Bediening aanraakscherm                                                                                  | 14                               |
| Bedieningselementen                                                                                      |                                  |
| Infotainmentsysteem                                                                                      | 8                                |
| Stuurwiel                                                                                                | 8                                |
| Bedieningspaneel Infotainment                                                                            | 8                                |
| Bediening van het menu                                                                                   | 16                               |
| Begeleiding                                                                                              | 59                               |
| Beltoon.                                                                                                 | 75                               |
|                                                                                                    | 40                               |
| Filmbostondon                                                                                            | 40                               |
| FIIIIDEStanuen                                                                                           | 40                               |

| Bluetooth-muziek     | 40 |
|----------------------|----|
| Bluetooth-verbinding | 72 |

## С

| Categorielijst      | 32     |
|---------------------|--------|
| CD-speler           | 37     |
| CD-speler activeren | 38     |
| Contacten           | 23, 53 |
| Aanpassen           |        |
| Opslaan             |        |
| Opvragen            | 23     |

## D

| DAB                        | 35 |
|----------------------------|----|
| DAB-koppeling              | 35 |
| Datum                      | 28 |
| Diakritische tekens        | 17 |
| Digital Audio Broadcasting | 35 |
| Displaymodus               | 28 |

## Ε

| EQ        | 26 |
|-----------|----|
| Equaliser | 26 |

## F

| Fabrieksinstellingen terugzetten 2 | 8 |
|------------------------------------|---|
| Fader                              | 6 |
| Favorieten1                        | 8 |
| Clusterdisplay1                    | 8 |
| Naam wijzigen1                     | 8 |
| Opslaan1                           | 8 |

| Opvragen             | 18 |
|----------------------|----|
| Weergave             | 18 |
| Wissen               | 18 |
| Favorieten opslaan   | 18 |
| Favorieten opvragen  | 18 |
| Favorieten weergeven | 18 |
| Filmbestanden        | 40 |
| Films                | 43 |
| Films afspelen       | 43 |
| Frequentielijst      | 32 |
|                      |    |

## G

| Gebruik 12, 32, 38, 4 | 6, 67 |
|-----------------------|-------|
| Aanraakscherm         | 14    |
| AUX                   | 42    |
| Bluetooth-muziek      | 42    |
| CD                    | 38    |
| Infotainmentsysteem   | 12    |
| Navigatiesysteem      | 46    |
| Telefoon              | 75    |
| USB                   | 2, 43 |
| Geluidsinstellingen   | 26    |

#### Н

| Het Infotainmentsysteem        |    |
|--------------------------------|----|
| activeren                      | 12 |
| Het navigatiesysteem activeren | 46 |
| Home-toets                     | 16 |
|                                |    |

| 1                               |    |
|---------------------------------|----|
| Infotainmentsysteem inschakelen | 12 |
| Intellitext                     | 35 |
| Interactieve selectiebalk       | 16 |
| Invoer van de bestemming        | 53 |

## K

| Kaarten                          | 46 |
|----------------------------------|----|
| Kalibratie van het aanraakscherm | 28 |
| Klokdisplay                      | 28 |
| Koppelen                         | 72 |

## L

| L-Band                     | 35 |
|----------------------------|----|
| Lettertekenherkenningsveld | 17 |
| Lijst met afslagen         | 59 |

## Μ

| Maximaal inschakelvolume | 27 |
|--------------------------|----|
| Meldingen                | 16 |
| Middenbereik             | 26 |
| Mobiele telefoons en     |    |
| CB-zendapparatuur        | 81 |
| Mute                     | 12 |

## Ν

| Navigatie             |        |
|-----------------------|--------|
| Bestemmingsinvoer     | 53     |
| Contacten             | 23, 53 |
| Favorieten            |        |
| Gesproken instructies | 59     |

| Huidige locatie              | 46 |
|------------------------------|----|
| Kaartupdate                  | 45 |
| Kaartvenster                 | 46 |
| Lijst met afslagen           | 59 |
| Persoonlijke NP's            | 46 |
| Recente bestemmingen         | 53 |
| Reis met viapunten           | 53 |
| Routebegeleiding             | 59 |
| Routebegeleidingsmenu        | 59 |
| Routelijst                   | 59 |
| Schermtoets OVERZICHT        | 46 |
| TMC-stations (verkeersinfor- |    |
| matiekanalen) 45,            | 59 |
| Verkeersincidenten           | 59 |
| Werken met de kaart          | 46 |
|                              |    |

## Nuttige plaatsen......53 O

| Omgekeerde bladerrichting     | 28  |
|-------------------------------|-----|
| Overzicht bedieningselementen | . 8 |

Noodoproep.....74

#### Ρ

| Persoonlijke NP's | 46 |
|-------------------|----|
| PIN vergeten      | 28 |

#### R

| Radio          |    |
|----------------|----|
| Categorielijst | 32 |
| DAB            | 35 |
| DAB-berichten  | 35 |

| DAB-menu35Digital Audio Broadcasting35Favorieten18FM menu33Frequentielijst32Golfband32Intellitext35L-Band35Radio Data System33Regio33Regio-instelling33TP33Verkeersinformatie32Zender zoeken32Zenderlijst32Radio Data System (RDS)33Regio33Regio33Regio33Regio33Regio33Regio33Regio33Regio33Regio33Regio33Regio35Routebegeleiding59Routebegeleiding59Routevoorkeur59 |  |
|----------------------------------------------------------------------------------------------------|--|
| S                                                                                                    |  |

#### 

| Smartphone                       | 10 |
|----------------------------------|----|
| Cmartabana application           | 43 |
| Smartphone-applicaties           | 10 |
| gebluiken                        | 43 |
| Spraakherkenning                 | 00 |
| Stantscherm                      | 10 |
| Stemnerkenning                   | 60 |
| Streaming audio via Bluetooth    |    |
| activeren                        | 42 |
| Systeeminstellingen              | 28 |
| Beeldscherm                      | 28 |
| Fabrieksinstellingen terugzetten | 28 |
| laal                             | 28 |
| Tijd en datum                    | 28 |
| Valetmodus                       | 28 |
| т                                |    |
|                                  | 22 |
| Taal                             | 20 |
| Takathariahtan                   | 20 |
| Telefeen                         | 10 |
| Belteen                          | 75 |
| Deiloon                          | 73 |
| Bluetooth                        | 71 |
| Bluetooth-verbinding             | 12 |
|                                  | 23 |
| Favorieten                       | 18 |
| Handstree-modus                  | 15 |
| Noodoproepen                     | /4 |
| Recente oproepen                 | 75 |

| Tekstberichten78               |
|--------------------------------|
| Telefoonboek                   |
| Telefoonboek                   |
| Telefoongesprek                |
| Afwijzen                       |
| Initiëren75                    |
| Opnemen75                      |
| Telefoonportal activeren75     |
| Telefoonweergave               |
| Telefoonweergave activeren 43  |
| TMC-stations (verkeersinforma- |
| tiekanalen) 45                 |
| Toepassingenbalk16             |
| Toetsenblok 17                 |
| Toetsenbord                    |
| Alfabetisch toetsenbord 17     |
| Toetsenbord symbolen 17        |
| Toetsenborden 17               |
| TP                             |
| Treble26                       |
| Tijd                           |
| П                              |
| USB 40                         |
| USB activeren 12 13            |
|                                |
| V                              |
| Valetmodus                     |
| Ontgrendelen 28                |
| Vergrendelen28                 |
| Veelgestelde vragen            |

| Verkeersincidenten 59       |
|-----------------------------|
| Verkeersinformatie          |
| Volume                      |
| Automatisch volume27        |
| Maximaal inschakelvolume 27 |
| Stiltefunctie 12            |
| Volume instellen 12         |
| Volume-instellingen27       |
| 7                           |
| Zenderlijst                 |
| Zender zoeken               |

## R300 Color / R400 Color

| Inleiding         |     |
|-------------------|-----|
| Basisbediening    |     |
| Radio             | 104 |
| Cd-speler         | 111 |
| Externe apparaten | 114 |
| Telefoon          | 117 |
| Trefwoordenlijst  | 126 |

## Inleiding

| Algemene aanwijzingen 92         |  |
|----------------------------------|--|
| Antidiefstalfunctie              |  |
| Overzicht bedieningselementen 94 |  |
| Gebruik                          |  |

## Algemene aanwijzingen

Het infotainmentsysteem biedt u eersteklas infotainment voor in uw auto.

Met de FM-, AM-, of DAB-radiofuncties kunt u op diverse favorietenpagina's een groot aantal zenders opslaan.

U kunt externe gegevensopslagapparaten als andere audiobronnen op het Infotainmentsysteem aansluiten; via een kabel of via Bluetooth<sup>®</sup>.

Het digitale geluidssysteem heeft diverse vooraf ingestelde equalisermodi, waarmee u het geluid kunt optimaliseren.

Ook is het Infotainmentsysteem uitgevoerd met een Telefoonportaal waarmee u uw mobiele telefoon comfortabel in de auto kunt gebruiken.

Daarnaast kan het Infotainmentsysteem worden bediend met behulp van het bedieningspaneel of de knoppen op het stuur.

#### Let op

Deze handleiding beschrijft alle voor de diverse Infotainmentsystemen beschikbare opties en functies. Bepaalde beschrijvingen, zoals die voor display- en menufuncties, gelden vanwege de modelvariant, landspecifieke uitvoeringen, speciale uitrusting en toebehoren wellicht niet voor uw auto.

#### Belangrijke informatie over de bediening en de verkeersveiligheid

## **∆**Waarschuwing

Rijd altijd veilig wanneer u het infotainment-systeem gebruikt.

Stop bij twijfel de auto voordat u het infotainment-systeem bedient.

## **∆**Waarschuwing

In sommige gebieden zijn eenrichtingsstraten en andere wegen en inritten (bijv. voetgangerszones) waar u niet mag inrijden niet op de kaart aangegeven. In dergelijke gebieden geeft het infotainmentsysteem mogelijk een waarschuwing die geaccepteerd moet worden. Hier moet u in het bijzonder letten op eenrichtingsstraten, wegen en inritten waar u niet mag inrijden.

#### Radio-ontvangst

Tijdens de radio-ontvangst kan gesis, geruis, signaalvervorming of signaaluitval optreden door:

- wijzigingen in de afstand tot de zender
- ontvangst van meerdere signalen tegelijk door reflecties
- obstakels

## Antidiefstalfunctie

Het Infotainmentsysteem is voorzien van een elektronisch beveiligingssysteem dat het systeem tegen diefstal beveiligt. De beveiliging houdt in dat het Infotainmentsysteem alleen in uw auto werkt en daarom voor een eventuele dief waardeloos is.

## 94 Inleiding

## Overzicht bedieningselementen

## Bedieningspaneel

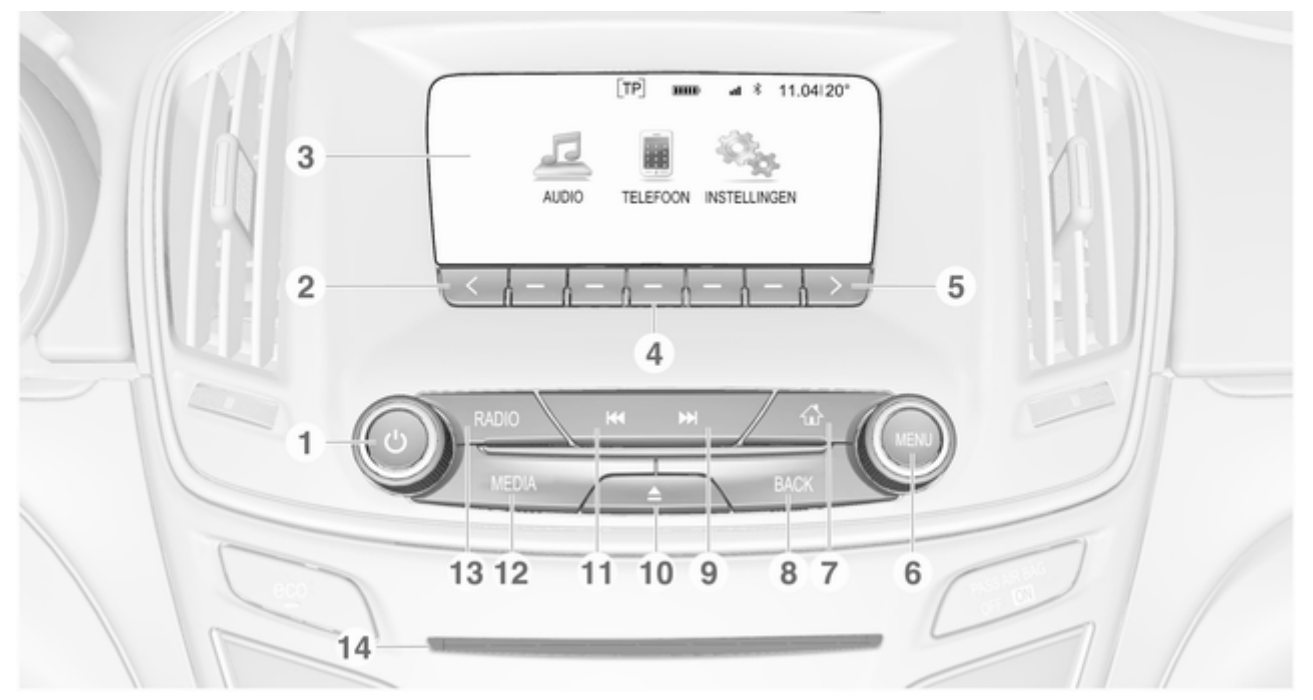

Indien uitgeschakeld: druk kort op: inschakelen Indien ingeschakeld: druk kort op: systeem onderdrukken; lang indrukken: uitschakelen Draaien: volume aanpassen < Druk op: naar de vorige favorietenpagina bladeren Beeldscherm Softkevs Favorieten: druk op: selecteer favorieten: indrukken en vasthouden: zenders als favoriet opslaan ..... 105 Interactieve selectiebalk: druk op: selecteer corresponderende schermtoets 99

1

2

3

4

#### 5 >

7 

8

9 

Druk op: naar de volgende favorietenpagina bladeren

#### 6 MENU

BACK

Centraal

Menu: een niveau terug ...... 99

complete invoer wissen ....... 99

omhoog zoeken ..... 104

vasthouden: snel vooruit ..... 115

bedieningselement voor

selectie en navigatie in

Druk op: Startscherm

Invoer: laatste teken of

Radio: druk kort op: naar

indrukken en vasthouden:

Externe apparaten: druk

kort op: naar volgende nummer: indrukken en

volgende station;

## speler) Druk op: schiif uitwerpen

10

**TONE** (indien niet uitgerust met cd-speler)

Druk op: geluidsinstellingenmenu weergeven ...... 111

Inleiding

11 

> Radio: druk kort op: naar vorige station; druk lang op: omlaag zoeken ...... 104

> Externe apparaten: druk kort op: naar vorige nummer: indrukken en vasthouden: snel achteruit .. 115

## 12 MEDIA

Media activeren of naar andere mediabron gaan ..... 115

## 13 RADIO

Radio inschakelen of van frequentiebereik wisselen ... 104

14 Cd-sleuf (indien uitgerust met cd-speler)

#### 95

## 96 Inleiding

## Afstandsbediening op stuurwiel

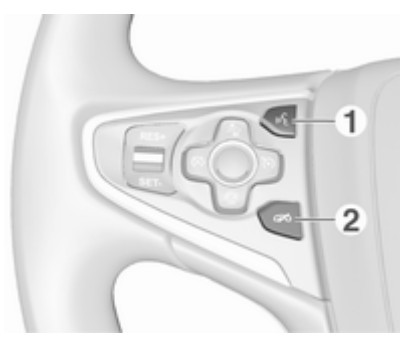

#### 1 🞼

2

| Druk op: telefoongesprek |
|--------------------------|
| aannemen 121             |
| <i>6</i>                 |

### 

Raadpleeg de Gebruikershandleiding voor een beschrijving van alle overige knoppen.

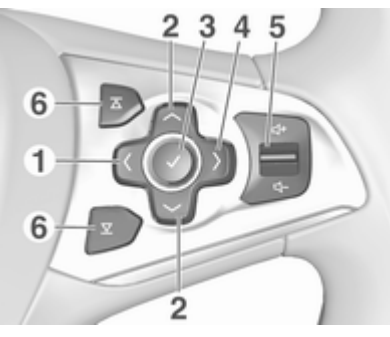

1 <

Drukken: menu voor selectie toepassing weergeven; terugkeren naar bovenliggend menuniveau op het Driver Information Center (zie afbeelding hieronder)

#### 2 ~/~

Kort indrukken: menuopties op het Driver Information Center selecteren

Lang indrukken: snel door een lange contactenlijst bladeren op het Driver Information Center

#### V

3

4

Drukken: selectie op het Driver Information Center bevestigen

>

Drukken: toepassingsspecifiek hoofdmenu op het Driver Information Center weergeven

Druk op omhoog: volume harder zetten

Druk op omlaag: volume zachter zetten

## 6 조 / 포

Radio: volgende/vorige favoriet selecteren op het Driver Information Center .... 105

Media: volgende/vorige track selecteren op het Driver Information Center .... 112

#### Bestuurdersinformatiecentrum:

| 📖 Info         |   |    |   |
|----------------|---|----|---|
| I Audio        |   |    |   |
| Telefoon       | < |    | > |
| Navigatie      |   | 4  |   |
| S Instellingen |   | FM |   |

## Gebruik

## Bedieningselementen

Het Infotainmentsysteem wordt bediend met behulp van functietoetsen, een knop **MENU** en menu's op het display.

Invoer kan naar keuze plaatsvinden via:

- het bedieningspaneel op het Infotainmentsysteem ▷ 94

# Het Infotainmentsysteem in- of uitschakelen

Druk kortstondig op  $\bigcirc$ . Na het inschakelen wordt de laatst geselecteerde Infotainmentbron actief.

Druk op  $\bigcirc$  en houd deze ingedrukt om het systeem uit te schakelen.

#### Automatisch uitschakelen

Als het infotainmentsysteem wordt ingeschakeld met  $\bigcirc$  terwijl het contact is uitgeschakeld, schakelt het na 10 minuten automatisch weer uit.

## Volume instellen

Draai aan o. De actuele instelling wordt weergegeven op het display.

Bij het inschakelen van het Infotainmentsysteem wordt automatisch het laatst geselecteerde volume ingesteld, mits dit het maximale inschakelvolume niet overschrijdt ◊ 101.

## 98 Inleiding

#### Automatische volumeregeling

Na inschakeling van het voor snelheid gecompenseerd volume ⇔ 101 wordt het volume automatisch zodanig aangepast dat er geen geluid van het wegdek of van de wind hoorbaar is.

#### Stiltefunctie

Druk op  $\bigcirc$  voor het dempen van de audiobronnen.

Draai aan o om de mute-functie te annuleren.

## Bedieningsmodi

#### Radio

Druk op **RADIO** om het radiohoofdmenu te openen of te wisselen tussen de verschillende golfbereiken.

Voor een gedetailleerde beschrijving van de radiofuncties radiofuncties > 104.

#### **CD-speler**

Druk herhaaldelijk op **MEDIA** om de cd-speler te activeren.

Voor een gedetailleerde beschrijving van de functies van de cd-speler ¢ 111.

#### Externe apparaten

Druk meerdere malen op **MEDIA** om de afspeelmodus van een verbonden extern apparaat te activeren.

Voor een gedetailleerde beschrijving over het aansluiten en bedienen van externe apparaten  $\diamondsuit$  114.

#### Telefoon

Druk op d om het Startscherm weer te geven.

Selecteer **TEL**. om een Bluetoothverbinding tussen het Infotainmentsysteem en een mobiele telefoon tot stand te brengen.

Bij het tot stand brengen van een verbinding verschijnt het hoofdmenu van de telefoonmodus.

Voor een gedetailleerde beschrijving van de werking van de mobiele telefoon via het Infotainmentsysteem ¢ 121.

Als er geen verbinding tot stand kan worden gebracht, verschijnt er een bericht met die strekking. Voor een gedetailleerde beschrijving van het opzetten en het tot stand brengen van een Bluetooth-verbinding tussen het Infotainmentsysteem en een mobiele telefoon  $\diamondsuit$  118.

## Basisbediening

| Basisbediening      | . 99 |
|---------------------|------|
| Geluidsinstellingen | 100  |
| Volume-instellingen | 101  |
| Systeeminstellingen | 101  |

## Basisbediening

#### Instrumentenpaneel

#### MENU-knop

De knop **MENU** is een van de centrale bedieningselementen voor de menu's.

#### Draaien:

• knop op het scherm of menuoptie selecteren

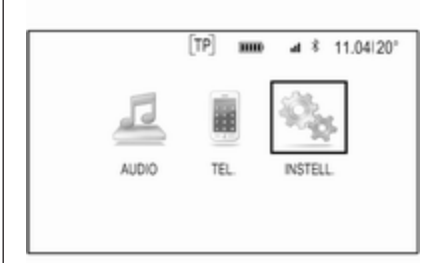

- om door een lijst met menuopties te bladeren
- om een instelwaarde te wijzigen

## Let op

De geselecteerde optie is gemarkeerd.

#### Indrukken:

- geselecteerde knop op het scherm of menuoptie activeren
- een gewijzigde instelwaarde bevestigen
- naar een andere insteloptie overschakelen
- het toepassingsspecifieke submenu weergeven

## Let op

In de volgende hoofdstukken worden de stappen voor het selecteren en activeren van een knop op het scherm of een menuoptie beschreven als "...selecteer <naam van knop>/<naam van item>".

## Home-toets

Druk op der op het instrumentenpaneel om het Startscherm te openen.

## **BACK-toets**

Druk bij het navigeren door de menu's op **BACK** om naar het naasthogere menu terug te gaan.

## 100 Basisbediening

#### Softkeys

Druk op een van de softkeys om de favoriet of functieschermtoets direct boven de betreffende softkey te activeren.

## Let op

In de volgende hoofdstukken worden de stappen voor het selecteren en activeren van een knop op het scherm of een menuoptie beschreven als "...selecteer <naam van knop>/<naam van item>".

## Geluidsinstellingen

In het geluidsinstellingenmenu kunnen de toonkarakteristieken worden ingesteld. Stelt u deze in een van de menu's in, dan wordt dit automatisch ook voor alle overige bronmodi overgenomen. Het menu is toegankelijk vanuit elk specifiek hoofdmenu audio.

Druk op **MENU**, blader door de lijst en selecteer **Tooninstellingen**.

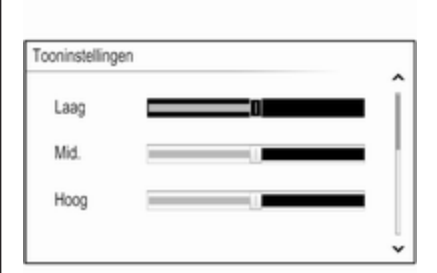

# Lage, middelhoge en hoge tonen instellen

Blader door de lijst en druk op **MENU** om **Laag**, **Mid.** of **Hoog** te activeren.

Draai aan **MENU** om de instelling te regelen.

Druk op **MENU** om de instelling te bevestigen.

# Volumeverdeling voor en achter instellen

Blader door de lijst en druk op **MENU** om **fade** te activeren.

Draai aan **MENU** om de instelling te regelen.

Druk op **MENU** om de instelling te bevestigen.

# Volumeverdeling rechts en links instellen

Blader door de lijst en druk op **MENU** om **Bal.** te activeren.

Draai aan **MENU** om de instelling te regelen.

Druk op **MENU** om de instelling te bevestigen.

## Een geluidsstijl selecteren

Blader door de lijst en druk op **MENU** om **EQ** (Equalizer) te activeren.

Deze opties bieden voor de muziekstijl geoptimaliseerde voorkeurinstellingen voor lage, midden en hoge tonen.

Draai aan **MENU** om door de verschillende opties te bladeren.

Druk op **MENU** om de geselecteerde optie te bevestigen.

#### Let op

Staat **EQ** ingesteld op **Aangepast**, dan kunnen **Laag**, **Mid.** en **Hoog** handmatig worden ingesteld.

## Volume-instellingen

#### Maximaal opstartvolume

Blader door de lijst en selecteer Radio en vervolgens Maximumvolume bij starten.

Draai aan **MENU** om het volume te regelen.

#### Automatische volumeaanpassing

Het volume kan automatisch worden afgestemd op de snelheid van de auto.

Druk op **MENU**, blader door de lijst en selecteer **Volume autom**. om de instelling vanuit een audio-hoofdmenu te benaderen. Stel **Volume autom.** in op een van de beschikbare opties om de mate van volumeaanpassing in te stellen.

**Uit**: geen harder volume bij een toenemende snelheid.

**Hoog**: maximaal hard volume bij een toenemende snelheid.

## Systeeminstellingen

Er kunnen diverse instellingen en aanpassingen voor het Infotainmentsysteem via **INSTELL.** worden geconfigureerd.

| INSTELL.             |   |
|----------------------|---|
| Sportmodus           | î |
| Taal                 |   |
| Personeelsmodus      |   |
| Radio                |   |
| Voertuiginstellingen | * |

## Tijd

Selecteer Tijd.

#### Tijd instellen

Selecteer **Tijd instellen** om naar het betreffende submenu te gaan.

Selecteer AUTOSET onderin het scherm. Activeer Aan - RDS of Uit - handmatig.

Selecteer **Uit - handmatig** en stel de uren en minuten in.

Selecteer herhaaldelijk **12-24 u.** onderin het scherm om een tijdmodus te kiezen.

Is de 12-uursmodus geselecteerd, dan verschijnt er een derde kolom voor AM- en PM-keuze. Selecteer de gewenste optie.

#### Klokdisplay

Selecteer **Klokweergave** om naar het betreffende submenu te gaan.

Selecteer **Uit** om het digitale klokdisplay in de menu's uit te schakelen.

## 102 Basisbediening

## Taal

Selecteer Taal.

Blader door de lijst en selecteer de gewenste taal.

## Valetmodus

Is de valetmodus geactiveerd, dan zijn alle voertuigdisplays vergrendeld en kunnen er in het systeem geen veranderingen worden doorgevoerd.

#### Let op

Voertuigmeldingen blijven geactiveerd.

#### Het systeem vergrendelen

Blader door de lijst en selecteer **Personeelsmodus**. Er verschijnt een toetsenblok.

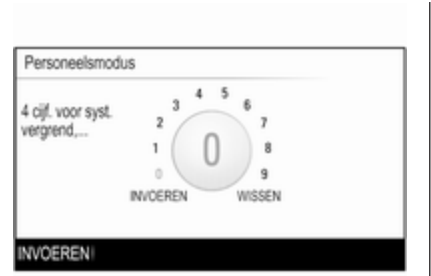

Voer een viercijferige code in en selecteer **INVOEREN**. Het toetsenblok wordt opnieuw weergegeven.

Voer de viercijferige code opnieuw in om de invoer te bevestigen en selecteer **VERGREND.** Het systeem is vergrendeld.

#### Het systeem ontgrendelen

Schakel het Infotainmentsysteem in. Er verschijnt een toetsenblok.

| 4 cijf. in voor :<br>ontgrend, | Syst. 2<br>1<br>ONTGREND. WISSEN |  |
|--------------------------------|----------------------------------|--|
|--------------------------------|----------------------------------|--|

Voer de betreffende viercijferige code in en selecteer **ONTGREND**.. Het systeem is ontgrendeld.

#### Pincode vergeten

Neem contact op met uw garage om de pincode naar de standaardwaarde terug te zetten.

## Beeldscherm

Blader door de lijst en selecteer **Display**.

Selecteer **Display uitschakelen** om het display uit te schakelen.

Druk op een knop in het instrumentenpaneel om het display weer te activeren.

#### Fabrieksinstellingen terugzetten

Blader door de lijst en selecteer **Terug** naar fabrieksinstell.

Instellingen van de auto herstellen Selecteer Voertuiginstellingen herstellen om alle persoonlijke instellingen te herstellen. Er verschijnt een waarschuwing.

Selecteer **Hervatt.**. De instellingen zijn teruggezet.

Alle persoonlijke gegevens wissen Selecteer Alle privégegevens wissen om gekoppelde Bluetooth-apparaten, telefoonlijsten of favorieten te verwijderen.

Er verschijnt een waarschuwing.

Selecteer **WISSEN**. De gegevens zijn gewist.

Radio-instellingen herstellen Selecteer Radio-instellingen herstellen om Infotainmentinstellingen (bv. geluidsinstellingen) te resetten.

Er verschijnt een waarschuwing.

Selecteer **Hervatt.**. De instellingen zijn teruggezet.

## Software-informatie

Druk op d en selecteer INSTELL.

Blader door de lijst en selecteer **Software-informatie**.

Dit menu bevat specifieke informatie over de software.

## Radio

| Gebruik                    | 104 |
|----------------------------|-----|
| Zender zoeken              | 104 |
| Favorietenlijst            | 105 |
| Radio Data System (RDS)    | 107 |
| Digital Audio Broadcasting | 108 |

## Gebruik

De radiofunctie is geïntegreerd in de **AUDIO**-toepassing.

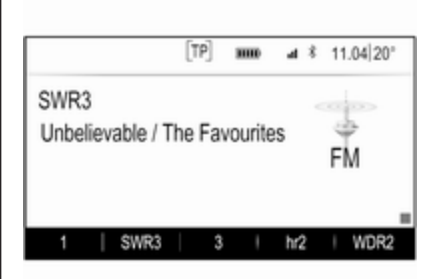

## Activeren van de radiofunctie Druk op RADIO.

## Frequentiebereik selecteren

Druk herhaaldelijk op **RADIO** op het instrumentenpaneel om tussen de verschillende golfbereiken te wisselen.

## Zender zoeken

## Automatisch zender zoeken

Druk op Id of ► om de vorige of volgende zender te beluisteren.

## Handmatig zender zoeken

Houd I → ingedrukt. Laat de toets los wanneer de vereiste frequentie bijna bereikt is.

## Handmatig afstemmen

#### FM- en DAB-golfband

Druk op **MENU** om het golfbereikmenu te openen en selecteer vervolgens **Handmatig afstemmen**.

Afhankelijk van de gekozen golfband, wordt er een lijst met alle FM- of DABfrequenties getoond.

Kies de gewenste frequentie.

#### AM-frequentiebereik

Draai aan **MENU** en stel de optimale ontvangstfrequentie in.

## Zenderlijsten

#### FM- of DAB-golfband

Draai aan **MENU** om een lijst met alle momenteel ontvangbare zenders weer te geven.

Blader door de lijst en selecteer de gewenste zender.

#### AM-frequentiebereik

Druk op **MENU** om het golfbereikmenu te openen en selecteer vervolgens **Station van categorie**.

Selecteer **Alle sterke stations** om een lijst met alle momenteel ontvangbare zenders weer te geven.

Blader door de lijst en selecteer de gewenste zender.

## Categorielijsten

Talloze RDS ▷ 107 en DAB ▷ 108 zenders zenden een PTY-code uit, die het uitgezonden programmatype aangeeft (bijv. nieuws). Sommige zenders wijzigen afhankelijk van de inhoud die op dat moment wordt uitgezonden ook de PTY-code. Het Infotainmentsysteem slaat deze zenders, gesorteerd op programmatype, in de desbetreffende categorielijst op.

#### Let op

De lijstoptie **Categorieën** is alleen beschikbaar voor de FM- en DABgolfband.

Druk op **MENU** om het betreffende golfbereikmenu weer te geven en selecteer **Categorieën**.

Er verschijnt een lijst met momenteel beschikbare programmacategorieën.

Kies de gewenste categorie. Er verschijnt een lijst met zenders die een programma van het geselecteerde type uitzenden.

Selecteer de gewenste zender.

Zenderlijsten bijwerken

#### FM- en DAB-golfband

Druk op **MENU** om het golfbereikmenu te openen en selecteer **Stationslijst bijwerken**.

De betreffende zenderlijst wordt bijgewerkt

#### Let op

Bij het bijwerken van een lijst van een zender op een specifiek frequentiebereik wordt de overeenkomstige categorielijst ook bijgewerkt.

#### AM-frequentiebereik

Druk op **MENU** om het golfbereikmenu te openen en selecteer **Station van categorie**.

#### Selecteer Stationslijst bijwerken.

De zenderlijst wordt bijgewerkt

## Favorietenlijst

Zenders van alle frequentiebereiken kunnen handmatig in de favorietenlijsten worden opgeslagen.

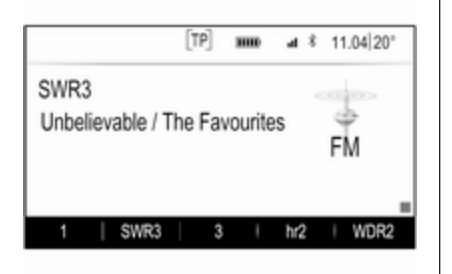

Er zijn 25 posities voor favorieten beschikbaar. Deze worden weergegeven in rijen van vijf favorieten per pagina.

In de golfband-hoofdmenu's wordt een favorietenpagina standaard onderin het scherm weergegeven.

Selecteer een van de softkeys om de favorietenlijst in alle overige hoofdmenu's weer te geven.

Is een favoriete positie gevuld, dan kunt u met de schermtoets Favorieten de labeltekst van de betreffende favoriet weergeven. Is een positie leeg, dan wordt het positienummer van de favoriete locatie (1 tot 25) aangegeven.

## Een zender opslaan

Selecteer de zenders die u wilt opslaan.

Druk de betreffende schermtoets favorieten in en houd vast tot er een pieptoon klinkt en de zendernaam op de betreffende schermtoets wordt weergegeven.

De zender wordt als favoriet opgeslagen.

#### Een zender oproepen

Druk zo nodig op  $\langle$  of  $\rangle$  om naar de betreffende favorietenpagina te gaan.

Selecteer de gewenste schermtoets voor de favoriet. De gewenste radiozender wordt afgespeeld.

#### Let op

De huidige favoriet wordt gemarkeerd.

## Gebruik de stuurbedieningsknop rechts

Druk herhaaldelijk op  $\mathbf{\Delta}$ - of  $\mathbf{\nabla}$  om de gewenste zender te selecteren.

U kunt ook de vijfstandenknop gebruiken: Druk op < voor het weergeven van het clustermenu voor toepassingsselectie. Selecteer **AUDIO** en vervolgens **fav.**. Kies de gewenste favoriet.

#### Favorieten bewerken

Druk op de en selecteer dan **INSTELL.** Selecteer **Radio** en vervolgens **Favorieten beheren**.

Alle favorieten worden op het scherm weergegeven.

| 1      | SWR3    | 3       | hr2    | WDR2    |
|--------|---------|---------|--------|---------|
| SWR2   | hr4     | SWR1 RP | 576    | radio r |
| FFH    | SWR4 RP | 13      | influ- | RPR1.M2 |
| big FM | 17      | 18      | 19     | 20      |
| 21     | 22      | 23      | 24     | 25      |

#### Favorieten wissen

Selecteer de favoriet die u wilt wissen.

Selecteer **WISSEN**. De favoriet en alle hiermee verbonden data wordt gewist.

#### Favorieten verplaatsen

Selecteer de favoriet die u wilt verplaatsen en selecteer vervolgens VERPL..

Selecteer de locatie waarnaar u de betreffende favoriet wilt verplaatsen en selecteer **Ophangen**.

De favoriet wordt naar de nieuwe locatie verplaatst.

# Bepalen hoeveel favorieten er worden getoond

Druk op 🍄 en selecteer dan INSTELL.. Selecteer Radio en vervolgens Aant. weergeg. fav..

Selecteer de gewenste optie.

#### Let op

Overschrijdt het aantal opgeslagen favorieten het aantal favorieten dat in het instellingenmenu is ingesteld, dan worden extra opgeslagen favorieten niet gewist, maar worden deze niet weergegeven. U kunt ze heractiveren door het aantal weer te geven favorieten te verhogen.

## Radio Data System (RDS)

RDS is een dienst van FM-zenders die het vinden van de gewenste zender en een storingsvrije ontvangst aanzienlijk verbetert.

## Voordelen van RDS

- Op het display verschijnt de programmanaam van de zender in plaats van de frequentie.
- Bij het zoeken naar zenders stemt het Infotainmentsysteem alleen af op RDS-zenders.
- Het Infotainmentsysteem stemt altijd af op de zendfrequentie van de ingestelde zender met de beste ontvangst via AF (alternatieve frequentie).
- Afhankelijk van de ontvangen zender geeft het Infotainmentsysteem radioteksten weer met bv. informatie over het actuele programma.

## FM menu

Activeer de radiofunctie en selecteer vervolgens de FM-golfband om de RDS-instellingsopties te configureren. Druk op **MENU** om het FM-menu weer te geven.

| FM-menu                   |   |
|---------------------------|---|
| Verkeersprogr. (TP) - Uit | î |
| Categorieën               |   |
| Handmatig afstemmen       |   |
| RDS - AAN                 |   |
| Regio - UIT               |   |

#### RDS Zet RDS op Aan of Uit.

#### Verkeersinformatie (TP)

Verkeersinformatiezenders zijn RDSzenders die verkeersinformatie uitzenden. Als verkeersinformatie is ingeschakeld, wordt de momenteel actieve functie voor de duur van het verkeersbericht onderbroken. Als de verkeersinformatie geactiveerd is, verschijnt **[TP]** op de bovenste regel van alle menu's. Als de actuele zender geen verkeersinformatiezender is, wordt **[]** weergegeven en wordt er automatisch naar de volgende verkeersinformatiezender gezocht. Zodra er een verkeersinformatiezender wordt gevonden, licht **[TP]** op. Wordt er geen verkeersinformatiezender gevonden, dan blijft **[]** op het scherm staan.

Als er een verkeersbericht op de betreffende verkeersinformatiezender wordt uitgezonden, verschijnt er een bericht.

Annuleer het alarm om de melding te onderbreken en naar de laatst geactiveerde functie te gaan.

#### Regio

Soms zenden RDS-zenders regionaal verschillende programma's op verschillende frequenties uit.

#### Regio op Aan of Uit zetten.

Als de regio-instelling ingeschakeld is, worden er zo nodig andere frequenties met dezelfde regionale programma's geselecteerd. Is de regio-instelling uitgeschakeld, worden alternatieve frequenties voor de zenders geselecteerd zonder rekening te houden met regionale programma's.

## **Digital Audio Broadcasting**

DAB zendt radiozenders digitaal uit.

## Voordelen van DAB

- DAB-zenders worden aangeduid met de programmanaam i.p.v. met de zendfrequentie.
- Met DAB kunnen verschillende programma's (diensten) op dezelfde frequentie worden uitgezonden (ensemble).
- Naast hoogwaardige diensten voor digitale audio is DAB ook in staat om programmagerelateerde gegevens en een veelheid aan andere dataservices uit te zenden, inclusief reis - en verkeersinformatie.

- Zolang een bepaalde DABontvanger een signaal van een zender op kan vangen (ook al is het signaal erg zwak), is de geluidsweergave gewaarborgd.
- Bij een slechte ontvangst wordt het volume automatisch lager gezet om onaangename geluiden te vermijden.

Als het DAB-signaal te zwak is om door de radio te worden opgevangen, wordt de weergave geheel onderbroken. Dit probleem kan worden vermeden door in het DAB-optiemenu **DAB naar DAB koppelen** en/of **DAB naar FM koppelen** te activeren (zie onderstaand).

- Interferentie door zenders op naburige frequenties (een verschijnsel dat typisch is voor AM- en FM-ontvangst) doet zich bij DAB niet voor.
- Als het DAB-signaal door natuurlijke obstakels of door gebouwen wordt weerkaatst, verbetert dit de ontvangstkwaliteit van DAB,
terwijl AM- en FM-ontvangst in die gevallen juist aanmerkelijk verzwakt.

 Na het inschakelen van DABontvangst blijft de FM-tuner van het Infotainmentsysteem op de achtergrond actief en zoekt continu naar de FM-zenders met de beste ontvangst. Als TP
♦ 107 geactiveerd is, worden er verkeersberichten doorgegeven van de FM-zender die de beste ontvangst heeft. Deactiveer TP als DAB-ontvangst niet door FMverkeersberichten moet worden onderbroken.

## DAB-menu

Activeer de radiofunctie en kies vervolgens de DAB-golfband om de DAB-instellingsopties te configureren. Druk op **MENU** om het DABmenu weer te geven.

| DAB-menu                    |   |
|-----------------------------|---|
| DAB-aankondigingen          | î |
| DAB naar DAB koppelen - Aan |   |
| DAB naar FM koppelen - Aan  |   |
| L-band - Aan                |   |
| Intellitext                 |   |

#### DAB-meldingen

Naast hun muziekprogramma's zenden veel DAB-zenders ook diverse categorieën berichten uit. Als u sommige of alle categorieën activeert, wordt de momenteel ontvangen DAB-service bij een bericht uit deze categorieën onderbroken.

Selecteer **DAB-aankondigingen --** om de DAB-categorielijst weer te geven.

Kies de gewenste categorieën. De geselecteerde categorieën zijn gemarkeerd met ✔.

#### Let op

DAB-berichten kunnen alleen ontvangen worden als de DABgolfband geactiveerd is.

#### DAB naar DAB koppeling

Als deze functie geactiveerd is, schakelt het systeem over op dezelfde service van een ander DAB-ensemble (indien beschikbaar) als het DABsignaal te zwak is om door de radio te worden opgevangen.

## Zet DAB naar DAB koppelen op Aan of Uit.

#### DAB naar FM koppeling

Als deze functie geactiveerd is, schakelt het systeem over op eenzelfde FM-zender van de actieve DABservice (indien beschikbaar) als het DAB-signaal te zwak is om door de radio te worden opgevangen.

Stel DAB naar FM koppeling in op Aan of Uit.

#### L- Band

Is **L Band** geactiveerd, dan ontvangt het Infotainmentsysteem een extra frequentiebereik (1452 - 1492 MHz).

Stel L Band in op Aan of Uit.

### 110 Radio

#### Intellitext

Met de functie **Intellitext** kunt u extra informatie zoals berichten, financiële informatie, sport, nieuws, enz. ontvangen.

Selecteer één van de categorieën en kies een specifieke optie uit de lijst om gedetailleerde informatie weer te geven.

## Cd-speler

| Algemene aanwijzingen | 11 | 1 |
|-----------------------|----|---|
| Gebruik               | 11 | 2 |

## Algemene aanwijzingen

De cd-speler van het Infotainmentsysteem kan audio-cd's en mp3/ wma-cd's afspelen.

### Voorzichtig

Plaats in geen geval dvd's, singlecd's met een diameter van 8 cm of speciaal vormgegeven cd's in de audiospeler.

Plak nooit stickers op uw cd's. De cd's kunnen in de speler vast blijven zitten en deze ernstig beschadigen. Een vervanging van uw toestel is dan noodzakelijk.

#### Belangrijke informatie over audioen mp3/wma-cd's

- De volgende CD-formaten kunnen worden gebruikt:
  Cd, cd-r en cd-rw
- De volgende bestandsformaten kunnen worden gebruikt:
  ISO9660 niveau 1, niveau 2 Romeo, Joliet

Het is mogelijk dat MP3- en WMA-bestanden die in een ander formaat zijn geschreven dan hierboven vermeld niet correct worden afgespeeld en dat hun bestands- en mapnamen niet correct worden weergegeven.

- Audio-cd's met kopieerbeveiliging die niet voldoen aan de audio-cd-standaard, worden mogelijk niet correct of zelfs helemaal niet afgespeeld.
- Zelfgebrande cd-r's en cd-rw's zijn kwetsbaarder dan voorbespeelde cd's. Ga op een correcte manier met de cd's om. Dit geldt vooral voor zelfgebrande cd-r's en cd-rw's.
- Zelfgebrande cd-r's en cd-rw's worden mogelijk niet correct of zelfs helemaal niet afgespeeld.
- Bij Mixed-Mode-CD's (met een combinatie van audio en data, bijv. MP3) worden alleen de audiotracks herkend en afgespeeld.
- Zorg dat er bij het wisselen van cd's geen vingerafdrukken op de cd's komen.

## 112 Cd-speler

- Berg CD's onmiddellijk na het uitnemen uit de audiospeler op in de betreffende hoes om ze tegen beschadiging en vuil te beschermen.
- Vuil en vloeistof op de cd's kunnen de lens van de audiospeler binnen in het apparaat vies maken en storingen veroorzaken.
- Bescherm cd's tegen warmte en direct zonlicht.
- De volgende beperkingen zijn van toepassing op gegevens die op een mp3/wma-cd zijn opgeslagen:

Maximaal aantal bestanden/ songs: 800

Nestbare folders: 8

Wma-bestanden met Digital Rights Management (DRM) van online-muziekwinkels kunnen niet worden afgespeeld.

WMA-bestanden kunnen alleen goed worden afgespeeld als deze met Windows Media Player minimaal versie 9 zijn aangemaakt. Toepasbare afspeellijst-extensies: .m3u, .pls

De afspeellijstitems moeten als relatieve paden zijn opgemaakt.

 In dit hoofdstuk wordt alleen het afspelen van mp3-bestanden behandeld, omdat de werking voor mp3- en wma-bestanden hetzelfde is. Wanneer een cd met wma-bestanden wordt geplaatst, worden mp3-gerelateerde menu's weergegeven.

## Gebruik

### Cd afspelen starten

Duw een audio- of mp3-cd met de beschreven kant naar boven zo ver in de cd-sleuf dat deze naar binnen wordt getrokken.

Druk herhaaldelijk op **MEDIA** om de cd-functie te activeren.

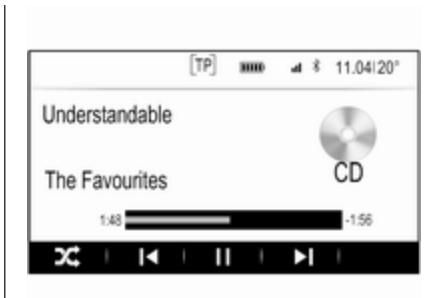

### Een CD verwijderen

Druk op ▲. De cd wordt uit de cd-sleuf geworpen.

Als de CD na het uitwerpen niet wordt verwijderd, wordt deze na enkele seconden weer naar binnen getrokken.

#### Functietoetsen

#### Cd afspelen pauzeren

Selecteer de schermtoets II om het afspelen te pauzeren.

Selecteer ► om het afspelen te hervatten.

## Naar het vorige of volgende nummer gaan

Druk op I of ► om het vorige of volgende nummer af te spelen.

U kunt ook aan **MENU** draaien om naar het vorige of volgende nummer te gaan.

#### Snel vooruit of achteruit spoelen

Houd  $\bowtie$  of  $\bowtie$  ingedrukt om snel voorof achteruit te spoelen.

#### Afspeelvolgorde

Selecteer  $\propto$  om de nummers op een cd in willekeurige volgorde af te spelen.

#### Let op

Is de shuffle-functie geactiveerd, dan is  $\propto$  rood gemarkeerd.

Selecteer  $\stackrel{\scriptstyle \scriptstyle \times}{\phantom{}}$  opnieuw om de shuffle-functie te deactiveren.

### Titellijst

Druk op **MENU** om het cd-menu weer te geven en selecteer vervolgens **In cd-media bladeren**.

De titellijst verschijnt.

#### Let op

Het nummer dat op dit moment wordt afgespeeld wordt gemarkeerd.

Blader door de lijst en selecteer de gewenste titel.

#### Let op

Voor een gedetailleerde beschrijving van zoeken in mp3 cd's ▷ 115.

## Externe apparaten

| Algemene informatie | 114 |
|---------------------|-----|
| Audio afspelen      | 115 |

## Algemene informatie

Onder de armsteun in de middenconsole bevinden zich een AUX- en USBpoort voor het aansluiten van externe apparatuur. Een gedetailleerde beschrijving over het omhoog zetten van de armsteun vindt u in de Gebruikershandleiding.

#### Let op

Deze poort moet u altijd schoon- en drooghouden.

### AUX-ingang

U kunt op de AUX-ingang extra apparaten aansluiten.

Na het aansluiten op de AUX-ingang wordt het audiosignaal van het randapparaat via de luidsprekers van het Infotainmentsysteem verzonden.

Het volume en de geluidsinstellingen kunnen via het Infotainmentsysteem worden aangepast. Alle andere bedieningsfuncties werken via het randapparaat zelf. Het Infotainmentsysteem kan muziekbestanden op randapparatuur weergeven.

#### Een apparaat aansluiten/loskoppelen

Gebruik de volgende kabel om het randapparaat op de AUX-ingang van het Infotainmentsysteem aan te sluiten:

3-polig voor audiobron.

Ontkoppel het AUX-apparaat door een andere functie te selecteren en dan het AUX-apparaat te verwijderen.

## USB-poort

Op de USB-poort kunt u een MP3speler, USB-apparaat of smartphone aansluiten.

Na het aansluiten op de USB-poort werken de bovenvermelde apparaten via de knoppen en menu's van het Infotainmentsysteem. Het Infotainmentsysteem kan muziekbestanden op USB-opslagapparatuur weergeven.

#### Let op

Niet alle aanvullende apparaten worden ondersteund door het Infotainmentsysteem.

**Een apparaat aansluiten/loskoppelen** Sluit het USB-apparaat aan op de USB-poort.

#### Let op

Bij het verbinden van een niet-leesbaar USB-apparaat verschijnt er een bijbehorende foutmelding en schakelt het Infotainmentsysteem automatisch terug naar de vorige functie.

Ontkoppel het USB-apparaat door een andere functie te selecteren en dan het USB-opslagapparaat te verwijderen.

#### Voorzichtig

Koppel het toestel tijdens het afspelen niet los. Hierdoor kan het toestel of het Infotainmentsysteem beschadigd raken.

#### Bluetooth

Bluetooth-compatibele audiobronnen (bijv. mobiele telefoons voor muziek, mp3-spelers met Bluetooth enz.) die de Bluetooth-muziekprofielen A2DP en AVRCP ondersteunen, werken draadloos op het Infotainmentsysteem.

Het Infotainmentsysteem kan muziekbestanden op Bluetoothapparatuur weergeven.

#### Een apparaat aansluiten

Voor een gedetailleerde beschrijving van de Bluetooth-verbinding ♀ 118.

#### Bestandsindelingen

Er wordt alleen apparatuur ondersteund die volgens FAT32, NTFS of HFS+ zijn geformatteerd.

#### Let op

Sommige bestanden worden wellicht niet goed afgespeeld. Dit kan worden veroorzaakt door een ander opnameformaat of de staat van het bestand.

Bestanden van online-winkels met digitaal rechtenbeheer (DRM) kunnen niet worden afgespeeld.

Het Infotainmentsysteem kan de volgende audiobestanden op externe apparaten afspelen/weergeven:

mp3, wma, aac en aif.

Bij het afspelen van een bestand met ID3 tag-informatie kan het Infotainmentsysteem informatie weergeven, bijv. over de titel van de track en de artiest.

## Audio afspelen

#### Afspelen starten

Aansluiten van het apparaat \$ 114.

Druk herhaaldelijk op **MEDIA** om de gewenste mediabron te selecteren.

Voorbeeld: hoofdmenu USB.

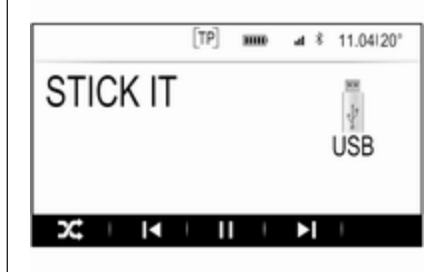

#### Functietoetsen

#### Let op

Tijdens het afspelen via AUX zijn de functietoetsen niet beschikbaar.

#### Afspelen pauzeren

Selecteer II om het afspelen te pauzeren.

## 116 Externe apparaten

Selecteer ► om het afspelen te hervatten.

## Naar het vorige of volgende bestand gaan

Druk op  $\bowtie$  of  $\bowtie$  om het vorige of volgende nummer af te spelen.

U kunt ook aan **MENU** draaien om naar het vorige of volgende nummer te gaan.

#### Snel vooruit of achteruit spoelen

Houd I of ▶ ingedrukt om snel voorof achteruit te spoelen.

#### Afspeelvolgorde

Selecteer  $\propto$  om de nummers in willekeurige volgorde af te spelen.

#### Let op

Bij het afspelen van de USB is de functie Willekeurige volgorde afhankelijk van de gekozen filtermodus voor het afspelen van muzieknummers, bijv. album, artiest en genre.

Selecteer  $\propto$  opnieuw om de shuffle-functie te deactiveren.

#### Let op

Is de shuffle-functie geactiveerd, dan is  $\propto$  rood gemarkeerd.

#### Zoekfunctie

#### Let op

De zoekfunctie is niet beschikbaar voor AUX- en Bluetooth mediabronnen.

#### Mappen

(alleen beschikbaar als het apparaat een folderstructuur heeft)

Druk op **MENU** en selecteer vervolgens **Map overzicht**. De folderstructuur op het betreffende apparaat wordt weergegeven.

Navigeer zo nodig door de folderstructuur en kies het gewenste nummer.

#### Media-categorieën

Druk op **MENU** en selecteer vervolgens **Zoek**. Er verschijnt een lijst met verschillende zoekcategorieën, bv. **Afspeellijsten**, **Artiesten** of **Albums**.

Blader door de lijst en selecteer de gewenste titel.

Navigeer zo nodig door de subcategorieën en kies het gewenste nummer.

## Telefoon

| Algemene aanwijzingen                     | 117 |
|-------------------------------------------|-----|
| Bluetooth-verbinding                      | 118 |
| Noodoproep                                | 120 |
| Bediening                                 | 121 |
| Mobiele telefoons en<br>CB-zendapparatuur | 124 |

## Algemene aanwijzingen

De telefoonportal biedt u de mogelijkheid om via een microfoon en de luidsprekers van de auto telefoongesprekken te voeren en met het infotainmentsysteem van de auto de belangrijkste functies van de mobiele telefoon te bedienen. Om het telefoonportaal te kunnen gebruiken, moet de mobiele telefoon via Bluetooth met het Infotainmentsysteem verbonden zijn.

Niet alle functies van de telefoon worden door elke mobiele telefoon ondersteund. Welke telefoonfuncties bruikbaar zijn, hangt af van de desbetreffende mobiele telefoon en van de netwerkprovider. Verdere informatie hierover vindt u in de gebruikershandleiding van uw mobiele telefoon. U kunt hierover ook informatie vragen bij uw netwerkprovider. Belangrijke informatie voor de bediening en de verkeersveiligheid

### **∆**Waarschuwing

Mobiele telefoons hebben invloed op uw omgeving. Daarom zijn er veiligheidsvoorschriften en richtlijnen opgesteld. Alvorens gebruik te maken van de telefoonfunctie dient u op de hoogte te zijn van de desbetreffende richtlijnen.

### ▲ Waarschuwing

Het gebruik van de telefoon in handsfree-modus tijdens het rijden kan gevaarlijk zijn doordat uw concentratie afneemt tijdens het telefoneren. Parkeer uw auto voordat u de telefoon in handsfree-modus gebruikt. Volg de bepalingen van het land waarin u zich bevindt.

Volg de voorschriften die in sommige gebieden gelden op en zet uw mobiele telefoon uit als

## 118 Telefoon

mobiel telefoneren verboden is, als de mobiele telefoon interferentie veroorzaakt of als er zich gevaarlijke situaties kunnen voordoen.

#### Bluetooth

Het telefoonportal is gecertificeerd door de Bluetooth Special Interest Group (SIG).

Meer informatie over de specificatie vindt u op internet op http://www.bluetooth.com.

## **Bluetooth-verbinding**

Bluetooth is een standaard voor het draadloos verbinden van bijv. mobiele telefoons of andere apparaten.

Voor het maken van een Bluetoothverbinding met het Infotainmentsysteem moet de Bluetooth-functie van het Bluetooth-apparaat geactiveerd zijn. Voor nadere informatie verwijzen wij u naar de gebruiksaanwijzing van het Bluetooth-apparaat. Via het Bluetooth-instellingenmenu worden koppelingen (uitwisselen van pincodes tussen Bluetooth-apparaat en Infotainmentsysteem) tot stand gebracht en de Bluetooth-apparatuur met het Infotainmentsysteem verbonden.

#### Bluetooth-instellingenmenu

Druk op d en selecteer dan **INSTELL.** 

Selecteer **Bluetooth** om het betreffende submenu weer te geven.

#### Een apparaat koppelen

#### Belangrijke informatie

- Aan het systeem kunnen maximaal vijf apparaten worden gekoppeld.
- Er kan slechts één gekoppeld apparaat tegelijk met het infotainmentsysteem worden verbonden.
- Koppelen is in de regel slechts één keer noodzakelijk, tenzij het apparaat van de lijst met gekoppelde apparaten wordt gewist. Als het apparaat eerder verbon-

den was, brengt het Infotainmentsysteem de verbinding automatisch tot stand.

• Bij werken via Bluetooth wordt de accu van het apparaat aanzienlijk belast. Laat het apparaat daarom via een stopcontact opladen.

## Koppelen via de toepassing instellingen

Selecteer **Bluetooth** om het betreffende submenu weer te geven.

- 2. Selecteer Apparaat koppelen of Apparaatbeheer om de apparatuurlijst weer te geven en selecteer vervolgens KOPP;.
- 3. Op het Infotainmentsysteem verschijnt er een melding met de naam en de pincode van het Infotainmentsysteem.
- 4. Activeer het zoekproces in het te koppelen Bluetooth-apparaat.
- 5. Koppeling bevestigen:
  - Als SSP (secure simple pairing) wordt ondersteund:

Vergelijk de pincode (indien vereist) en bevestig de meldingen op het Infotainmentsysteem en het Bluetooth-apparaat.

• Als SSP (secure simple pairing) niet wordt ondersteund:

> Voer de pincode van het Infotainmentsysteem op het Bluetooth-apparaat in en bevestig uw invoer.

- 6. Het Infotainmentsysteem en het apparaat zijn gekoppeld.
- 7. Indien aanwezig op het Bluetoothapparaat, worden het telefoonboek en de bellijsten naar het Infotainmentsysteem gedownload. Bevestig indien nodig de melding op uw smartphone.

#### Let op

Om de contacten door het infotainmentsysteem te laten lezen, moeten ze zijn opgeslagen in het telefoongeheugen van de mobiele telefoon.

Wordt deze functie niet door het Bluetooth-apparaat ondersteund, dan verschijnt er een bijbehorend bericht op het Infotainmentsysteem.

8. Als het koppelen van het apparaat voltooid is, wordt de apparatenlijst opnieuw weergegeven.

#### Let op

Bij problemen met de Bluetoothverbinding verschijnt er een storingsmelding op het scherm van het Infotainmentsysteem.

#### Koppelen via de Telefoon-toepassing

- 2. Selecteer **Bluetooth-apparaten** om de apparaatlijst weer te geven.
- 3. Selecteer KOPP;.
- 4. Ga verder met stap 3 van "Koppelen via de toepassing instellingen" (zie bovenstaand).
- 5. Als het koppelen van het apparaat voltooid is, wordt het telefoonmenu weergegeven.

#### Let op

Bij problemen met de Bluetoothverbinding verschijnt er een storingsmelding op het scherm van het Infotainmentsysteem.

#### Koppelen via de toepassing Audio

#### Let op

Het Bluetooth audiohoofdmenu is alleen beschikbaar als er al een Bluetooth-muziekapparaat aan het Infotainmentsysteem is gekoppeld.

- 1. Druk herhaaldelijk op **MEDIA** om het Bluetooth-muziekhoofdmenu weer te geven en druk vervolgens op **MENU**.
- 2. Selecteer **Bluetooth-apparaten** om de apparaatlijst weer te geven.
- 3. Selecteer voor het koppelen van een nieuw apparaat **KOPP;**.
- 4. Ga verder met stap 3 van "Koppelen via de toepassing instellingen" (zie bovenstaand).
- 5. Als het koppelen van het apparaat voltooid is, wordt de apparatenlijst opnieuw weergegeven.

#### Let op

Bij problemen met de Bluetoothverbinding verschijnt er een storingsmelding op het scherm van het Infotainmentsysteem.

## Een gekoppeld apparaat verbinden

Selecteer **Bluetooth** om het betreffende submenu weer te geven.

- 2. Selecteer **Apparaatbeheer** om de apparaatlijst weer te geven.
- 3. Selecteer het Bluetooth-apparaat dat u wilt verbinden en selecteer vervolgens **VERB.**. Er verschijnt een bericht dat u moet beantwoorden.
- 4. Bevestig het bericht. Het apparaat is verbonden en wordt getoond in het **Verbonden**-veld van de apparaatlijst.

### Een apparaat loskoppelen

Selecteer **Bluetooth** om het betreffende submenu weer te geven.

- 2. Selecteer **Apparaatbeheer** om de apparaatlijst weer te geven.
- 3. Selecteer het Bluetooth-apparaat dat u wilt loskoppelen en selecteer vervolgens **Ophangen**. Er verschijnt een bericht dat u moet beantwoorden.
- 4. Bevestig het bericht. Het apparaat is ontkoppeld en wordt getoond in het **Niet verbonden**-veld van de apparaatlijst.

#### Een apparaat wissen

Selecteer **Bluetooth** om het betreffende submenu weer te geven.

2. Selecteer **Apparaatbeheer** om de apparaatlijst weer te geven.

- 3. Selecteer het Bluetooth-apparaat dat u wilt wissen en selecteer vervolgens **WISSEN**. Er verschijnt een bericht dat u moet beantwoorden.
- 4. Bevestig het bericht. Het apparaat wordt uit de lijst verwijderd.

## Noodoproep

### **∆**Waarschuwing

Het tot stand brengen van de verbinding kan niet onder alle omstandigheden worden gegarandeerd. Daarom is het belangrijk dat u bij gesprekken van levensbelang (bijv. bij het inroepen van medische hulp) niet alleen op een mobiele telefoon vertrouwt.

Voor sommige netwerken kan het noodzakelijk zijn dat er op de juiste manier een geldige simkaart in de mobiele telefoon is aangebracht.

#### **∆**Waarschuwing

Denk eraan dat u met uw mobiele telefoon kunt bellen en ontvangen indien u zich in een gebied bevindt met een voldoende sterk signaal. Onder bepaalde omstandigheden kunnen nooddiensten niet op alle mobiele telefoonnetwerken worden gebeld; mogelijkerwijs kunnen deze oproepen niet gedaan worden wanneer bepaalde netwerkdiensten en/of telefoonfuncties actief zijn. U kunt hierover uw lokale netwerkexploitant raadplegen.

Het alarmnummer kan per land en regio variëren. Wij raden u aan het juiste alarmnummer voor de relevante regio van tevoren op te vragen.

#### Een noodoproep maken

Vorm het noodnummer (bijv. 112).

De telefoonaansluiting met het noodoproepcentrum wordt ingesteld.

Beantwoord de vragen van het personeel over de noodoproep.

#### **▲**Waarschuwing

Beëindig het gesprek pas als de alarmcentrale u daarom vraagt.

## Bediening

Zodra er een Bluetooth-verbinding tussen uw mobiele telefoon en het infotainmentsysteem tot stand is gebracht, kunt u tal van functies van uw mobiele telefoon via het infotainmentsysteem bedienen.

#### Let op

Niet elke mobiele telefoon ondersteunt alle functies van de telefoonportal. Daarom kan het bereik aan hieronder beschreven functies afwijken.

#### Telefoontoepassing

Druk op  $\stackrel{\mbox{\tiny CP}}{=}$  en selecteer vervolgens **TEL.** om het hoofdmenu van de telefoon weer te geven.

| MyPhone             | [TP] | 30000 | 48 | 11.04 20 |
|---------------------|------|-------|----|----------|
| Recente gesprekken  |      |       |    |          |
| Contactpersonen     |      |       |    |          |
| Toetsenblok         |      |       |    |          |
| Bluetooth-apparaten |      |       |    |          |

#### Let op

Is er een gesprek actief terwijl u het telefoonmenu opent, dan wordt er een extra menu-optie getoond. Selecteer **Actief gesprek** om het gespreksscherm weer te geven.

#### Telefoongesprek initiëren

#### Toetsenblok

Druk op 🗳 en selecteer vervolgens TEL. om het hoofdmenu van de telefoon weer te geven.

Selecteer **Toetsenblok**. Het toetsenblok verschijnt.

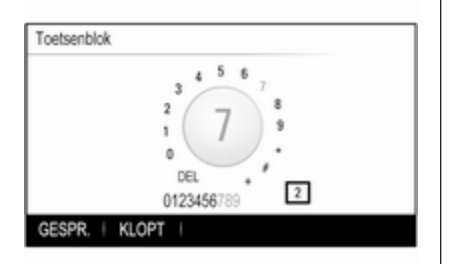

Draai aan **MENU** om het cijfer dat u wilt invoeren te markeren en druk op **MENU** om het betreffende cijfer te selecteren. Voer het gewenste nummer in.

De autoinvoerfunctie vergelijkt de ingevoerde cijfers met de in het systeem opgeslagen informatie.

Selecteer **KLOPT** om een lijst met alle gevonden vermeldingen weer te geven. Kies het gewenste nummer.

Selecteer **GESPR.** om het telefoongesprek te initiëren.

#### Contacten

Druk op 🗳 en selecteer vervolgens **TEL.** om het hoofdmenu van de telefoon weer te geven.

Selecteer **Contactpersonen**. De contactenlijst wordt getoond.

Blader door de lijst en selecteer het gewenste contact. Het scherm met de contactdetails wordt weergegeven.

Selecteer een van de onder het contact opgeslagen telefoonnummers. Het nummer wordt gebeld.

#### Gesprekkenlijsten

Druk op 🖨 en selecteer vervolgens **TEL.** om het hoofdmenu van de telefoon weer te geven.

Selecteer **Recente gesprekken**. De recente gesprekkenlijst wordt weergegeven.

#### Let op

De recente oproepenlijst van de verbonden mobiele telefoon wordt weergegeven.

Selecteer een van de telefoonnummers in de recente gesprekkenlijst. Het nummer wordt gebeld.

#### Inkomend telefoongesprek

#### Telefoongesprek aannemen

Is er een radio- of mediabron actief als er een gesprek binnen komt, dan wordt de audiobron gedempt. Dit blijft zo tot het gesprek wordt beëindigd.

Er verschijnt een melding met de naam of nummer van de beller.

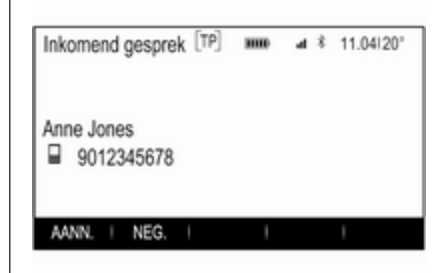

Oproep beantwoorden: selecteer **AANN.** in het bericht.

#### Telefoongesprek afwijzen

Oproep weigeren: selecteer **NEG.** in het bericht.

#### Beltoon wijzigen

Druk op de en selecteer dan **INSTELL.**.

Selecteer **Bluetooth** om het betreffende submenu weer te geven en selecteer vervolgens **Beltonen**. Er wordt een lijst met alle aan het Infotainmentsysteem gekoppelde telefoons en de ingestelde beltonen voor deze telefoons getoond.

Kies de gewenste telefoon. Er wordt een lijst weergegeven met alle beltonen voor de betreffende telefoon.

Selecteer de gewenste beltoon.

## Functies tijdens een telefoongesprek

Tijdens een telefoongesprek wordt het gespreksscherm weergegeven.

| Actief gesprek                              | [TP]  | 31110 | 4 \$  | 11.04 20° |
|---------------------------------------------|-------|-------|-------|-----------|
| Michael's Phone<br>Anne Jones<br>9012345678 |       |       |       | 00:01:54  |
| TOP CESSOR   MIC: STIL                      | HANDS | SPEEL | TOFTS | I WACHT   |

#### Telefoongesprek beëindigen Selecteer STOP GESPR. om het gesprek te beëindigen.

#### Microfoon uitschakelen

Selecteer **MIC. STIL** om de microfoon tijdelijk te deactiveren.

De schermtoets verandert in **AAN**.

Selecteer **AAN** om de microfoon weer te activeren.

#### De handsfree-functie uitschakelen

Selecteer **HANDSET** om het gesprek op uw mobiele telefoon te vervolgen.

De schermtoets verandert in **HANDSFREE**.

Selecteer **HANDSFREE** om de handsfreefunctie weer te activeren.

#### Wisselgesprek

#### Wisselgesprek initiëren

Om een tweede telefoongesprek te voeren, selecteert u **WACHT** op het gespreksscherm. Het actieve telefoongesprek wordt in de wacht gezet.

Een tweede telefoongesprek voeren. Wilt u het toetsenblok gebruiken, selecteer dan **TOETS.** op het gespreksscherm. Een gedetailleerde beschrijving vindt u bovenstaand.

Beide gesprekken verschijnen op het in-gesprekscherm.

| Dubbel gesprek              | [TP]       | ⊿l ≉ 11.04 20°         |
|-----------------------------|------------|------------------------|
| Mike Richards<br>2345678901 |            | 00:01:52<br>in gesprek |
| Anne Jones<br>9012345678    |            | 00:04:28<br>WACHTEN    |
| STOP GESPR.   MIC. STIL     | HANDSFREEI | TOETS.   WACHT         |

## 124 Telefoon

#### Tweede inkomende oproep

Er verschijnt een melding met de naam of nummer van de beller.

Selecteer **OMSCH.** om het tweede telefoongesprek te beantwoorden en het eerste in de wacht te zetten.

Selecteer **NEG.** om het tweede inkomende telefoongesprek te weigeren.

#### Beëindigen van telefoongesprekken

De gesprekken kunnen één voor één worden beëindigd.

Selecteer **STOP GESPR.**. Het huidige gesprek wordt beëindigd.

## Tussen telefoongesprekken schakelen

Draai aan **MENU** om het gesprek dat u wilt activeren te markeren.

Selecteer **OMSCH.** Uw huidige gesprek wordt in de wacht gezet en het geselecteerde gesprek wordt actief.

# Mobiele telefoons en CB-zendapparatuur

## Montage- en gebruiksvoorschriften

Bij de montage en het gebruik van een mobiele telefoon moeten de modelspecifieke montagehandleiding en de gebruiksvoorschriften van de fabrikant van de telefoon en de handsfree-carkit in acht genomen worden. Anders kan de typegoedkeuring van de auto vervallen (EU-richtlijn 95/54/EG).

Aanbevelingen voor een storingsvrij gebruik:

- De buitenantenne moet professioneel worden geïnstalleerd om het maximaal mogelijke bereik te krijgen.
- Maximaal zendvermogen: 10 W
- De mobiele telefoon moet op een geschikte plek worden geïnstalleerd. Neem de betreffende opmerking in de Gebruikershandleiding, hoofdstuk
  Airbagsysteem ter harte.

Laat u informeren over de voorziene montageposities voor de buitenantenne of de toestelhouder en de mogelijkheden tot gebruik van toestellen met een zendvermogen van meer dan 10 watt.

Het gebruik van een handsfree-carkit zonder buitenantenne voor mobiele telefoons type GSM 900/1800/1900 en UMTS is alleen toegestaan, wanneer het maximale zendvermogen van de mobiele telefoon niet groter is dan 2 watt bij GSM 900 en niet groter is dan 1 watt bij de andere types.

Uit veiligheidsoverwegingen wordt telefoneren tijdens het rijden afgeraden. Ook bij handsfree telefoneren kan de aandacht op het verkeer verslappen.

#### ▲ Waarschuwing

Gebruik van zendapparatuur en mobiele telefoons die niet aan de bovenstaande normen voor mobiele telefoons voldoen en radio's is alleen toegestaan met een buitenantenne op de auto.

#### Voorzichtig

Mobiele telefoons en zendapparatuur kunnen als de voornoemde aanwijzingen niet in acht worden genomen bij gebruik in het interieur zonder buitenantenne aanleiding geven tot functiestoringen in de autoelektronica.

## Trefwoordenlijst

| Α                               |
|---------------------------------|
| Algemene aanwijzingen 111, 117  |
| AUX 114                         |
| Bluetooth-muziek 114            |
| CD 111                          |
| Infotainmentsysteem             |
| USB                             |
| Algemene informatie             |
| Radio                           |
| Antidiofatalfunctio             |
| Audio afspelen 115              |
| Audio aispelen                  |
| Automatische volumeregeling 101 |
| Auto Set                        |
| AUX                             |
| AUX activeren 115               |
| D                               |
| D<br>DACK know                  |
| BACK-KNOP                       |
| Bas 100                         |
| Basishediening 99               |
| Instrumentenpaneel 99           |
| Viifstandenknop 99              |
| Bediening                       |
| AUX                             |
| Bluetooth-muziek115             |
| CD 112                          |
| Infotainmentsysteem97           |

| Menu<br>Radio<br>Telefoon                                                                                                    | 99<br>104<br>121                     |
|----------------------------------------------------------------------------------------------------|--------------------------------------|
| USB<br>Bedieningselementen<br>Infotainmentsysteem<br>Stuurwiel<br>Bedieningspaneel Infotainment<br>Beltoon<br>Bestandsindelingen<br>Audiobestanden<br>Bluetooth-muziek | 115<br>94<br>94<br>121<br>114<br>114 |
| Categorielijst<br>CD-speler<br>CD-speler activeren                                                                                                    | 118<br>104<br>111<br>112             |
| DAB<br>DAB-koppeling<br>Digital Audio Broadcasting                                                                                                    | 108<br>108<br>108                    |
| E<br>EQ<br>Equaliser                                                                                                    | 100<br>100                           |
| <b>F</b><br>Fabrieksinstellingen terugzetten.<br>Fader                                                                                                    | 101<br>100                           |

|                    | 107   |
|--------------------|-------|
|                    | 121   |
| Radio Data System  | . 107 |
| RDS                | . 107 |
| Regio              | . 107 |
| Regio-instelling   | . 107 |
| TP                 | . 107 |
| Verkeersinformatie | . 107 |
| Zender zoeken      | . 104 |
| Zenderlijst        | . 104 |
| Zenders ophalen    | . 105 |
| Zenders opslaan    | . 105 |
| Radio activeren    | . 104 |

## S

| Selectie van frequentiebereik | 104 |
|-------------------------------|-----|
| Streaming audio via Bluetooth |     |
| activeren                     | 115 |
| Systeeminstellingen           | 101 |
| Beeldscherm                   | 101 |
| Fabrieksinstellingen          |     |
| terugzetten                   | 101 |
| ТааІ                          | 101 |
| Tijd en datum                 | 101 |
| Valetmodus                    | 101 |
|                               |     |

Radio Data System (RDS) ...... 107 Regio..... 107 Regio-instelling...... 107

#### Favoriete lijsten Zenders ophalen..... 105 Zenders opslaan..... 105 Favorietenlijst..... 105 Frequentielijst..... 104

#### G

| Gebruik              | 97, 104, 112 |
|----------------------|--------------|
| AUX                  | 115          |
| Bluetooth-muziek     | 115          |
| CD                   | 112          |
| Infotainmentsysteem. |              |
| Menu                 |              |
| Telefoon             | 121          |
| USB                  | 115          |
| Geluidsinstellingen  | 100          |

#### Н

| Het Infotainmentsysteem |    |
|-------------------------|----|
| activeren               | 97 |
| Home-toets              | 90 |

| Infotainmentsysteem inschakelen | ı 97 |
|---------------------------------|------|
| Intellitext                     | 108  |

#### Κ

| Klokdisplay | 101 |
|-------------|-----|
| Koppelen    | 118 |
| L           |     |

| Т                            |
|------------------------------|
| Taal                         |
| Telefoon                     |
| Algemene informatie 117      |
| Beltoon                      |
| Bluetooth117                 |
| Bluetooth-verbinding         |
| Handsfree-modus 121          |
| Noodoproepen 120             |
| Recente oproepen 121         |
| Telefoonboek 121             |
| Telefoonboek 121             |
| Telefoongesprek              |
| Afwijzen 121                 |
| Initiëren 121                |
| Opnemen 121                  |
| Telefoonportal activeren 121 |
| TP107                        |
| Treble 100                   |
| Tijd 101                     |
| U.                           |
| USB 11/                      |
| USB activeren 115            |
|                              |
| V                            |
| Valetmodus                   |
| Ontgrendelen 101             |
| Vergrendelen 101             |
| Verkeersinformatie 107       |

| Volume                           |
|----------------------------------|
| Automatische volumeregeling. 101 |
| Maximaal inschakelvolume 101     |
| Stiltefunctie97                  |
| Volume instellen97               |
| Volumebeperking bij hoge         |
| temperaturen97                   |
| Voor snelheid                    |
| gecompenseerd volume 101         |
| Volume-instellingen 101          |
| Vijfstandenknop99                |
| 7                                |
| Zenderlijst 104                  |
| Zenders onbalen 105              |
| Zenders opslaan 105              |
| Zender zoeken 104                |
|                                  |
|                                  |

#### www.opel.com

Copyright by ADAM OPEL AG, Rüsselsheim, Germany.

De gegevens in deze publicatie waren correct op de onderstaande uitgiftedatum. Wijzigingen in de techniek, uitrusting of vorm van de auto's ten opzichte van de gegevens in deze publicatie, alsmede wijzigingen van deze publicatie zelf blijven Adam Opel AG voorbehouden.

Uitgave: augustus 2016, ADAM OPEL AG, Rüsselsheim.

Gedrukt op chloorvrij gebleekt papier.

#### ID-OINAILSE1608-nl

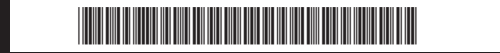